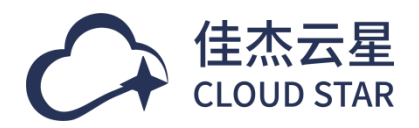

版本: V4.2.0

## 版权声明

#### 版权所有©北京佳杰云星数据科技有限公司 2025。保留一切权利。

非经本公司书面许可,任何单位和个人不得擅自摘抄、复制本文档内容的部分或全部,并不得以任何形式 传播。

#### 商标说明

RightCloud 商标和其他商标均为北京佳杰云星数据科技有限公司的商标。

本文档提及的其他所有商标或注册商标,由各自的所有人拥有。

#### 注意

您购买的产品、服务或特性等应受北京佳杰云星数据科技有限公司商业合同和条款的约束,本文档中 描述的全部或部分产品、服务或特性可能不在您的购买或使用范围之内。除非合同另有约定,北京佳杰云 星数据科技有限公司对本文档内容不做任何明示或暗示的声明或保证。

由于产品版本升级或其他原因,本文档内容会不定期进行更新。除非另有约定,本文档仅作为使用指导,本文档中的所有陈述、信息和建议不构成任何明示或暗示的担保。

目录

| 1 | 1 租户门户使用指南    | 5  |
|---|---------------|----|
|   | 1.1 账号注册      | 5  |
|   | 1.1.1 新租户注册   | 6  |
|   | 1.1.2 新用户注册   | 7  |
|   | 1.2 界面介绍      | 8  |
|   | 1.3 资源生命周期操作  | 10 |
|   | 1.3.1 资源申请    | 10 |
|   | 1.3.2 资源规格变更  |    |
|   | 1.3.3 资源退订    | 13 |
|   | 1.4 资源查看      | 14 |
|   | 1.4.1 资源维度    | 14 |
|   | 1.4.2 组织/项目维度 | 15 |
|   | 1.5 资源管理      |    |
|   | 1.5.1 云服务器    |    |
|   | 1.5.2 云服务器组   |    |
|   | 1.5.3 裸金属服务   |    |
|   | 1.5.4 镜像服务    |    |
|   | 1.5.5 云容器引擎   |    |

|     | 1.5.6 弹性伸缩        | 31 |
|-----|-------------------|----|
|     | 1.5.7 块存储         | 35 |
|     | 1.5.8 快照          | 40 |
|     | 1.5.9 对象存储服务      | 41 |
|     | 1.5.10 文件存储服务     | 47 |
|     | 1.5.11 私有网络       | 49 |
|     | 1.5.12 安全组        | 55 |
|     | 1.5.13 网络 ACL     | 61 |
|     | 1.5.14 弹性 IP      | 65 |
|     | 1.5.15 共享带宽       | 69 |
|     | 1.5.16 网络负载均衡 SLB | 71 |
|     | 1.5.17 路由网关       | 76 |
|     | 1.5.18 NAT 网关     | 78 |
|     | 1.5.19 分布式防火墙     | 79 |
|     | 1.5.20 云数据库 RDS   | 84 |
|     | 1.5.21 云备份        | 90 |
|     | 1.5.22 云备份计划      | 90 |
|     | 1.5.23 云应用        | 95 |
| 1.6 | 订单管理              | 95 |
|     | 1.6.1 订单列表查看      | 95 |
|     | 1.6.2 查看订单中资源信息   | 96 |
|     | 1.6.3 订单审批详情查看    | 96 |

| 1.6.4 撤销订单申请     |     |
|------------------|-----|
| 1.6.5 删除订单       |     |
| 1.7 审批流程         |     |
| 1.7.1 订单处理       |     |
| 1.7.2 订单委派       |     |
| 1.8 工单报障         |     |
| 1.8.1 进入工单报障     |     |
| 1.8.2 发起工单       |     |
| 1.8.3 工单详情       |     |
| 1.9 账单查询         |     |
| 1.9.1 我的账单       |     |
| 1.10 监控告警管理      | 105 |
| 1.10.1 查看监控告警    | 105 |
| 1.10.2 确认或解决监控告警 |     |
| 1.10.3 编辑监控告警规格  | 107 |
| 1.10.4 监控告警通知策略  |     |
| 1.10.5 监控告警通知对象  |     |
| 1.11 项目管理        | 110 |
| 1.11.1 项目页面      | 111 |
| 1.11.2 项目导出      | 111 |
| 1.11.3 项目查询与详情   | 112 |
| 1.12 个人信息管理      |     |

| 1.12.1 | 修改用户姓名 | 112 |
|--------|--------|-----|
| 1.12.2 | 修改手机信息 | 113 |
| 1.12.3 | 修改邮箱信息 |     |

## 租户门户使用指南

该部分内容为平台为租户角色提供的相关使用功能的说明介绍与相关操作指南,其中包含了资源管理、 订单管理、账单管理、项目管理、公告管理、监控告警管理、我的代办、个人设置等。

## 1.1账号注册

在登录页面,选择《还没账号?立即注册》,到注册页面:

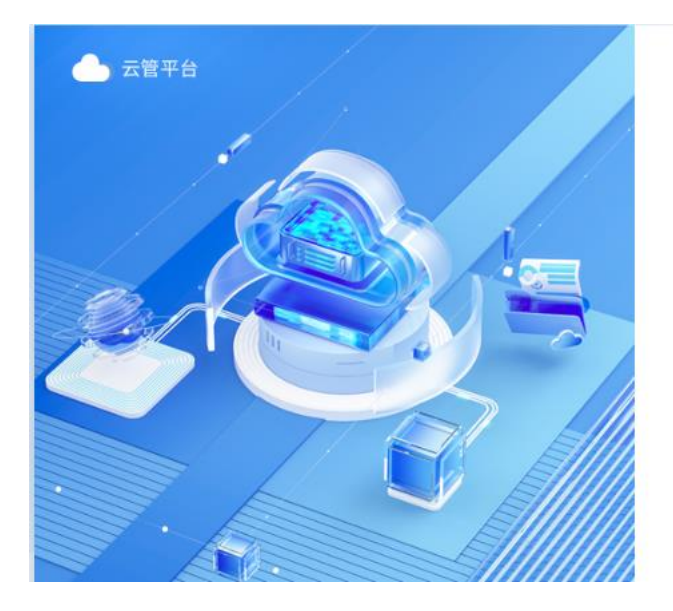

| 密码登         | 录       |
|-------------|---------|
| A 手机/邮箱/用户名 |         |
| 台 请输入密码     |         |
| ◎ 验证码       | v b x - |
| 登录          |         |
| 还没有账号? 立即注册 | 忘记密码?   |

## 1.1.1新租户注册

| 账号注册 |                        | 已有账号,立即登录 |
|------|------------------------|-----------|
| [    | 新租户注册新用户注册             |           |
|      | L 田户名称                 |           |
|      |                        | _         |
|      | <ul><li>⑧ 姓名</li></ul> |           |
|      |                        |           |
|      | ☑ 邮箱                   | 0         |
|      |                        |           |
|      | □ 手机号                  | ()        |
|      | A 用户名                  |           |
|      | <b>台</b> 密码 Ø          |           |
|      |                        |           |
|      | ▲ 确认密码 Ø               |           |
|      | 注册                     | 1         |
|      |                        |           |

在《新租户注册》标签页进行注册操作,根据实际情况填写相关信息。

## 1.1.2新用户注册

| 账号注册 |                                              | 已有账号,立即登录 |
|------|----------------------------------------------|-----------|
|      | 新租户注册 新用户注册 8 姓名                             |           |
|      | ☑ 邮箱                                         | 0         |
|      | <ul> <li>□ 手机号</li> <li>请选择租户</li> </ul>     | 0         |
|      | 研发中心<br>实施部                                  |           |
|      | <ul> <li>▲ 密码 Ø</li> <li>▲ 确认密码 Ø</li> </ul> |           |
|      | 注册                                           |           |

根据用户实际情况填写信息后,点击租户名称,选择需要授权的具体组织:

| 账号注册 |             |              | 已有账号,立即登录 |
|------|-------------|--------------|-----------|
|      | 新租户注册 新用户注册 | <del>B</del> |           |
|      | ⑧ 姓名        |              |           |
|      | ☑ 邮箱        |              | 0         |
|      | □ 手机号       |              | 0         |
|      | 请选择租户       | A            | ]         |
|      | 研发中心        |              |           |
|      | 实施部         |              |           |
|      | ▲ 密码        | ø            |           |
|      | ▲ 确认密码      | ø            |           |
|      |             | 注册           |           |
|      |             |              |           |

点击提交即可。

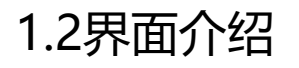

| 🦲 云管平台  | 1 | 22 控制台             | 云服务 ▼   |              |         |             | 监控资源表     | 朝 用户 项目 | I#   😑 [ | M 🖽 ()   | 中文   🏛                                 | 默认组织 🔻 🧯    |
|---------|---|--------------------|---------|--------------|---------|-------------|-----------|---------|----------|----------|----------------------------------------|-------------|
| 三 云服务申请 |   | 1                  | 2       |              |         |             | 34        | 567     | 89       | 10 11 12 | 2 13                                   | 14          |
| ④ 计算服务  | - | 我的资源               |         |              |         |             |           |         | 查看所有资源   | 8        | Hi, dyj1<br>dyj1                       | 费用中心        |
|         | • | 云服务器               | 150 台   | CPU<br>云服务器  | 1,135 核 | 内存<br>云服务器  | 1,980 gb  | 云备份计划   | 10       |          | <ul> <li>○ 已绑定手机</li> <li>号</li> </ul> | ⊘ 已绑定邮<br>箱 |
| 😞 网络服务  | • | 云备份计划备             | i份恢 30  | 云硬盘          | 343 套   | 存储大小<br>云硬盘 | 65.65 TB  | 对象存储    | 26 个     |          | 0<br>待处理流精                             |             |
| ※ 数据库   | • | <b>桶容量</b><br>对象存储 | 0 тв    | 负载均衡         | 1台      | 弹性IP        | 22 个      | 快照      | 50 个     | 八牛       |                                        | <b>T</b> 4  |
| 公 备份服务  | • | _                  |         |              |         |             |           |         |          |          |                                        | 更多          |
| 88 云应用  |   |                    |         |              |         |             |           |         |          |          |                                        |             |
| 警告 堂祖 🗠 | • | <b>消费汇</b> 忌       | 项目消费趋势  |              |         |             |           |         |          |          | 暂无数据                                   |             |
| 📚 资源中心  | • |                    |         |              |         |             |           |         |          |          |                                        |             |
| 🖲 费用中心  | • | 毎月 👻               | 周期 2024 | -07-03 ~ 202 | 5-01-25 | E总维度 无 (化   | 又显示总成本) 👻 |         | ah ≔     |          |                                        |             |
| A 访问控制  | • |                    |         |              |         |             |           |         |          | 站内消息     |                                        | 更多          |
| ↓ 消息中心  | • |                    |         |              | 哲无      | 数据          |           |         |          |          |                                        |             |
| ♀ 个人中心  | • |                    |         |              |         |             |           |         |          |          | 46 T W-HD                              |             |
| 16      |   |                    |         |              |         |             |           |         | 15       |          | 智元奴居                                   |             |

#### 多云混合管理平台界面各区域的操作和功能说明如下表所示。

| 序号 | 区域       | 描述                                    |
|----|----------|---------------------------------------|
| 1  | 控制台      | 点击菜单可进入服务展示页面                         |
| 2  | 云服务快捷搜索栏 | 点击服务进行快速搜索,点击服务名称可快速跳转至服务菜单,支持模糊匹配查询。 |
| 3  | 监控快捷菜单   | 点击可打开监控概览和我的告警快捷菜单                    |
| 4  | 资源快捷菜单   | 点击可打开我的资源和我的配额快捷菜单                    |
| 5  | 费用快捷菜单   | 点击可打开我的订单和我的账单快捷菜单                    |
| 6  | 用户快捷菜单   | 点击可快速进入用户管理页面                         |
| 7  | 项目快捷菜单   | 点击可快速进入项目菜单                           |
| 8  | 工单快捷菜单   | 点击可快速进入我的工单菜单                         |
| 9  | 公告消息提示区  | 提供公告新消息提示及快速打开功能。                     |
| 10 | 消息提示区    | 提供站内消息的新消息提示及快速打开功能                   |
| 11 | 任务中心区    | 展示最近十个任务及快速打开功能                       |

北京佳杰云星数据科技有限公司

| 12 | 版本信息  | 点击可查看当前多云混合管理平台的系统版本信息。    |
|----|-------|----------------------------|
| 13 | 系统语言区 | 系统当前使用语言                   |
| 14 | 组织架构区 | 点击可查看当前账号权限范围内的组织架构。       |
| 15 | 操作区   | 信息展示和操作区。                  |
| 16 | 侧边菜单区 | 点击菜单名称可展开对应的子菜单或打开对应的操作页面。 |

## 1.3资源生命周期操作

## 1.3.1资源申请

## 1.3.1.1概述

您可以根据业务需求按需选购申请资源,下面介绍如何在控制台如何进行资源购买。

#### 资源申请流程

#### ●步骤:选购资源配置并申请

下例说明以购买申请购买块存储资源为例。

#### 1.3.1.2选购资源资源配置并申请

#### 前提条件

请您在申请资源前确保登录用户具有租户角色权限和可用云环境资源。

#### 申请资源信息配置步骤:

1.登录租户用户,进入【控制台-存储服务-块存储】或【控制台-云服务申请-云硬盘 EVS】

2.点击资源列表页面的【申请服务】按钮

3.配置硬盘资源申请所属组织、云环境、分区、名称、存储大小、类型、配置模式、挂载到、申请时长 等信息后,点击【下一步】

10 / 117

| 序号 | 配置信息   | 说明                                            |
|----|--------|-----------------------------------------------|
| 1  | 所属组织   | 申请资源的组织,默认为当前登录租户下的第一个组织,按需选择即可。              |
| 2  | 云环境    | 当前登录用户下可使用的云环境资源, 若没有可使用资源请联系管理员纳管云环境并做云环境分配。 |
| 3  | 分区     | 当前登录用户选择云环境所对应的分区                             |
| 4  | 名称     | 申请资源的名称,按照业务需求填写即可。                           |
| 5  | 存储空间大小 | 存储空间大小,大小范围 10~32708 整数                       |
| 6  | 类型     | 普通和共享类型,按需选择即可                                |
| 7  | 配置模式   | 不同类型的磁盘,磁盘性能不同,按需选择即可。                        |
| 8  | 挂载到    | 可挂载和不挂载,按需选择即可。                               |
| 9  | 申请时长   | 磁盘资源申请使用时长                                    |

4.在资源配置确认信息页面点击【立即申请】

| 云管平台                       |   | 22 控制台   | 云服务 ▼                       |                | 监控           | 资源 | 费用 | 用户 | 项目 | 工単        | ≣ | ☑ (    | I ()   | )中文 | │    | 組织 ▼ | 0    |
|----------------------------|---|----------|-----------------------------|----------------|--------------|----|----|----|----|-----------|---|--------|--------|-----|------|------|------|
| ☴ 云服务申请                    |   | 申请 - 云硬盘 | ž EVS                       |                |              |    |    |    |    |           |   |        |        |     |      |      | < 返回 |
| △自 计算服务                    | • |          |                             |                |              |    |    |    |    |           |   |        |        |     |      |      |      |
|                            | • | 服务信息     | 默认组织                        | 所属项目           |              |    |    |    |    |           |   |        |        |     |      |      |      |
| <ul> <li>块存储</li> </ul>    |   |          |                             |                |              |    |    |    |    |           |   |        |        |     |      |      |      |
| • <b>快</b> 照               |   | 配置信息     | <b>T</b> (A)                | 0-             |              |    |    |    |    | 61-70V    |   |        |        |     |      |      |      |
| • 对象存储服务                   |   | 用速       | 开友<br>cloudstar dvi01061538 | 分区<br>左線十小(CR) | kunpeng-test |    |    |    |    | 集群<br>米型  |   | SIVIT: | XOS-KP |     |      |      |      |
| <ul> <li>文件存储服务</li> </ul> |   | 口你       | 2 副本. 厚置各                   | 硬盘屋性           | 数据盘          |    |    |    |    | 法载到       |   | 「「」    | ŧŧ     |     |      |      |      |
| 🖓 网络服务                     | • | 描述       |                             |                | N.S.         |    |    |    |    | 122401243 |   | 1,124  |        |     |      |      |      |
| ∞ 数据库                      | • |          |                             |                |              |    |    |    |    |           |   |        |        |     |      |      |      |
| 🕑 备份服务                     | - | 申请配置     |                             |                |              |    |    |    |    |           |   |        |        |     |      |      |      |
| 88 云应用                     |   | 申请时长     | 永久                          |                |              |    |    |    |    |           |   |        |        |     |      |      |      |
| 四 広応生整                     | • | 附件上传     | ▲ 添加附件 建议:最多上传3个文件,每个3      | 文件大小不超过20.0    | 00MB。        |    |    |    |    |           |   |        |        |     |      |      |      |
|                            |   |          | 清給 ) 殿久中速度田                 |                |              |    |    |    |    |           |   |        |        |     |      |      |      |
|                            |   | 甲偏原因     | 1031年117人111人221年1月11月11日   |                |              |    |    |    |    |           |   |        |        |     |      |      | _    |
|                            | • | 申请时长     | R久 👻                        |                |              |    |    |    |    |           |   |        | Ŀ      | 步   | 保存草稿 | 立即   | 申请   |

5.订单审批通过完成后,资源开通成功。查看申请单的当前处理状态详见:<u>订单处理详情信息查看</u>和<u>申</u> 请单列表查看

## 1.3.2资源规格变更

资源规格变更申请以块存储扩容为例。

#### 操作步骤

1.打开【控制台-存储服务-块存储-更多】

2.点击【扩容】按钮,填写扩容后磁盘容量点击【保存】按钮,资源扩容申请提交成功。

3.订单审批通过完成后,资源规格变更成功。查看申请单的当前处理状态详见: <u>订单处理详情信息查看</u> 和申请单列表查看

| 📥 云管平台                  |   | ❷ 控制台 | 計 云服务 ▼                    |             |                  | ڝ                | 」控 资源 费用 | 月 用户 项目 | 工单   注 |       | 2 中文    | 鴡 默认组织 ▼  | ٢ |
|-------------------------|---|-------|----------------------------|-------------|------------------|------------------|----------|---------|--------|-------|---------|-----------|---|
| ☴ 云服务申请                 |   | 块存储   |                            |             |                  |                  |          |         |        |       |         |           |   |
| △ 计算服务                  | • | C     | 申请服务 🔻 导出                  | 1           |                  |                  |          |         | 名称 - 1 | 輸入    |         | Q         | 鐐 |
|                         | • |       |                            |             |                  |                  |          |         |        |       |         | 名称: dyj × |   |
| <ul> <li>块存储</li> </ul> |   |       | 名称 💲                       | 云环境         |                  | 分区               | 存储类型 💲   | 容量 (GB) | 硬盘属性 💲 | 状态    | 操作      |           |   |
| <ul> <li>快照</li> </ul>  |   |       | cloudstar-<br>dyj11291423- | 扩容-cloudsta | ar-dyj11291423-  | dataDisk_1       |          |         | ×      | ● 已使用 | 编辑   挂载 | ● 更多 ▼    |   |
| • 对象存储服务                |   |       | dataDisk_1                 | 云硬盘名称       | cloudstar-dyj112 | 91423-dataDisk_1 |          |         |        |       |         |           |   |
| • 文件存储服务                |   |       | dyj11291435-clone-         |             |                  |                  |          |         | R      | • 已使用 | 编辑   挂载 | 更多 ▼      |   |
| 🖓 网络服务                  | • |       | dataDisk_1                 | * 大小 ⑦      | 41               |                  |          |         |        |       |         |           |   |
| ∞ 数据库                   | • |       |                            |             |                  |                  |          | 取消 伊    | 存      |       |         |           |   |
| 备份服务                    | • |       |                            |             |                  |                  |          |         |        |       |         |           |   |
| 88 云应用                  |   |       |                            |             |                  |                  |          |         |        |       |         |           |   |
| ☞ 监控告警                  | • |       |                            |             |                  |                  |          |         |        |       |         |           |   |
| ● 资源中心                  | • |       |                            |             |                  |                  |          |         |        |       |         |           |   |
| € 费用中小                  | • |       |                            |             |                  |                  |          |         |        |       |         |           |   |

注: 1.若资源存在申请单还未处理完,则不能提交变更申请

## 1.3.3资源退订

资源退订以块存储资源退订为例。

#### 操作步骤

1.打开【控制台-存储服务-块存储-更多】

- 2.点击【退订】按钮,选择退订原因,点击【保存】按钮,资源退订申请提交成功
- 3.资源退订申请审批完成后,资源退订成功。查看申请单的当前处理状态详见: <u>订单处理详情信息查看</u> 和<u>申请单列表查看</u>

| 💧 云管平台                     | I | ❷ 控制 | 台              | 云服务 ▼                                                |                          | 监控 资源       | 费用用户项目工单    | 🗄 🖸       | ) 1   | <b>⑦</b> 中文 | ≞ 默认组织 ▼  | ٢ |
|----------------------------|---|------|----------------|------------------------------------------------------|--------------------------|-------------|-------------|-----------|-------|-------------|-----------|---|
| ☱ 云服务申请                    |   | 块存储  |                |                                                      |                          |             |             |           |       |             |           |   |
| △ 计算服务                     | • | C    | 申请服            | 务 ▼ 号出                                               |                          |             | 名           | 称 ▼   请输入 |       |             | Q         | ¢ |
|                            | • |      |                |                                                      |                          |             |             |           |       |             | 名称: dyj × |   |
| <ul> <li>块存储</li> </ul>    |   |      | 名称             | 退订-cloudstar-dyj112                                  | 291423-dataDisk_1        |             |             | ×         |       | 操作          |           |   |
| <ul> <li>快照</li> </ul>     |   |      | clouc<br>dvi11 | 退订资源信息                                               |                          |             |             |           | ŧП    |             | 再次 ▼      |   |
| <ul> <li>对象存储服务</li> </ul> |   |      | data           | 资源名称                                                 | 开通时间                     | 到期时间        | 状态          |           | sc/rs | 2010-2010   | 200 ·     |   |
| • 文件存储服务                   |   |      | clouc<br>dyj11 | cloudstar-dyj11291423-da<br>cm42czl29015210gqcb4fqj2 | ataE 2024-11-29 14:24:34 | 4           | ● 已使用       |           | 吏用    | 编辑          | 更多 ▼      |   |
| 😞 网络服务                     | • | _    | datal          | 法法权利江西田                                              |                          |             |             |           |       |             |           |   |
| ∞ 数据库                      | • |      |                | 明25年1251 JFC<br>购买时云资源参数选择错误                         | 业务需求使用完成通                | 良订 云产品不满足需求 | 云产品不好用 🔽 其他 |           |       |             |           |   |
| ⑦ 备份服务                     | • |      |                |                                                      |                          |             |             |           | -     |             |           |   |
| 88 云应用                     |   |      |                |                                                      | <u> </u>                 |             | 取為          | 保存        |       |             |           |   |
| ☞ 监控告警                     | • |      |                |                                                      |                          |             |             |           |       |             |           |   |
| ● 资源中小                     | - |      |                |                                                      |                          |             |             |           |       |             |           |   |
|                            |   |      |                |                                                      |                          |             |             |           |       |             |           |   |
| € 费用中*'>                   | • |      |                |                                                      |                          |             |             |           |       |             |           |   |

注: 1.若资源存在申请单还未处理完,则不能提交变更申请

## 1.4资源查看

资源查看有两种统计维度,一种是查看当前用户登录组织下的所有资源列表;另一种按照组织/项目维度查看某个组织/项目下的资源统计和资源列表。

## 1.4.1资源维度

打开云服务菜单可查看当前登录用户下组织下的对应服务列表。以查看块存储资源列表为例。

#### 操作步骤:

1.打开【控制台-存储服务-块存储】

| 👌 云管平台                            | Q   | 」控制台         | 云服务▼                        |                                      | Ľ              |              | 月 用户 项目   | 工单   듣    |                         | <b>⑦</b> 中文          | ▣ 默认组织      | - 💿  |
|-----------------------------------|-----|--------------|-----------------------------|--------------------------------------|----------------|--------------|-----------|-----------|-------------------------|----------------------|-------------|------|
| ☴ 云服务申请                           | 块   | 存储           |                             |                                      |                |              |           |           |                         |                      |             |      |
| △自 计算服务 、                         |     | ひ 申请         | 服务 🔻 导出                     |                                      |                |              |           | 名称 🔻 🗌 请输 | λ                       |                      | Q           | \$   |
|                                   | •   | 名称           | r \$                        | 云环境                                  | 分区             | 存储类型 👙       | 容量 (GB) 👙 | 硬盘属性 ≑    | 状态                      | 操作                   |             |      |
| <ul> <li>块存储</li> </ul>           |     | Clou<br>Stor | udstar-zp-1604-<br>rageDisk | <ul> <li>「一) 阿里云-华东1 (杭州)</li> </ul> | 华东 1 可用        | ESSD AutoP   | 40        | 系统盘       | • 已使用                   | 编辑   挂载              | 创建快照        | 更多 ▼ |
| <ul> <li>快照</li> </ul>            |     | do           | udstar-zp1406               | 「同用(※在1 (拾州))                        | <b>华东 1 可用</b> | ESSD AutoP   | 20        | 数据盘       | ● 未使田                   | 编辑 持载                | 创建体昭        | 匪念 ▼ |
| <ul> <li>         ·</li></ul>     |     |              |                             | 5 阿主云-十小1 (1611)                     | +0.1 - 575     | 25557 / 4107 | 20        | XV)HILL   | • ////                  | 300404   J.T.4W      | BORE DOM: 1 |      |
|                                   |     | test         | 202501061346                | ₩ 华为云-华东-上海一                         | cn-east-3a     | SSD          | 10        | 数据盘       | <ul> <li>未使用</li> </ul> | 编辑   挂载              | 创建快照        | 更多 ▼ |
| <ul> <li>♥ 数据库</li> </ul>         |     | test         | -ap01-2                     | 🔀 SMARTX多集群                          |                | 其他           | 10        | 数据盘       | • 已使用                   | 编辑   挂载              | 更多 ▼        |      |
| 金 金 金 金 金 金 金 金 金 金 金 金 金 金 金 金 金 | ,   | test         | -op02-1                     | 🔀 SMARTX多集群                          |                | 其他           | 40        | 数据盘       | • 已使用                   | <b>编辑</b>   挂载       | 更多 ▼        |      |
| 88 云应用                            |     | test         | -0106-dataDisk_1            | 🔀 SMARTX多集群                          |                | 其他           | 20        | 数据盘       | • 已使用                   | <b>编辑</b>   挂载       | 更多 ▼        |      |
| 四 监控告警                            |     | test         | -vm-cg01-clone-             | MARTX 多集群                            |                | 其他           | 20        | 数据盘       | <ul> <li>已使用</li> </ul> | 编辑   挂载              | 更多 ▼        |      |
| ● 资源中心                            | -   | data         | aDisk_1                     |                                      |                |              |           | 2008      |                         | and left 1. Steering |             |      |
| € 费用中心 、                          | - I | test         | -ap01-1                     | 🔀 SMARTX多集群                          |                | 其他           | 40        | 数据盘       | <ul> <li>已使用</li> </ul> | <b>编辑</b>   挂载       | 更多 ▼        |      |
|                                   |     | as-o         | config-EM2229QK-            | <b>姚</b> 化为二.化在. F海                  | cn-east-3a     | 550          | 40        | 系统盘       | • 已使田                   | 编辑   挂载              | 创建体服工       | 再次 ▼ |

如上图,查看的即为用户当前组织下所有块存储资源列表,可根据资源名称、云环境、状态和用途筛选资源。

## 1.4.2组织/项目维度

在【我的资源】点击组织/项目名称,即可查看选择组织/项目下的资源汇总。

#### 操作步骤:

1.在顶部菜单栏点击【资源-我的资源】

2.点击需要查看的组织/项目名称

| 💧 云管平台                   |   | 四/控制台 云服务 ▼                               |   |         |                                          |      | 监控                  | 资源 费用 用户     | 项目 工单 🗏 🖂  | <b>M E ()</b> +x   1 | a stijaa 🗸 👩 |
|--------------------------|---|-------------------------------------------|---|---------|------------------------------------------|------|---------------------|--------------|------------|----------------------|--------------|
| Ξ 云服务申请                  |   | 我的资源                                      |   |         |                                          |      |                     |              |            |                      |              |
| △自 计算服务                  | * | 请输入关键字                                    | Q | 1       | 0.04                                     |      |                     |              |            |                      |              |
|                          | * | ▼ 胞 默认组织                                  |   |         |                                          |      |                     |              |            |                      |              |
| 🖓 网络服务                   | • | ▶ 歳 研发中心                                  |   | 云便蓝(套)  | 仔储大小(TB)                                 |      |                     |              |            |                      |              |
| 8 数据库                    | * | <ul> <li>▲ 实施部</li> <li>□ 运营平台</li> </ul> |   | び<br>更多 | •                                        |      |                     | 请选择资源类型      | ▼ 资源名称 ▼ 1 | 背输入                  | Q Ø          |
| 🕑 备份服务                   | * |                                           |   | 资源      | 3称                                       | 资源类型 | 配置                  |              | 计费模式       | 云环境                  | 所属组织         |
| 88 云应用                   |   |                                           |   | d-bp    | 11tq834szwm0irei30<br>11tq834szwm0irei30 | 」云硬盘 | 块存储用途:sysDisk<br>型: | 、存储大小:40、硬盘类 | 不计费        | 阿里云-华东1(杭州)          | 实施部          |
| 🖾 原始告                    | • |                                           |   |         |                                          |      |                     |              |            |                      |              |
| 📚 资源中心                   | • |                                           |   |         |                                          |      |                     |              |            |                      |              |
| • 我的资源                   |   |                                           |   |         |                                          |      |                     |              |            |                      |              |
| <ul> <li>我的配额</li> </ul> |   |                                           |   |         |                                          |      |                     |              |            |                      |              |
| <ul> <li>我的标签</li> </ul> |   |                                           |   |         |                                          |      |                     |              |            |                      |              |
| <ul> <li>性能报表</li> </ul> |   |                                           |   |         |                                          |      |                     |              |            |                      |              |
| () 费用中心                  | * |                                           |   |         |                                          |      |                     |              |            |                      |              |
| A 访问控制                   | * |                                           |   |         |                                          |      |                     |              |            |                      |              |
|                          | * |                                           |   |         |                                          |      |                     |              |            |                      |              |

如上图所示查看的即为运营平台项目下的当前已有的资源。

## 1.5资源管理

## 1.5.1 云服务器

## 1.5.1.1 查看云服务器

在《控制台》页面点开《计算服务》选择《云服务器》进入到云服务器列表,即可查看云服务器列表信息:

| 云管平台 □                                                                                               | 四 控制台 云服务 ▼                   |                                  |                         | 监控               | 资源于费用用户项目                                                                        | I#   🗄 🖸 🗃 🕜             |         | 🌐 🏛 默认组织 | - 💿  |
|----------------------------------------------------------------------------------------------------|-------------------------------|----------------------------------|-------------------------|------------------|----------------------------------------------------------------------------------|--------------------------|---------|----------|------|
| Ξ 云服务申请                                                                                              | 云服务器                          |                                  |                         |                  |                                                                                  |                          |         |          |      |
| □计算服务                                                                                                | C 申请服务 ▼ 导出                   | 更多操作 ▼                           |                         |                  |                                                                                  | 名称 ▼ │ 请输入               |         | C        | ) 🕸  |
| • 云服务器                                                                                               | 名称                            | 云环境                              | 分区                      | 规格               | 硬盘                                                                               | 操作系统                     | IP地址    | 操作       |      |
| <ul> <li>         一 云服务器组     </li> <li>         裸金属服务     </li> <li>         - 總倫服务     </li> </ul> | cloudstar-zp-1604             | 问 阿里云-华东1 (杭州)                   | 华东 1 可用区 B              | CPU: 1核, 内存: 2GB | 系统盘: (ESSD AutoPL云<br>盘)40GB, 数据盘: (ESSD<br>AutoPL云盘)27GB,(ESSD<br>AutoPL云盘)20GB | CentOS Stream 9 64位 AR   | (内)192  | . 远程连接 ▼ | 更多 ▼ |
| <ul> <li>JKiskac75</li> <li>云容器引擎</li> </ul>                                                         | cloudstar-zp-1543             | <ul> <li>阿里云-华东1 (杭州)</li> </ul> | 华东 1 可用区 B              | CPU: 1核, 内存: 2GB |                                                                                  | CentOS Stream 9 64位 AR   |         | 远程连接 ▼   | 更多 ▼ |
| <ul> <li>制品仓库</li> </ul>                                                                             | test-0106                     | 🔀 SMARTX多集群                      |                         | CPU: 2核, 内存: 2GB | 磁盘: (其他)20GB                                                                     | CentOS Linux release 8.4 | (内)100  | 更多 ▼     |      |
| <ul> <li>弾性伸缩</li> <li>戸储服务</li> </ul>                                                               | test-vm-cg01-clone            | 🔀 SMARTX多集群                      |                         | CPU: 2核, 内存: 2GB | 磁盘: (其他)20GB                                                                     | CentOS Linux release 8.4 | (内)100  | 更多 ▼     |      |
| 🖓 网络服务 🔹                                                                                             | as-config-EM2229QK            | 券 华为云-华东-上海一                     | cn-east-3a              | CPU: 1核, 内存: 1GB | 系统盘: (SSD)40GB                                                                   | UnionTech OS Server 20 E | (内)10.1 | □ 远程连接 ▼ | 更多 ▼ |
| ※ 数据库 ▼                                                                                              | cloudstar-hjywin-<br>01061057 | 🔀 SMARTX多集群                      | Hygon-Datacenter-<br>yg | CPU: 4核, 内存: 8GB | 磁盘: (其他)100GB                                                                    | win10-pro-ns-template    | (内)10.1 | 更多 ▼     |      |
| <ul> <li>図 备份服务</li> <li>▼</li> <li>88 云应用</li> </ul>                                                | cloudstar-hjywin-0106         | 🔀 SMARTX多集群                      | Hygon-Datacenter-<br>yg | CPU: 4核, 内存: 8GB | 磁盘: (其他)100GB                                                                    | win10-pro-fix-template   | (内)10.1 | 更多 ▼     |      |
| ❷ 监控告警 ▼                                                                                             | cloudstar-hjyos-0106          | 🔀 SMARTX多集群                      | Hygon-Datacenter-<br>yg | CPU: 2核, 内存: 2GB | 磁盘: (其他)20GB                                                                     | CentOS-8.4-template      | (内)10.1 | 更多 ▼     |      |
| ◆ 资源中心 ▼                                                                                             | cloudstar-hjylinux-<br>0106   | 🔀 SMARTX多集群                      | kunpeng-test            | CPU: 2核, 内存: 2GB |                                                                                  | CentOS                   |         | 更多 ▼     |      |

北京佳杰云星数据科技有限公司

16 / 117

在《云服务器列表》页面可以查看到当前用户下的所有云主机信息,如果需要查看具体云主机的详情,可 以通过点击云主机名称,进入云主机详情页面:

| 📥 云管平台                    | 四 控制台                | 查看云主机详情-cloudstar-zp-1604       |         |      | ×                                 |
|---------------------------|----------------------|---------------------------------|---------|------|-----------------------------------|
| 三 云服务申请                   | 云服务器                 | 基本信息 云硬盘 安全组                    | 监控 操作记录 |      |                                   |
| △ 计算服务 ▲                  | C 申请服务               | 基本信息                            |         |      |                                   |
| • 云服务器                    | 名称                   |                                 |         |      |                                   |
| <ul> <li></li></ul>       |                      | • 已停止                           |         |      |                                   |
| <ul> <li>裸金属服务</li> </ul> | cloudsta             | 云服务器名称 cloudstar-zp-1604        |         | 操作系统 | CentOS Stream 9 64位 ARM 版 / linux |
| <ul> <li>镜像服务</li> </ul>  |                      |                                 |         |      |                                   |
| <ul> <li>云容器引擎</li> </ul> | cloudstar            | 配直信思                            |         |      |                                   |
| <ul> <li>制品仓库</li> </ul>  | test-0106            | 资源ID i-bp1bgwq0gqeu1bnmzkrs 🛛   |         | 规格   | ecs.c8y.small                     |
| <ul> <li>弹性伸缩</li> </ul>  |                      | 镜像/快照 CentOS Stream 9 64位 ARM 版 |         | 云环境  | [-] 阿里云-华东1 (杭州)                  |
|                           | test-vm-o            | 分区 华东 1 可用区 B                   |         | 物理节点 |                                   |
| 🖓 网络服务 🔹                  | as-config            | 服务类型 instance                   |         |      |                                   |
| ∞ 数据库 ▼                   | cloudstar<br>0106105 | 网络信息                            |         |      |                                   |
| ● 备份服务 ▼                  |                      | 网络/子网 preSale-network           |         | 安全组  | cloudstar-zpzh-1410               |
| 88 云应用                    |                      | 弹性IP                            |         | 私有IP | 192.168.12.14                     |
| ❷ 监控告警 ▼                  | cloudstar            | 开始时间 2025-01-06 16:04:56        |         | 结束时间 |                                   |
| ● 资源中心 ▼                  | cloudstar            |                                 |         |      |                                   |
|                           | 0106                 | 其他信息                            |         |      |                                   |

## 1.5.1.2 云主机状态操作

用户可以在平台上对自己的云主机进行状态更新(重启、启动、停止、锁定、解锁、退订、续订、挂起、恢复、强制重启、强制停止、克隆),状态操作可以在云主机列表,对应的云服务器信息后方的操作一栏中的《更多》-《状态操作》中进行:

| 名称                              | P地址             | 集群名称     | 状态    | VPC网络                    | 所属组织 | 所属项目 | 标签     | 操作     |      |
|---------------------------------|-----------------|----------|-------|--------------------------|------|------|--------|--------|------|
| cloudstar-<br>dyj11291435-clone | 内)192.168.12.4  | hygon-oe | • 已停止 |                          | 默认组织 |      | []     | 更多 ▼   |      |
| cloudstar-<br>dyj11291423       | 内)192.168.10.17 | hygon-oe | • 正常  | cloudstar-dyj/daiyujie01 | 默认组织 |      | 用途: 测试 | 更多 🔻   |      |
|                                 |                 |          | _     |                          |      |      |        | 状态操作 > | 重启   |
|                                 |                 |          |       |                          |      |      |        | " 状态操作 | 启动   |
|                                 |                 |          |       |                          |      |      |        | 调整名称   | 停止   |
|                                 |                 |          |       |                          |      |      |        | 重置密码   | 锁定   |
|                                 |                 |          |       |                          |      |      |        |        | 解锁   |
|                                 |                 |          |       |                          |      |      |        |        | 退订   |
|                                 |                 |          |       |                          |      |      |        |        | 续订   |
|                                 |                 |          |       |                          |      |      |        |        | 挂起   |
|                                 |                 |          |       |                          |      |      |        |        | 恢复   |
|                                 |                 |          |       |                          |      |      |        |        | 强制重启 |
|                                 |                 |          |       |                          |      |      |        |        | 强制停止 |
|                                 |                 |          |       |                          |      |      |        |        | 克隆   |

状态操作说明:

1. 重启: 对当前云主机进行重新启动操作

2. 停止: 对当前云主机进行关机操作, 只有在云主机状态为正常的情况, 才能进行

3. 启动:对已关机的云主机进行开机,只有在云主机状态为已停止的情况,才能进行

4. 锁定:对云主机进行锁定操作,被锁定的云主机,不能进行任何操作,且只有锁定的用户能进行解锁操 作

5. 解锁: 对被锁定的云主机进行解锁操作

6. 退订:删除当前云主机 (需要通过流程申请)

7. 续订:对当前云主机进行续订操作,设置有结束时间的才可进行续订操作。

8. 挂起: 对当前云主机进行挂起操作

9. 恢复: 对当前云主机进行恢复操作

10.强制重启:对当前云主机进行强制重启操作

11.强制停止:对当前云主机进行强制停止操作

12. 克隆: 对当前云主机进行克隆操作

## 1.5.1.3 修改云主机名称

用户若需要修改云主机名称,可以在云服务器列表中找到对应的云主机,点击后方的操作一栏中的《更多》 -《调整名称》

| 名称                 | P地址             | 集群名称      | 状态     | VPC网络               | 所属组织 | 所属项目 | 标签     | 操作                      |
|--------------------|-----------------|-----------|--------|---------------------|------|------|--------|-------------------------|
| cloudstar-zp-1604  | 内)192.168.12.14 |           | • 已停止  | preSale-VPC/preSale | 实施部  |      | []     | 远程连接 ▼ 更多 ▼             |
| cloudstar-zp-1543  |                 |           | ● 创建失败 |                     | 实施部  | 运营平台 |        | 状态操作 ><br>远程连<br>调整配置 ▼ |
| test-0106          | 内)100.91.100.89 | Intel-GPU | • 正常   |                     | 默认组织 |      | 用途: 测试 | 更多 调整名称 重置密码            |
| test-vm-cg01-clone | 内)100.91.100.87 | Intel-GPU | • 正常   |                     | 默认组织 |      |        | 更多 ▼                    |

点击后, 会弹出相应的云主机名称编辑框, 进行更改后, 保存即可。

| 调整名称   | cloudstar-zp-1604 | X     |
|--------|-------------------|-------|
| * 主机名称 | cloudstar-zp-1604 |       |
|        |                   | 取消 保存 |

## 1.5.1.4 变更云主机配置

用户若需要修改云主机配置,可以在云服务器列表中找到对应的云主机,点击后方的操作一栏中的《更多》 -《调整配置》

| 名称                 | 云环境                              | 分区         | 规格               | 硬盘                           | 操作系统                     | IP地址   | 操作                   |
|--------------------|----------------------------------|------------|------------------|------------------------------|--------------------------|--------|----------------------|
| cloudstar-zp-1604  | <ul> <li>阿里云-华东1 (杭州)</li> </ul> | 华东 1 可用区 B | CPU: 1核, 内存: 2GB | 系統盘: (ESSD AutoPL云<br>盘)40GB | CentOS Stream 9 64位 AR   | (内)192 | 远程连接 ▼ ● 更多 ▼        |
| cloudstar-zp-1543  | 「可里云-华东1 (杭州)                    | 华东 1 可用区 B | CPU: 1核, 内存: 2GB |                              | CentOS Stream 9 64位 AR   |        | 状态操作 > ↓ 远程连<br>调整配置 |
| test-0106          | 🔀 SMARTX多集群                      |            | CPU: 2核, 内存: 2GB | 磁盘: (其他)20GB                 | CentOS Linux release 8.4 | (内)100 | 更多 · 调整名称<br>重置密码    |
| test-vm-cg01-clone | 🔀 SMARTX多集群                      |            | CPU: 2核, 内存: 2GB | 磁盘: (其他)20GB                 | CentOS Linux release 8.4 | (内)100 | 更多 ▼                 |

点击后, 会弹出相应的云主机名规格变更配置框, 选择需要变更的规格后, 点击保存即可 (需要走流程):

| 调整配置-c                   | loudstar-zp-16                                           | 504                                                                                       |                        |                                           | ×                       |
|--------------------------|----------------------------------------------------------|-------------------------------------------------------------------------------------------|------------------------|-------------------------------------------|-------------------------|
| 变更须知                     | 1、变更规格过程<br>2、变更规格不影<br>3、一些云服务器<br>4、保障业务的连<br>授权系统自动关机 | 中,请勿对云服务器进行其他操作。<br>响云服务器系统盘和数据盘配置。<br>镜像的操作系统不支持云服务的热升配,需要<br>续性,云服务器在开机状态下不支持降低内在<br>J。 | 要手动重启后生效。<br>穿操作,如需降低云 | 例如:ARM架构下的Centos8系列以<br>服务器的内存参数,需将云服务器关机 | 下的镜像。<br>1后再进行操作或勾选     |
| 当前配置<br>授权自动关<br>如果变更失败将 | ÷机(变更规格可能需<br>\$根据授权自动关机选                                | 要云服务器处于关机状态,您可以在业务空间<br>择进行关机后再进行一次变更规格操作。)                                               | 可时进行关机操作或              | 勾选系统自动关机进行变更规格。系统                         | <del>东将先进行一次热</del> 变更, |
| 云服务器名称                   | cloudstar-zp-1604                                        | ŀ                                                                                         | ID                     | i-bp1bgwq0gqeu1bnmzkrs                    |                         |
| 当前规格                     | CPU: 1核, 内存:                                             | 2GB(ecs.c8y.small)                                                                        | 计费模式                   |                                           |                         |
| 变更规格                     | 共 151 条数据 〈                                              | 1 2 3 4 5 … 16 >                                                                          |                        |                                           |                         |
|                          |                                                          | 规格名称                                                                                      | ▼ vCpu(核               | 数) 下 内存(GB)                               | Ŧ                       |
|                          |                                                          | ecs.g8y.small                                                                             | 1                      | 4.0                                       |                         |
|                          |                                                          | ecs.r8y.small                                                                             | 1                      | 8.0                                       |                         |
|                          |                                                          | ecs.c7.large                                                                              | 2                      | 4.0                                       |                         |
|                          | 当前选择变更后规格                                                | 87                                                                                        |                        |                                           |                         |
|                          |                                                          |                                                                                           |                        |                                           | 取消 变更                   |

北京佳杰云星数据科技有限公司

变更注意事项:

1、变更规格过程中,请勿对云服务器进行其他操作。

2、变更规格不影响云服务器系统盘和数据盘配置。

3、一些云服务器镜像的操作系统不支持云服务的热升配,需要手动重启后生效。例如:ARM 架构下的 Centos8 系列以下的镜像。

4、保障业务的连续性, 云服务器在开机状态下不支持降低内存操作, 如需降低云服务器的内存参数, 请先 将云服务器关机后再进行操作。

#### 1.5.1.5 重置云主机密码

用户若需要重置云主机密码,可以在云服务器列表中找到对应的云主机,点击后方的操作一栏中的《更多》 -《重置密码》

| 名称         | 地址               | 集群名称      | 状态   | VPC网络 | 所属组织 | 所属项目 | 标签 | 操作             |
|------------|------------------|-----------|------|-------|------|------|----|----------------|
| sx-server3 | 3)172.21.150.217 | Intel-GPU | • 正常 |       | 默认组织 |      | [] | 更多 ▼           |
| sx-server2 | 3)172.21.150.216 | Intel-GPU | • 正常 |       | 默认组织 |      |    | 状态操作 ><br>调整配置 |
| test-op04x | 3)100.91.250.3   | Intel-GPU | • 正常 |       | 默认组织 |      | [] | 调整名称           |
| test-op03  | 3)100.91.250.2   | Intel-GPU | • 正常 |       | 默认组织 |      |    | 更多 ▼           |

点击后, 会弹出相应的云主机名重置密码框, 输入用户、新密码、确认密码, 点击保存即可:

| 重置密码-clou | dstar-dyj11291423 | ×     |
|-----------|-------------------|-------|
| * 用户名 ⑦   | 请输入               |       |
| * 新密码 ⑦   | 请输入               | ø     |
| *确认密码     | 请输入               | Ø     |
|           |                   | 取消 保存 |

## 1.5.1.6 云主机远程链接

用户在主机列表中找到对应的云主机,点击后方的操作一栏中的《远程链接》-通过 VNX 链接访问,进入 到确认框:

| 💧 云管平台                    | 四 控制台 云服务 ▼                   |                                      |                            | 监控                       | 资源 费用 用户 项目      | I#   🗄 🖸 | 臣 ? 中文 |               |
|---------------------------|-------------------------------|--------------------------------------|----------------------------|--------------------------|------------------|----------|--------|---------------|
| Ξ 云服务申请                   | 云服务器                          |                                      |                            |                          |                  |          |        |               |
| △ 计算服务 ▲                  | C 申请服务 ▼ 导出                   | 」 更多操作 ▼                             |                            |                          |                  | 名称 👻 请输入 |        | Q Ø           |
| • 云服务器                    | 各称                            | 作系统 IP地址                             | 集群名称                       | 状态                       | VPC网络            | 所属组织     | 所属项目   | 操作            |
| • 云服务器组                   | cloudstar-zp-1604             | entOS Strea                          |                            |                          | þ                | 实施部      |        | 远程连接 ▼   更多 ▼ |
| <ul> <li>裸金属服务</li> </ul> |                               | 通过VNC链接访问                            |                            |                          | ×                |          |        |               |
| <ul> <li>镜像服务</li> </ul>  | cloudstar-zp-1543             | entOS Strea                          | 229QK                      |                          |                  | 实施部      | 运营平台   | 远程连接 ▼   更多 ▼ |
| <ul> <li>云容器引擎</li> </ul> | test-0106                     | entOS Linu> 资源ID                     | 7db3c019-71eb-4bf5-8b14-85 | 7a7b643148               |                  | 默认组织     |        | 更多 ▼          |
| <ul> <li>制品仓库</li> </ul>  | test-vm-cg01-clone            | 基本信息<br>entOS Linux                  | Linux                      |                          |                  | 默认组织     |        | 更多 ▼          |
| <ul> <li> 弹性伸缩</li> </ul> |                               | 分区                                   | cn-east-3a                 |                          | *                |          |        |               |
| 目 存储服务 ▼                  | as-config-EM2229QK            | nionTech O: IP地址                     | 10.125.124.80              |                          | ng               | 默认组织     |        | 远程连接 ▼ 更多 ▼   |
| 佘 网络服务 ▼                  | cloudstar-hjywin-<br>01061057 | in10-pro-ns                          |                            |                          | 取消 连接 Z          | 默认组织     |        | 更多 ▼          |
| ⊗ 数据库 ▼                   |                               |                                      |                            |                          |                  |          |        |               |
| ● 备份服务 ▼                  | cloudstar-hjywin-0106         | in10-pro-fix-template (内)10.100.9.6  | hygon-oe                   | <ul> <li>正常</li> </ul>   | VLAN-WL01/VLAN-Z | 默认组织     |        | 更多 ▼          |
| 98 云应用                    | cloudstar-hjyos-0106          | entOS-8.4-template (内)10.100.9.5     | hygon-oe                   | • 正常                     | VLAN-WL01/VLAN-Z | 默认组织     |        | 更多 ▼          |
| ፼ 监控告警 ▼                  | cloudstar-hjylinux-           | entOS                                |                            | <ul> <li>创建失敗</li> </ul> |                  | 默认组织     |        | 更多 ▼          |
| ● 资源中心 ▼                  | 0100                          |                                      |                            |                          |                  |          |        |               |
|                           | test-vm-cg01                  | entOS Linux release 8.4 (内)100.91.10 | 0.86 Intel-GPU             | • 正常                     |                  | 默认组织     |        | 更多 ▼          |

点击链接,进入到远程链接页面,点击取消则取消对应操作。

## 1.5.1.7 云主机上进行硬盘操作

#### 在主机列表点击对应的主机名称,进入主机详情页面

| 📥 云管平台                    | 四 控制台                 | 查看云主机详情-cloudsta            | 云主机详情-cloudstar-dyj11291435-clone |      |                     |      |    |    |  |  |  |  |
|---------------------------|-----------------------|-----------------------------|-----------------------------------|------|---------------------|------|----|----|--|--|--|--|
| 云服务申请                     | 云服务器                  | 基本信息 云硬盘                    | 网卡 监控                             | 操作记录 |                     |      |    |    |  |  |  |  |
| ④ 计算服务                    | ▲ □ □ 申请服务            | C. 17.20                    |                                   |      |                     |      |    | @  |  |  |  |  |
| • 云服务器                    |                       | 0                           |                                   |      |                     |      |    | \$ |  |  |  |  |
| <ul> <li>云服务器组</li> </ul> | 名称                    | 名称 💠                        | 大小(GB)                            | 硬盘属性 | 开始时间                | 结束时间 | 操作 |    |  |  |  |  |
| <ul> <li>裸金属服务</li> </ul> | cloudstar<br>dyj11291 | cloudstar-dyj11291435-clone | 40                                | 数据盘  | 2024-11-29 16:19:48 |      | 卸载 |    |  |  |  |  |
| <ul> <li>镜像服务</li> </ul>  | cloudstar             |                             |                                   |      |                     |      |    |    |  |  |  |  |
| <ul> <li>云容器引擎</li> </ul> | dyj11291-             |                             |                                   |      |                     |      |    |    |  |  |  |  |
| • 制品仓库                    |                       |                             |                                   |      |                     |      |    |    |  |  |  |  |
| <ul> <li> 弹性伸缩</li> </ul> |                       |                             |                                   |      |                     |      |    |    |  |  |  |  |
|                           | -                     |                             |                                   |      |                     |      |    |    |  |  |  |  |
| ♀ 网络服务                    | -                     |                             |                                   |      |                     |      |    |    |  |  |  |  |
| 8 数据库                     | -                     |                             |                                   |      |                     |      |    |    |  |  |  |  |
| 图 备份服务                    | *                     |                             |                                   |      |                     |      |    |    |  |  |  |  |
| 88 云应用                    |                       |                             |                                   |      |                     |      |    |    |  |  |  |  |
| ፼ 监控告警                    | -                     |                             |                                   |      |                     |      |    |    |  |  |  |  |
| ● 资源中心                    | -                     |                             |                                   |      |                     |      |    |    |  |  |  |  |
|                           |                       |                             |                                   |      |                     |      |    |    |  |  |  |  |

1. 点击上方云硬盘标签页, 进入到硬盘页面

2. 选择对应的硬盘, 点击卸载, 即可卸载对应硬盘 (系统盘不可卸载)

#### 3. 点击上方的挂载,进入硬盘挂载页面:

| 云硬盘挂载-cloudstar-dyj11291435-clone |                                          |    |    |  |  |  |  |  |
|-----------------------------------|------------------------------------------|----|----|--|--|--|--|--|
| *选择云硬盘                            | pvc-1980937e-9284-4917-8412-4981cfc1fc39 |    | ~  |  |  |  |  |  |
| * 总线类型 ⑦                          | IDE                                      |    | ~  |  |  |  |  |  |
|                                   |                                          | 取消 | 保存 |  |  |  |  |  |

#### 4. 选择需要挂载的硬盘及释放模式后,点击保存即可挂载成功

## 1.5.1.8 云主机上进行网卡操作

#### 在主机列表点击对应的主机名称,进入主机详情页面

| 📥 云管平台                    | 四 控制台                 | 查看云主机详情-cloudstar-dyj112914 | 查看云主机详情-cloudstar-dyj11291423 |         |                         |          |  |  |  |  |  |
|---------------------------|-----------------------|-----------------------------|-------------------------------|---------|-------------------------|----------|--|--|--|--|--|
| 三 云服务申请                   | 云服务器                  | 基本信息 云硬盘 网卡                 | 监控 操作记录                       |         |                         |          |  |  |  |  |  |
| △ 计算服务 个                  | ℃ 申请服务                | ○ 创建网卡                      |                               |         |                         |          |  |  |  |  |  |
| • 云服务器                    |                       | IP the her                  | 新层网络                          | 网卡举刑    | 城市                      | 揭作       |  |  |  |  |  |
| • 云服务器组                   | 名称                    | 11 7542                     | 711/00/201                    |         | 10/104                  | 10% I I- |  |  |  |  |  |
| <ul> <li>裸金属服务</li> </ul> | cloudstar<br>dyj11291 | 192.168.10.17               | cloudstar-dyj                 | vpc网络网卡 | <ul> <li>已使用</li> </ul> |          |  |  |  |  |  |
| <ul> <li>镜像服务</li> </ul>  | cloudstar             |                             |                               |         |                         |          |  |  |  |  |  |
| • 云容器引擎                   | dyj11291              |                             |                               |         |                         |          |  |  |  |  |  |
| <ul> <li>制品仓库</li> </ul>  |                       |                             |                               |         |                         |          |  |  |  |  |  |
| • 弹性伸缩                    |                       |                             |                               |         |                         |          |  |  |  |  |  |
|                           |                       |                             |                               |         |                         |          |  |  |  |  |  |
| 🖓 网络服务 🔹                  |                       |                             |                               |         |                         |          |  |  |  |  |  |
| ∞ 数据库 ▼                   |                       |                             |                               |         |                         |          |  |  |  |  |  |
| ● 备份服务 ▼                  |                       |                             |                               |         |                         |          |  |  |  |  |  |
| 88 云应用                    |                       |                             |                               |         |                         |          |  |  |  |  |  |
| ❷ 监控告警 ▼                  |                       |                             |                               |         |                         |          |  |  |  |  |  |
| ● 资源中心 ▼                  |                       |                             |                               |         |                         |          |  |  |  |  |  |

#### 1. 点击上方云网卡标签页, 进入到网卡页面

2. 点击创建网卡,进入到网卡添加页面,可进行网卡添加操作

| 创建网卡-cl | oudstar-dyj11291423 | X        |
|---------|---------------------|----------|
| 可用区     | Hygon-Datacenter-yg |          |
| * 网卡类型  | VIRTIO              | <b>*</b> |
| * 网络    | 请选择私有网络 🔻 请选择子网     | - O      |
| CIDR    | 请输入                 |          |
| * 分配模式  | 自动分配 手动指定           |          |
|         | 取                   | 肖保存      |

3. 点击删除按钮,即可删除对应的网卡 (主网卡不可删除)

## 1.5.1.9 云主机上安全组操作

在主机列表点击对应的主机名称,进入主机详情页面,选择安全组标签:

| 查看云主机详  | 查看云主机详情-cloudstar-zpzh-08-1458-1 |    |     |      |      |  |    |         |    |       | × |
|---------|----------------------------------|----|-----|------|------|--|----|---------|----|-------|---|
| 基本信息    | 云硬盘                              | 网卡 | 安全组 | 监控   | 操作记录 |  |    |         |    |       |   |
| ら 郷定会全組 |                                  |    |     |      |      |  |    |         |    |       |   |
| 名称      |                                  |    | 所属组 | 所属组织 |      |  | 描述 |         | 操作 |       |   |
| default |                                  |    |     | 默认组织 | 默认组织 |  |    | default |    | 解绑安全组 |   |

1. 点击绑定安全组按钮,进入到绑定页面,即可对当前云主机进行安全组绑定:

23 / 117

| 查看云   | 查看云主机详情-cloudstar-zpzh-08-1458-1 × |                                    |            |                                                |   |       |  |  |  |  |  |  |
|-------|------------------------------------|------------------------------------|------------|------------------------------------------------|---|-------|--|--|--|--|--|--|
| 基本信   | <b>.</b>                           | 云硬盘 网卡 安全组                         | 监控 操作记录    |                                                |   |       |  |  |  |  |  |  |
| C     | 绑定安全                               |                                    |            |                                                |   |       |  |  |  |  |  |  |
| 名称    | 绑定安                                | 全组                                 |            |                                                | × | 操作    |  |  |  |  |  |  |
| defau |                                    | 名称                                 | 所属组织       | 描述                                             |   | 解绑安全组 |  |  |  |  |  |  |
|       |                                    | yxtestluoyu-clone                  | 默认组织       |                                                |   |       |  |  |  |  |  |  |
|       |                                    | 云堡垒机API测试                          | 默认组织       |                                                |   |       |  |  |  |  |  |  |
|       |                                    | cmptest-1217-1                     | 默认组织       |                                                |   |       |  |  |  |  |  |  |
|       |                                    | yx-zhmtest-secgroup091001upate     | 默认组织       | 9.成功绑定/解绑和当前云服务器同一资源集下的安                       |   |       |  |  |  |  |  |  |
|       |                                    | cmptest-zx-cce-control-1xy4r-clone | 默认组织       | Do not delete or update this security group wh |   |       |  |  |  |  |  |  |
|       |                                    | yx-zhmtest-secgroup7               | 默认组织       |                                                |   |       |  |  |  |  |  |  |
|       |                                    | asdg                               | 默认组织       |                                                |   |       |  |  |  |  |  |  |
|       |                                    | yas-clone                          | 默认组织       |                                                |   |       |  |  |  |  |  |  |
|       |                                    | yx-hcs728-001-clone                | 默认组织       | sdfsdafasdfa                                   |   |       |  |  |  |  |  |  |
|       |                                    | cmptestzx                          | 默认组织       |                                                |   |       |  |  |  |  |  |  |
|       |                                    |                                    | # 33 윤 〈 1 | 2 3 4 > 10 冬/雨 = 跳至 7                          | π |       |  |  |  |  |  |  |
|       |                                    |                                    |            | 取消 保存                                          |   |       |  |  |  |  |  |  |
|       |                                    |                                    |            |                                                |   |       |  |  |  |  |  |  |
|       |                                    |                                    |            |                                                |   |       |  |  |  |  |  |  |

2. 选择对应的安全组,点击后方的解绑按钮,即可对安全组进行解绑操作:

| 查看云主机详                        | 查看云主机详情-cloudstar-zpzh-08-1458-1 X |    |     |      |      |   |    |         |  |    |       | × |
|-------------------------------|------------------------------------|----|-----|------|------|---|----|---------|--|----|-------|---|
| 基本信息                          | 云硬盘                                | 网卡 | 安全组 | 监控   | 操作记录 |   |    |         |  |    |       |   |
| 〇 绑定安                         | 全组                                 |    |     |      |      |   |    |         |  |    |       |   |
| 名称                            |                                    |    | 所属维 | 所属组织 |      |   | 描述 |         |  | 操作 |       |   |
| default                       |                                    |    |     | 默认维  | 默认组织 |   |    | default |  |    | 解绑安全组 |   |
| ⑦ 请确认<br>请确认解你所选择安全组吗?<br>取 消 |                                    |    |     |      |      | ~ |    |         |  |    |       |   |

## 1.5.1.10 云主机监控数据查看

在主机列表点击对应的主机名称,进入主机详情页面,在上方选择监控标签页,进入到监控查看页面:

| 💧 云管平台                    | 四控制台                  | 查看云主机详情-cloudstar-dyj11291423 ×                                                                                            |
|---------------------------|-----------------------|----------------------------------------------------------------------------------------------------|
| Ξ 云服务申请                   | 云服务器                  | 基本信息 元硬盘 网卡 集件记录                                                                                                    |
| (自)计算服务                   | ▲<br>〇 申请服务           |                                                                                                    |
| • 云服务器                    |                       |                                                                                                    |
| <ul> <li></li></ul>       | 名称                    | 内守使用傘(物) 21 CPU使用傘(物) 21 21 21 22 21 22 22 22 22 22 22 22 22                                                               |
| <ul> <li>裸金属服务</li> </ul> | cloudstar<br>dyj11291 | 15                                                                                                    |
| <ul> <li>镜像服务</li> </ul>  | cloudstar             | 12                                                                                                    |
| <ul> <li>云容器引擎</li> </ul> | dyj11291              | 9                                                                                                    |
| <ul> <li>制品仓库</li> </ul>  |                       | 20                                                                                                    |
| • 弹性伸缩                    |                       |                                                                                                    |
|                           | •                     |                                                                                                    |
| 📯 网络服务                    | <b>*</b>              | 网络流入速率 (KB/s) 23 网络流出速率 (KB/s) 23                                                                                          |
| ⊗ 数据库                     | •                     |                                                                                                    |
| @ 备份服务                    | •                     |                                                                                                    |
| 88 云应用                    |                       |                                                                                                    |
| 四 监控告警                    | -                     |                                                                                                    |
|                           |                       |                                                                                                    |
|                           |                       | 17-22 17-27 17-32 17-37 17:42 17:52 17:57 18:02 18:07 18:12<br>17-22 17:27 17:32 17:37 17:42 17:52 17:57 18:02 18:07 18:12 |
|                           |                       |                                                                                                    |

#### 1. 可以根据查询需要进行时间范围选择

#### 2. 可以设置监控查看的显示指标

## 1.5.1.11 云主机操作记录产看

在主机列表点击对应的主机名称,进入主机详情页面,在上方选择操作记录标签页,进入到操作记录查看 页面:

| 📥 云管平台                                                | 22 控制台                | 查看云主机详情-cloudstar- | dyj11291423 |      |                     |                                                                                                    | ×  |
|-------------------------------------------------------|-----------------------|--------------------|-------------|------|---------------------|----------------------------------------------------------------------------------------------------|----|
| 三 云服务申请                                               | 云服务器                  | 基本信息 云硬盘           | 网卡 监控 操作记3  |      |                     |                                                                                                    |    |
| (自)计算服务                                               | C 申请服务                | ¢                  | 1           |      |                     |                                                                                                    | \$ |
| • 云服务器                                                |                       | 0                  |             |      |                     |                                                                                                    | 8  |
| <ul> <li> </li></ul>                                  | 名称                    | 操作类型               | 操作人         | 组织名称 | 操作时间                | 记录内容                                                                                                    | 操作 |
| <ul> <li>         ·</li></ul>                         | cloudstar<br>dyj11291 | 设置指标值              | dyj1        | 默认组织 | 2025-01-06 18:12:33 | 设置指标值, ID:<br>[1393588855783424,139358885578342<br>5,1393588855783426,13935888557834<br>27,1393588855783429,1393588855783           | 详情 |
| • 1981986818793                                       | cloudstar<br>dyj11291 |                    |             |      |                     | 430]                                                                                                    |    |
| <ul> <li>云容器引擎</li> <li>制品仓库</li> <li>弹性伸缩</li> </ul> |                       | 挂载硬盘               | dyj1        | 默认组织 | 2025-01-06 18:01:06 | 云服労器挂载硬盘,硬盘uuld:<br>cm41dsn6p3oyb0958nloytb4p,名称:<br>daluyjle,资源uuld:<br>cm42c8/kepyk09582pzfalu9,云服务器<br>名称: cloudstar-dyj11291423 | 详情 |
| ☐ 存储服务                                                |                       | 云服务職重置弯码           | dyj1        | 默认组织 | 2025-01-06 17:54:14 | 云服务器重置密码, uuid:<br>cm42cz8rxepyk09582pzfalu9, 名称:<br>cloudstar-dyJ11291423, CPU: 1, 内存: 1.0                                         | 详情 |
| 8 数据库                                                 |                       | 云服务器开机             | dyj         | 默认组织 | 2025-01-06 17:11:59 | 云服务器开机操作, uuld:<br>cm42cz8rxepyk09582pzfalu9, 名称:<br>cloudstar-dyj11291423, CPU: 1, 内存: 1.0                                         | 详情 |
| 1 备份服务 ·                                              | <b>,</b>              |                    |             |      |                     |                                                                                                    |    |
| 88 云应用                                                |                       |                    |             |      |                     |                                                                                                    |    |
| 四 监控告警                                                | ·                     |                    |             |      |                     |                                                                                                    |    |
| ● 资源中心                                                |                       |                    |             |      |                     |                                                                                                    |    |

点击详情,可以查看操作记录详情信息:

| 查看历史   |                                                                  |             |                                              | ×   |
|--------|------------------------------------------------------------------|-------------|----------------------------------------------|-----|
| 详情     |                                                                  |             |                                              |     |
| 操作用户   | dyj1                                                             | 操作对象        | 1875024907413848064                          |     |
| 操作名称   | 设置指标值                                                            | 操作来源        | 设置指标                                         |     |
| 操作时间   | 2025-01-06 18:12:33                                              | 操作结果        | • 成功                                         |     |
| 终端IP地址 | 10.105.0.25                                                      | 组织          | 默认组织                                         |     |
| 操作详情   | 设置指标值, ID:<br>[1393588855783424,1393588855783425,13935888<br>30] | 55783426,13 | 93588855783427,1393588855783429,139358885578 | 834 |

关闭

## 1.5.2云服务器组

## 1.5.2.1 查看云服务器组

在《控制台》页面点开《计算服务》选择《云服务器组》进入到云服务器组列表,即可查看云服务器组列 表信息:

| 合 云管平台                                 | □ 控制台 云服务 ▼                                                                                   |               |        |       | 监控资源资源 医多用用户项目 | I#   🗄 🗗 🗃 🕐 🕫    | 副默认组织         | e • 🧔 |
|----------------------------------------|-----------------------------------------------------------------------------------------------|---------------|--------|-------|----------------|-------------------|---------------|-------|
| 三 云服务申请                                | 云服务器组                                                                                         |               |        |       |                |                   |               |       |
| ④ 计算服务                                 | Č észi ·                                                                                      |               |        |       |                | 名称▼ 前输入           |               | Q \$  |
| <ul> <li></li></ul>                    | 名称                                                                                            | 云环境           | 关联云服务器 | 亲和性策略 | 所属组织           | 所属项目              | 操作            |       |
| <ul> <li></li></ul>                    | test                                                                                          | 🔀 SmartX-VLAN | 1      |       | 默认追究           |                   | 删除            | 编辑    |
| <ul> <li>- 續像服务</li> </ul>             | cmptest12261653                                                                               | SmartX-VLAN   | 1      |       | 默认组织           |                   | 删除            | 编辑    |
| <ul> <li>云容器引擎</li> </ul>              | yxluo1129                                                                                     | 🔀 SMARTX多集群   |        |       | 默认追訳           |                   | 删除            | 编辑    |
| <ul> <li>制品企库</li> <li>弹性伸缩</li> </ul> | cloudstar-daiyujie1129                                                                        | 🔀 SMARTX家集群   |        |       | 默认追訳           |                   | #59           | 编辑    |
|                                        | cloudstar-daiyujie112902                                                                      | SMARTX多集群     |        |       | 默认组织           |                   | 删除            | 编辑    |
| ○ 网络服务 ▼ ○ 网络服务 ▼                      | cm4c39g7bjdze095820b2yohc                                                                     | 🔀 SMARTX多集群   |        |       | 脱活曲病           |                   | 859           | 编辑    |
| <ul> <li>● 新分服务</li> </ul>             | sks-managed-2314a799-0563-494c-<br>96e2-a29135bfbc12-default-cloudstar-<br>k8senv-yx-zptest-1 | 🔀 SMARTX多焦群   | -      |       | 默认道织           |                   | 删除            | 编辑    |
| ※ 云应用 ② 监控告答 ▼                         | cm46ygwh1rae80958lc24mqpf                                                                     | 🔀 SMARTX多焦群   |        |       | 默认组织           |                   | 翻除            | 编辑    |
| ● 资源中心 🔹                               | yx-zpzh32-001                                                                                 | 🔀 SMARTX多集群   |        |       | 默认组织           |                   | <b>田田</b> (1) | 编辑    |
| ⑧ 费用中心 ▼                               | yxmoren                                                                                       | 🔀 SMARTX多集群   |        |       | 默认追纳           |                   | 删除            | 编辑    |
| А 访问控制 ▼                               | ·                                                                                             |               |        |       |                | _                 |               |       |
| ↓ 消息中心 🔹                               |                                                                                               |               |        |       | 共41 册          | 1 2 3 4 5 > 10 ∰/ | 页 👻 跳至        | 页     |
| 0.000                                  |                                                                                               |               |        |       |                |                   |               |       |

点击列表名称,即可查看对应云服务器组详情信息:

| 详情      | -cloudst       | ar-daiy | ujie112902            |        |               |      |      |          |             |      | × |
|---------|----------------|---------|-----------------------|--------|---------------|------|------|----------|-------------|------|---|
| 基本      | 信息             |         |                       |        |               |      |      |          |             |      |   |
|         |                | 名称      | cloudstar-daiyujie112 | 902    |               |      | 描述   |          |             |      |   |
|         |                | 状态      | • 启用                  |        |               |      | 创建时间 | 2025-01- | 07 16:58:36 |      |   |
| 策略<br>1 | 成员服务器          | 优先放置    | 在选定物理节点上              |        |               |      |      |          |             |      |   |
|         | 物理节点谷          | 名称      |                       |        | IP地址          |      |      |          |             | 状态   |   |
|         | kp10           |         |                       |        | 192.168.21.10 |      |      |          |             | • 正常 |   |
| 成员      |                |         |                       |        |               |      |      |          |             |      |   |
|         |                |         |                       |        |               |      |      |          | 云服务諸名称▼     | 请输入  | Q |
| 조       | <b>服务器名称</b> ( | 7       |                       | 资源ID ≑ |               | 物理节点 |      |          | 状           | 5    |   |
|         |                |         |                       |        | 9             | 雪无数据 |      |          |             |      |   |

## 1.5.2.2 云服务器组删除

在列表选择需要操作的云服务器组,点击后方操作栏的删除按钮,确认删除:

| 云服务器组                                                                                         |               |                                                        |                          |      |                   |    |     |
|-----------------------------------------------------------------------------------------------|---------------|--------------------------------------------------------|--------------------------|------|-------------------|----|-----|
| 0 创建 ▼                                                                                        |               |                                                        |                          |      | <b>名称 ▼</b>   请输入 |    | Q 🕸 |
| 名称                                                                                            | 云环境           | 关联云服务器                                                 | 亲和性策略                    | 所属组织 | 所属项目              | 操作 |     |
| cloudstar-daiyujie112902                                                                      | 🔀 SMARTX多集群   |                                                        |                          | 默认组织 |                   | 删除 | 編輯  |
| test                                                                                          | 🔀 SmartX-VLAN | 1                                                      |                          | 默认组织 |                   | 删除 | 编辑  |
| cmptest12261653                                                                               | SmartX-VLAN   | 1                                                      |                          | 默认组织 |                   | 删除 | 编辑  |
| sks-managed-2314a799-0563-494c-<br>96e2-a29135bfbc12-default-cloudstar-<br>k8senv-yx-zptest-1 | 🔀 SMARTX多集群   | <br>·-<br>·-<br>··<br>··<br>··<br>··<br>··<br>··<br>·· | dstar-dainuije112902 182 | 默认组织 |                   | 删除 | 编辑  |
| cm4c39g7bjdze095820b2yohc                                                                     | 🔀 SMARTX多集群   |                                                        | 取消 确定                    | 默认组织 |                   | 删除 | 编辑  |
| cm46ygwh1rae80958lc24mqpf                                                                     | 🔀 SMARTX多集群   |                                                        |                          | 默认组织 |                   | 删除 | 编辑  |
| yxluo1129                                                                                     | 🔀 SMARTX多集群   | -                                                      |                          | 默认组织 |                   | 删除 | 编辑  |
| zhujizu-test                                                                                  | 🗙 SMARTX多集群   |                                                        |                          | 默认组织 |                   | 删除 | 编辑  |

## 1.5.2.3 云服务器组编辑

云服务器编辑可以修改相关信息。

在列表选择需要操作的云服务器组,点击后方操作栏的编辑按钮,进入到编辑页面:

| 云服务器组                      |                                     |           |               |                       |             |                   |           |                         |       |     |    |
|----------------------------|-------------------------------------|-----------|---------------|-----------------------|-------------|-------------------|-----------|-------------------------|-------|-----|----|
| ○ 申请服务 ▼                   |                                     |           |               |                       | -           |                   | 名称▼   请   | 输入                      |       |     | Q  |
| 名称                         | 云环境                                 | 分区        | 编辑-cloudstar- | dyj01071413           | ×           | IP地址              | 集群名称      | 状态                      | VPC   | 操作  |    |
| cloudstar-zp-1547          | <ul> <li>「一 阿里云-华东1 (杭州)</li> </ul> | 华方        | * 名称          | cloudstar-dyj01071413 | AR          | (内)192.168.12.12  |           | • 正常                    | preS. | 删除  |    |
| cmp-hy0107120              | 🔀 SMARTX多集群                         | Нуқ<br>УЭ | 描述            | 谐输入描述信息               |             | (内)10.100.9.8     | hygon-oe  | • 异常                    | VLAP  | 删除  | 编辑 |
| cloudstar-<br>dyj01071413  | 🔀 SMARTX多集群                         | Нус<br>УЯ |               |                       | Ð           |                   |           | <ul> <li>创建中</li> </ul> |       | 删除  | 编辑 |
| sx-server3                 | 🔀 SMARTX多集群                         |           | * 集群          |                       | '.7         | (内)172.21.150.217 | Intel-GPU | • 正常                    |       | 删除  | 编辑 |
| sx-server2                 | 🔀 SMARTX多集群                         |           | 云服务器          | 请选择云服务器               | <i>'</i> .7 | (内)172.21.150.216 | Intel-GPU | • 正常                    |       | 删除  | 编辑 |
| test-op04x                 | 🔀 SMARTX多集群                         |           | 策略            | ◎ 必须 不放置 ▼ 在选定物理节点上   | 3.4         | (内)100.91.250.3   | Intel-GPU | • 正常                    |       | 删除  | 编辑 |
| test-op03                  | 🔀 SMARTX多集群                         |           |               | 优先 不放置 - 在选定物理节点上     |             | (内)100.91.250.2   | Intel-GPU | • 正常                    |       | 删除  | 编辑 |
| cloudstar-hjy-<br>01061339 | 🔀 SMARTX多集群                         |           |               | (优先 ▼ 放置在 相同 ▼ 物理节点上  | 3.4         | (内)10.100.10.6    | hygon-oe  | • 正常                    |       | 删除  | 编辑 |
| cloudstar-zp-1543          | <ul> <li>阿里云-华东1 (杭州)</li> </ul>    | 华坊        | 启动策略          |                       | AR          |                   |           | • 创建失败                  |       | 删除  |    |
| test-0106                  | 🔀 SMARTX多集群                         |           |               | 取消保存                  | s.4         | (内)100.91.100.89  | Intel-GPU | • 正常                    |       | 删除  | 编辑 |
|                            |                                     | _         |               |                       |             | 共198条 < 1         | 2 3 4     | 5 20 >                  | 10 ∰  | €/页 | 跳至 |

## 1.5.3裸金属服务

在《控制台》页面点开《计算服务》选择《裸金属服务》进入到裸金属服务列表,即可查看裸金属服务列 表信息:

## 1.5.4镜像服务

在《控制台》页面点开《计算服务》选择《镜像服务》进入到镜像服务列表,即可查看镜像服务列表信息:

| 」 云管平台                        | 四2 控制台 云服务 ▼                               |       |         |             |    | 监控资源公司表用用户项目 | I≇   ⊞            | 🖆 🗈 🕐 👳    | 🗈 实施部 👻 🧔              |
|-------------------------------|--------------------------------------------|-------|---------|-------------|----|--------------|-------------------|------------|------------------------|
| 三 云服务申请                       | 镜像服务                                       |       |         |             |    |              |                   |            |                        |
| △ 伯 计算服务 ▲                    | 价级列表                                       |       |         |             |    |              |                   |            |                        |
| <ul> <li> 云服务器</li> </ul>     |                                            |       |         |             |    |              |                   |            |                        |
| <ul> <li></li></ul>           | C 导出 更多操作 ▼                                |       |         |             |    |              | <b>撓像名称 ▼</b>   清 | 输入         | Q 🕸                    |
| <ul> <li>裸金庫服务</li> </ul>     | 镜微名称                                       | 云账号名称 | 操作系统类型  | 镜像类型        | 标签 | 公共/私有        | 操作系统版本            | 系统盘大小(GB)  | 状态                     |
| <ul> <li>・ 貸貸服务</li> </ul>    | Rocky Linux 9.5 64位                        | 阿里云   | linux   | Rocky Linux |    | 公共镜像         | v2024.12.25       |            | • 可用                   |
| <ul> <li>云容器引擎</li> </ul>     | AlmaLinux 9.5 64位                          | 阿里云   | linux   | AlmaLinux   |    | 公共镇像         | v2024.12.25       |            | • 可用                   |
| <ul> <li>制品合库</li> </ul>      | Ubuntu 22.04 64位                           | 阿里云   | linux   | Ubuntu      |    | 公共镇像         | v2024.12.25       |            | • 可用                   |
| <ul> <li>         ·</li></ul> | Ubuntu 24.04 64/ <u>0</u>                  | 阿里云   | linux   | Ubuntu      |    | 公共镜像         | v2024.12.25       |            | • 可用                   |
| ● 存儲服务 ▼                      | Ubuntu 20.04 64/0                          | 阿里云   | linux   | Ubuntu      |    | 公共镜像         | v2024.12.24       |            | • 可用                   |
| √ 网络服务 ▼                      | Debian 12.8 64/ <u>0</u>                   | 阿里云   | linux   | Debian      |    | 公共镜像         | v2024.12.24       |            | • 可用                   |
| ⊗ 数据库 ▼                       | Rocky Linux 8.10 64(2)                     | 阿里云   | linux   | Rocky Linux |    | 公共镜像         | v2024.12.24       |            | • 可用                   |
| ☞ 留分服务 ▼                      | AlmaLinux 8.10 64位                         | 阿里云   | linux   | AlmaLinux   |    | 公共镜像         | v2024.12.24       |            | <ul> <li>可用</li> </ul> |
| 88 云应用                        | Windows Server 2022 数据由公司 64位英立语(英令图形化者    |       |         |             |    |              |                   |            |                        |
| ❷ 监控告警 ▼                      |                                            | 阿里云   | windows | Windows     |    | 公共镜像         | v2024.12.20       |            | <ul> <li>可用</li> </ul> |
| ● 资源中心 ▼                      | Windows Server 2022 数据中心版 64位中文版 (不含图形化桌面) | 阿里云   | windows | Windows     |    | 公共現象         | v2024.12.20       |            | • 可用                   |
| ☞ 费用中心 🔹                      |                                            |       |         |             |    |              |                   |            |                        |
| A 访问控制 ▼                      |                                            |       |         |             |    | 共277 祭 < 1 2 | 3 4 5             | 28 > 10 祭/ | 页 - 跳至 页               |
| ↓ 消息中心 ・                      |                                            |       |         |             |    |              |                   |            |                        |
|                               |                                            |       |         |             |    |              |                   |            |                        |

## 1.5.4.1镜像列表导出

在列表选择导出按钮 \_ 即可导出镜像服务 excel:

## 1.5.5云容器引擎

在《控制台》页面点开《计算服务》选择《云容器引擎》进入到云容器引擎列表,即可查看云容器引擎列 表信息:

| 👌 云管平台                                                    | 四 控制台 云服务 ▼      |          |             |      |       |              |      | 监控 | 資源 義用 | 用户 | 项目  | I#        | :≡ c     | z 🖽 | 0 | 中文 | □□ 默; | 人組织 ▼ | 0 |
|-----------------------------------------------------------|------------------|----------|-------------|------|-------|--------------|------|----|-------|----|-----|-----------|----------|-----|---|----|-------|-------|---|
| ∷ 云服务申请                                                   | 云容器引擎            |          |             |      |       |              |      |    |       |    |     |           |          |     |   |    |       |       |   |
| △ 计算服务 ▲                                                  | ○ 申請服务 ▼ 更終      | ≶操作 ▼    |             |      |       |              |      |    |       |    |     | 名称,       | ▶   请输)  | λ   |   |    |       | Q     | ø |
| • 乙酸芳烯                                                    | 名称               | 类型       | 云环境         | CPU  | 内存    | Kubernetes版本 | 节点数量 | 1  | 状态    |    | 创建  | 时间        |          | 标签  |   |    | 操作    |       | 1 |
| <ul> <li> <ul> <li></li></ul></li></ul>                   | cloudstar-k8senv | VM       | 🔀 SMARTX多集群 | 16 核 | 32 GB | v1.25.16     | 4    |    | • 异常  |    | 202 | 5-01-03   | 16:09:44 |     |   |    | 管理    | 退订    |   |
| • 镜像服务                                                    | dzhu-bm          | PHYSICAL | 🔀 SMARTX家集群 | 4核   | 40 GB | v1.25.16     | 3    |    | • 异常  |    | 202 | 5-01-03   | 16:09:44 |     |   |    | 管理    | 退订    |   |
| <ul> <li>         ・ 云容器引擎         ・ ポロヘク      </li> </ul> | sks-ecp          | VM       | 🔀 SMARTX多集群 | 12 核 | 24 GB | v1.25.16     | 3    |    | ●可用   |    | 202 | 5-01-03 ' | 16:09:45 |     |   |    | 管理    | 退订    |   |
| • 制雄同時                                                    |                  |          |             |      |       |              |      |    |       |    |     |           |          |     |   |    |       |       |   |
| <ul> <li>3単性伸縮</li> </ul>                                 |                  |          |             |      |       |              |      |    |       |    |     |           |          |     |   |    |       |       |   |
|                                                           |                  |          |             |      |       |              |      |    |       |    |     |           |          |     |   |    |       |       |   |
| ○ 网络服务     ▼                                              |                  |          |             |      |       |              |      |    |       |    |     |           |          |     |   |    |       |       |   |

在列表中点击云容器引擎的名称或管理按钮,可以进入到详情页面,查看对应云容器引擎的详细信息:

| 云容器引擎 - sks-ecp                                                         |                                                                  |                                                                      | ( )返回                                        |
|-------------------------------------------------------------------------|------------------------------------------------------------------|----------------------------------------------------------------------|----------------------------------------------|
| 概說                                                                      | 概览                                                               |                                                                      |                                              |
| 参名空间<br>节点管理<br>工作负载 ヘ<br>Pod<br>Deployment<br>DaemonSet<br>StatefulSet | 基本信息<br>条群智想地址 https://192.168.20.40:6443<br>集群版本 v1.25.16  □使用: | 秋志 ● 可用<br>創識対同 2024-08-20 11:22:28<br>□ 例 1 □ ⑦ % □ □ 原用:<br>□ 日類面: | 云环境 SMARTX多農群<br>0% 已分配:<br>市分配:             |
| Job<br>CronJob                                                          | CPU                                                              | <i>দা</i> র্জ                                                        | 存储容量                                         |
| 网络服务 ▼ 存留 ▼ 配置 ▼ 监控                                                     |                                                                  | 已重雪:<br>可雪音:<br>总容量:<br>Pod                                          | 网络<br>O O<br>Service Ingress                 |
|                                                                         | 集群拓扑关系圈                                                          |                                                                      | 🥥 cluster 🛞 pod 🌧 node 🖟 container 🛧 service |
|                                                                         |                                                                  | NEDE                                                                 |                                              |

## 1.5.5.1云容器引擎退订

用户需要退订云容器引擎,可以在云容器引擎列表中找到对应的资源,点击后方的操作一栏中的《退订》, 保存后退订成功

| 云容器 | 訠擎               |          |                              |              |           |              |          |      |   |                     |    |    |    |    |
|-----|------------------|----------|------------------------------|--------------|-----------|--------------|----------|------|---|---------------------|----|----|----|----|
| C   | 申请服务 ▼ 更         | 多操作 ▼    |                              |              |           |              |          |      |   | 名称 平   清谕.          | λ  |    | Q  | \$ |
|     | 名称               | 类型       | 云环境                          | CPU          | 内存        | Kubernetes版本 | 节点数量     | 状态   | 1 | 创建时间                | 标签 | 操作 |    |    |
|     | cloudstar-k8senv | VM       | 🔀 SMARTX多集群                  | 16 核         | 32 GB     | v1.25.16     | 4        | • 异常 | : | 2025-01-03 16:09:44 |    | 管理 | 退订 |    |
|     | dzhu-bm          | PHYSICAL | 退订-sks-ecp                   |              |           |              |          | ×    | : | 2025-01-03 16:09:44 |    | 管理 | 退订 |    |
|     | sks-ecp          | VM       | 退订资源信息                       |              |           |              |          |      | 1 | 2025-01-03 16:09:45 |    | 管理 | 退订 |    |
|     |                  |          | 资源名称 开通时间                    |              |           | 到期时间         |          |      |   |                     |    |    |    |    |
|     |                  |          | sks-ecp<br>861fa550-4625-4b8 | -20 11:22:28 |           |              |          |      |   |                     |    |    |    |    |
|     |                  |          | 请选择退订原因                      |              |           |              |          |      |   |                     |    |    |    |    |
|     |                  |          | 购买时云资源参数选择错误                 | 业务需求使用完      | 城退订 云产品不) | 莆足素求 云产品     | 不好用 🔽 其他 | - 1  |   |                     |    |    |    |    |
|     |                  |          |                              |              |           |              | 取消       | 保存   |   |                     |    |    |    |    |
|     |                  |          |                              |              |           |              |          |      |   |                     |    |    |    |    |

## 1.5.5.2云容器引擎管理

在列表中点击云容器引擎的名称或管理按钮,可以进入到详情页面,即可对云容器引擎进行管理:

| 云容器引擎 - dzhu-bm |      |    |      |      |      |          | < 返回 |
|-----------------|------|----|------|------|------|----------|------|
| 概览              | 命名空间 |    |      |      |      |          |      |
| 命名空间            | の創建  |    |      |      |      | 名称 - 法输入 | Q Ø  |
| 节点管理            | 名称   | 标签 | 活动时长 | 状态   | 创建时间 | 操作       |      |
| 工作负载 🔺          |      |    |      |      |      |          |      |
| Pod             |      |    |      |      |      |          |      |
| Deployment      |      |    |      |      |      |          |      |
| DaemonSet       |      |    |      | 智尤双质 |      |          |      |
| StatefulSet     |      |    |      |      |      |          |      |
| dol             |      |    |      |      |      |          |      |
| CronJob         |      |    |      |      |      |          |      |
| 网络服务 🔻          |      |    |      |      |      |          |      |
| 存储 🔻            |      |    |      |      |      |          |      |
| 配置              |      |    |      |      |      |          |      |
| 监控              |      |    |      |      |      |          |      |

## 1.5.6弹性伸缩

1.5.6.1弹性伸缩组

## 1.5.6.1.1查看弹性伸缩组

在《控制台》页面点开《计算服务》选择《弹性伸缩》进入到弹性伸缩组列表,即可查看弹性伸缩组列表 信息:

| 合 云管平台                     | ◎ 控制台       | 云服务 ▼    |                        |       |       | 监控 资源 書 | 師用用户项目 | I#   🗄 🗗 🗃 🗇 🕫 | ż   🗈 Kiliki 🕶 🙆 |
|----------------------------|-------------|----------|------------------------|-------|-------|---------|--------|----------------|------------------|
| 云服务申请                      | 弹性伸缩        |          |                        |       |       |         |        |                |                  |
| △ 注算服务 ▲                   | 弹性伸缩组       | 弹性伸缩配置   |                        |       |       |         |        |                |                  |
| <ul> <li></li></ul>        | 〇 申請服务      |          |                        |       |       |         |        | 名称 👻 🗌 语输入     | Q Ø              |
| <ul> <li>裸金属服务</li> </ul>  | 名称          | 伸缩配置     | 状态                     | 当前实例数 | 最小实例数 | 最大实例数   | 期握实例数  | 所展组织           | 操作               |
| <ul> <li>- 機像服务</li> </ul> | luoyuxiugau | yx-luoyu | <ul> <li></li></ul>    | 2     | 1     | 2       | 2      | 默认追纲           | 更多 🔻             |
| <ul> <li>云容器引擎</li> </ul>  | kuoyutanx   | 自动分配ip   | <ul> <li>启用</li> </ul> | 2     | 1     | 2       | 2      | 默认组织           | 更多 ▼             |
| • 制品仓库                     |             |          |                        |       |       |         |        |                |                  |
| • 弹性伸缩                     |             |          |                        |       |       |         |        |                |                  |
|                            |             |          |                        |       |       |         |        |                |                  |
| ♀ 网络服务 ▼                   |             |          |                        |       |       |         |        |                |                  |

点击对应弹性伸缩组名称,即可进入详情页,查看详情信息:

31 / 117

|  | oud 云管理平台用户手册(租户侧) |
|--|--------------------|
|--|--------------------|

| 查看伸缩组                   | 查看伸缩组详情-luoyuxiugau   |                      |                   |                       |                            |                   |                   |                                      |  |  |
|-------------------------|-----------------------|----------------------|-------------------|-----------------------|----------------------------|-------------------|-------------------|--------------------------------------|--|--|
| 基本信息                    | 伸缩实例                  | 伸缩策略                 | 伸缩活动              |                       |                            |                   |                   |                                      |  |  |
| 基本信息                    |                       |                      |                   |                       |                            |                   |                   |                                      |  |  |
| 名称                      | luoyuxiugau           |                      |                   |                       |                            |                   | ID                | 2004df26-19d8-4c19-8f60-f0f0e3bd6374 |  |  |
| 状态                      | <ul> <li></li></ul>   |                      |                   |                       |                            |                   | 创建时间              | 2025-01-08 13:39:26                  |  |  |
| 可用<br>分区 华东1可           | 可用区 B,华东 1 可用         | IC E,华东 1 可用区        | F,华东 1 可用区 (      | G,华东 1 可用区 H,华        | 冻 1 可用区 I,华东 1 可用          | 区 J,华东 1 可用       | .冷却时间 (秒)         | 800                                  |  |  |
| 最大实例数                   | 2                     |                      |                   |                       |                            |                   | 期望实例数             | 2                                    |  |  |
| 最小实例数                   | 1                     |                      |                   |                       |                            |                   | 当前实例数(台)          | 2                                    |  |  |
| 网络信息                    |                       |                      |                   |                       |                            |                   |                   |                                      |  |  |
| VPC                     | yxluoyu               |                      |                   |                       |                            |                   | 子网                | ухіиоуи                              |  |  |
| 安<br>全 default,def<br>组 | fault, default, defau | lt,default,default,d | efault,default,de | efault, cloudstar-luo | ,default,default,default,c | default, default, | 监听器               | 未使用                                  |  |  |
| 伸缩配置                    |                       |                      |                   |                       |                            |                   |                   |                                      |  |  |
| 配置名称                    | yx-luoyu              |                      |                   |                       |                            |                   | 配置ID              | b684c3a5-cb18-4efa-8d11-a3ac37afb171 |  |  |
| 策略信息                    |                       |                      |                   |                       |                            |                   |                   |                                      |  |  |
| 实例移除策略                  | 较早创建的实例               |                      |                   |                       |                            |                   | 移除实例时是否<br>释放弹性IP | 稻                                    |  |  |
| 健康检查                    |                       |                      |                   |                       |                            |                   |                   |                                      |  |  |
| 健康检查方式                  | 云服务器健康检               | ē                    |                   |                       |                            |                   | 健康检查间隔            | 15/340                               |  |  |
|                         |                       |                      |                   |                       |                            |                   |                   |                                      |  |  |

## 1.5.6.1.2编辑弹性伸缩组

选择需要编辑的弹性伸缩组,在对应操作栏下点击《更多-编辑》,即可进入编辑页面:

| 弹性伸缩                 |          |                |             |       |       |              |      |  |  |  |  |  |
|----------------------|----------|----------------|-------------|-------|-------|--------------|------|--|--|--|--|--|
| 沙吐州線組         決世体成面面 |          |                |             |       |       |              |      |  |  |  |  |  |
| ○ 申请服务               |          | 编辑-luoyuxiugau |             | ×     |       | 名称 = 清谕入 Q 🕸 |      |  |  |  |  |  |
| 名称                   | 伸縮配置     | * 伸缩组名称        | luoyuxiugau |       | 期望实例数 | 所属组织         | 操作   |  |  |  |  |  |
| luoyuxiugau          | yx-luoyu | * 最大实例数        | 2           |       | 2     | 默认组织         | 更多 🔻 |  |  |  |  |  |
| kuoyutanx            | 自动分配ip   | * 期望实例数        | 2           |       | 2     | 默认组织         | 更多 🔻 |  |  |  |  |  |
|                      |          | * 最小实例数        | 1           |       |       |              |      |  |  |  |  |  |
|                      |          | 冷却时间 (秒)       | 800         |       |       |              |      |  |  |  |  |  |
|                      |          | *健康检查方式        | 云服务器健康检查 ▼  |       |       |              |      |  |  |  |  |  |
|                      |          | *健康检查间隔        | 15分钟        |       |       |              |      |  |  |  |  |  |
|                      |          | * 实例移除策略       | 较早创建的实例 👻   |       |       |              |      |  |  |  |  |  |
|                      |          | 移除实例释放弹性IP     | 是否          |       |       |              |      |  |  |  |  |  |
|                      |          |                |             | 取消 保存 |       |              |      |  |  |  |  |  |

## 1.5.6.1.3启用弹性伸缩组

选择需要启用的弹性伸缩组,在对应操作栏下点击《更多-启用》,点击确认,即可启用成功:
| 弹性伸缩             |          |                        |                     |                                    |       |       |      |      |
|------------------|----------|------------------------|---------------------|------------------------------------|-------|-------|------|------|
| <b>弹性伸缩组</b> 弹性伸 | 端配置      |                        |                     |                                    |       |       |      |      |
| ○ 申请服务           |          |                        |                     |                                    |       | 名称    | 请描入  | Q    |
| 名称               | 伸續配置     | 状态                     | 当前实例数               | 最小实例数                              | 最大实例数 | 期望实例数 | 所属组织 | 操作   |
| luoyuxiugau      | yx-luoyu | • 禁用                   | 2                   | 1                                  | 2     | 2     | 默认组织 | 更多 ▼ |
| kuoyutanx        | 自动分配ip   | <ul> <li>启用</li> </ul> | 2                   | 1                                  | 2     | 2     | 默认组织 | 更多 ▼ |
|                  |          |                        | ⑦ 请確认<br>确认要回用该弹性伸缩 | 链 luoyuxiugau 吗?<br>取 浦 <b>勒</b> 定 |       |       |      |      |

### 1.5.6.1.4禁用弹性伸缩组

选择需要禁用的弹性伸缩组,在对应操作栏下点击《更多-禁用》,点击确认,即可禁用成功:

| 弹性伸缩               |          |                        |                           |                    |       |       |      |      |
|--------------------|----------|------------------------|---------------------------|--------------------|-------|-------|------|------|
| <b>弹性伸缩组</b> 弹性伸缩器 | 22       |                        |                           |                    |       |       |      |      |
| ○ 申请服务             |          |                        |                           |                    |       | 名称▼ 清 | 前入   | Q Ø  |
| 名称                 | 伸缩配置     | 状态                     | 当前实例数                     | 最小实例数              | 最大实例数 | 期望实例数 | 所属组织 | 操作   |
| luoyuxiugau        | yx-luoyu | • 启用                   | 2                         | 1                  | 2     | 2     | 默认组织 | 更多 ▼ |
| kuoyutanx          | 自动分配ip   | <ul> <li>启用</li> </ul> | 2                         | 1                  | 2     | 2     | 款认组织 | 更多 ▼ |
|                    |          | (                      | ? 请确认<br>确认要禁用谅弹性伸缩组 luoy | wiugau 吗?<br>取消 确定 |       |       |      |      |

## 1.5.6.1.5退订弹性伸缩组

选择需要退订的弹性伸缩组,在对应操作栏下点击《更多-退订》,点击确认,即可退订成功:

| 弹性伸缩               |          |      |                                        |                     |             |                        |       |       |            |      |
|--------------------|----------|------|----------------------------------------|---------------------|-------------|------------------------|-------|-------|------------|------|
| <b>301生仲称组</b> 3单性 | E伸缩配置    |      |                                        |                     |             |                        |       |       |            |      |
| ♥ 申请服务             |          |      |                                        |                     |             |                        |       |       | 名称 =   请输入 | Q 🕸  |
| 名称                 | 伸縮配置     | 状态   |                                        | 当前实例数               | 最小实例数       |                        | 最大实例数 | 期望实例数 | 所属组织       | 操作   |
| luoyuxiugau        | yx-luoyu | • 启开 |                                        | 2                   |             |                        | -     | 2     | 默认组织       | 更多 ▼ |
| kuoyutanx          | 自动分配ip   | • 启用 | 退订-luoyuxiugau                         | I                   |             |                        | ×     | 2     | 默认组织       | 更多 ▼ |
|                    |          |      | 退订资源信息                                 |                     |             |                        |       |       |            |      |
|                    |          |      | 资源名称                                   | 开通时间                | 到期时间        | 状态                     |       |       |            |      |
|                    |          |      | luoyuxiugau<br>2004df26-19d8-4c19-     | 2025-01-08 13:39:26 |             | <ul> <li>启用</li> </ul> |       |       |            |      |
|                    |          |      | 请选择退订原因                                |                     |             |                        |       |       |            |      |
|                    |          |      | □ 购买时云资源参数选<br>□ 云产品不好用 <mark>↓</mark> | 择错误 业务需求使<br>其他     | 用完成退订 📄 云产品 | 品不満足需求                 |       |       |            |      |
|                    |          |      |                                        |                     |             | 取消                     | 保存    |       |            |      |

### 1.5.6.1.6修改弹性伸缩组伸缩配置

选择需要修改伸缩配置的弹性伸缩组,在对应操作栏下点击《更多-修改伸缩配置》,点击确认,即可修改 成功:

| 弹性伸缩         |          |                              |           |                         |                       |                        |    |
|--------------|----------|------------------------------|-----------|-------------------------|-----------------------|------------------------|----|
| <b>弹性伸缩组</b> | E伸缩配置    |                              |           |                         |                       |                        |    |
| C 申请服务       |          |                              |           |                         |                       |                        |    |
| 名称           | 伸缩配置     | 修改伸缩配置-luoy                  | uxiugau   |                         |                       |                        | ×  |
| luoyuxiugau  | yx-luoyu | * 动态表格                       |           |                         |                       |                        |    |
| kuoyutanx    | 自动分配ip   | 名称                           | 可用分区      | 规格                      | 镜像<br>Reichau 810.000 | 创建时间                   |    |
|              |          | ceshi                        | 东西湖可用分区01 | s3-pod-<br>mgr.medium.2 | 1_Windows_Image       | 13:39:22               | 18 |
|              |          | 🔿 luoyu03                    | 东西湖可用分区01 | s3-pod-<br>mgr.medium.2 | rainbow8102_win       | 2025-01-08<br>13:39:22 | -  |
|              |          | zidong02                     | 东西湖可用分区01 | s3-pod-<br>mgr.medium.2 | rainbow803_win        | 2025-01-08<br>13:39:23 |    |
|              |          | 🔿 ужсј                       | 东西湖可用分区01 | s3-pod-<br>mgr.medium.2 | rainbow803_win        | 2025-01-08<br>13:39:23 |    |
|              |          | 自动分配ip                       | 东西湖可用分区01 | s3-pod-<br>mgr.medium.2 | rainbow803_win        | 2025-01-08<br>13:39:23 |    |
|              |          | <ul> <li>yx-luoyu</li> </ul> | 东西湖可用分区01 | s3-pod-                 | rainbow803_win        | 2025-01-08             |    |
|              |          |                              |           |                         |                       | 取消                     | 保存 |

## 1.5.6.2弹性伸缩配置

在《控制台》页面点开《计算服务》选择《弹性伸缩》进入到弹性伸缩配置列表,即可查看弹性伸缩配置 列表信息:

| 📥 云管平台                                         | ◎ 控制台 云日 | 655 ▼         |                         |                                          |      |                |               | 监控资源 | 费用用户项目 | I#   ≔ ⊂° € ( | ② 中文                   | ii stile - 🌘 | •  |
|------------------------------------------------|----------|---------------|-------------------------|------------------------------------------|------|----------------|---------------|------|--------|---------------|------------------------|--------------|----|
| 三 云服务申请                                        | 弹性伸缩     |               |                         |                                          |      |                |               |      |        |               |                        |              |    |
| △ 计算服务 ▲                                       | 弹性伸缩组 弹  | 性伸縮配置         |                         |                                          |      |                |               |      |        |               |                        |              |    |
| <ul> <li>              云服务器      </li> </ul>   | 0        |               |                         |                                          |      |                |               |      |        |               |                        | ٤            | \$ |
| • ZAXSTER                                      | 日本       | 可用分区          | 规格                      | 镜像                                       | 弹性IP | 系统盘            | 数据盘           | 登录方式 | 所属组织   | 所属项目          | 创建时间                   | 操作           | 1  |
| <ul> <li>味血味成外</li> <li>镜像服务</li> </ul>        | ух-Іиоуи | 东西湖可用分区<br>01 | s3-pod-<br>mgr.medium.2 | rainbow803_w<br>in                       | 不使用  | DISK10   100GB | DISK10   10GB | 密码   | 默认组织   |               | 2025-01-08<br>13:39:24 | 退订           |    |
| ・ 云容勝引厚                                        | yx-cpdev | 东西湖可用分区<br>01 | s3-pod-<br>mgr.medium.2 | 科力锐迁移服务<br>引导OS                          | 不使用  | DISK10   50GB  |               | 密码   | 默认组织   |               | 2025-01-08<br>13:39:24 | 退订           |    |
| <ul> <li>利品仓库</li> <li>弹性伸縮</li> </ul>         | zidong02 | 东西湖可用分区<br>01 | s3-pod-<br>mgr.medium.2 | rainbow803_w<br>in                       | 不使用  | DISK10   100GB |               | 密码   | 默认组织   |               | 2025-01-08<br>13:39:23 | 退订           |    |
| ● 存儲服务 ▼                                       | ухсј     | 东西湖可用分区<br>01 | s3-pod-<br>mgr.medium.2 | rainbow803_w<br>in                       | 不使用  | DISK10   100GB |               | 密码   | 默认组织   |               | 2025-01-08<br>13:39:23 | 退订           |    |
|                                                | 目动分配ip   | 东西湖可用分区<br>01 | s3-pod-<br>mgr.medium.2 | rainbow803_w<br>in                       | 不便用  | DISK10   100GB |               | 密码   | 默认组织   |               | 2025-01-08<br>13:39:23 | 退订           |    |
| ·○· 欽/進年 · · · · · · · · · · · · · · · · · · · | ceshi    | 东西湖可用分区<br>01 | s3-pod-<br>mgr.medium.2 | Rainbow_8.1.0<br>.SPC1_Windo<br>ws_Image | 不使用  | DISK05   100GB |               | 密码   | 默认组织   |               | 2025-01-08<br>13:39:22 | 退订           |    |
| 88 云应用<br>空 监控告警 ▼                             | luoyu03  | 东西湖可用分区<br>01 | s3-pod-<br>mgr.medium.2 | rainbow8102_<br>win                      | 不使用  | DISK10   100GB |               | 密码   | 默认组织   |               | 2025-01-08<br>13:39:22 | 退订           |    |

## 1.5.6.2.1退订弹性伸缩配置

选择需要退订的弹性伸缩配置,在对应操作栏下点击《退订》,点击确认,即可退订成功:

| 性伸 | 缩        |               |                         |                                    |                             |               |           |            |          |      |      |      |                                     |    |
|----|----------|---------------|-------------------------|------------------------------------|-----------------------------|---------------|-----------|------------|----------|------|------|------|-------------------------------------|----|
| 弹性 | 伸缩组 引 化  | 主体输配置         |                         |                                    |                             |               |           |            |          |      |      |      |                                     |    |
| C  |          |               |                         |                                    |                             |               |           |            |          |      |      |      |                                     |    |
|    | 名称       | 可用分区          | 规格                      | 镜像                                 | 弹性IP                        | 系统盘           |           | 数据盘        |          | 登录方式 | 所属组织 | 所属项目 | 创建时间                                | 操作 |
|    | yx-luoyu | 东西湖可用分区<br>01 | s3-pod-<br>mgr.medium.2 | rainbow803 w<br>in                 | BT-w-luovu                  |               |           |            |          | ×    | 默认组织 |      | 2025-01-08<br>1 <del>2:39</del> :24 | 退订 |
|    | yx-cpdev | 东西湖可用分区<br>01 | s3-pod-<br>mgr.medium.2 | 和力锐迁粮<br>引导OS 训                    | B订资源信息                      |               |           |            |          | 调    | 默认组织 |      | 2025-01-08<br>13:39:24              | 退订 |
|    | zidong02 | 东西湖可用分区<br>01 | s3-pod-<br>mgr.medium.2 | rainbow8(<br>in                    | 资源名称                        | 计费模式          | 开通时间      | 到期时间       | 状态       | 調    | 默认组织 |      | 2025-01-08<br>13:39:23              | 退订 |
|    | ухсј     | 东西湖可用分区<br>01 | s3-pod-<br>mgr.medium.2 | rainbow8(<br>in                    | yx-luoyu<br>b684c3a5-cb18-4 |               |           |            | a        | 调    | 默认组织 |      | 2025-01-08<br>13:39:23              | 退订 |
|    | 自动分配ip   | 东西湖可用分区<br>01 | s3-pod-<br>mgr.medium.2 | rainbow8( រ៉ៃ<br>in                | 青选择退订原因<br>购买时云资源参考         | 教选择错误         | 业各委求使用完成限 | 1 一 一 云产品不 | 蒲尼雲求     | 调    | 默认组织 |      | 2025-01-08<br>13:39:23              | 退订 |
|    | ceshi    | 东西湖可用分区<br>01 | s3-pod-<br>mgr.medium.2 | Rainbow_i<br>.SPC1_Wir<br>ws_Image | □ 云产品不好用                    | ▼ 其他          |           | w wr       | B7/66 67 | 365  | 默认组织 |      | 2025-01-08<br>13:39:22              | 退订 |
|    | luoyu03  | 东西湖可用分区<br>01 | s3-pod-<br>mgr.medium.2 | rainbow81<br>win                   | 不使用                         | DISK10   100G | В         |            |          | 密码   | 默认组织 |      | 2025-01-08<br>13:39:22              | 退订 |

# 1.5.7块存储

# 1.5.7.1查看块存储

在《控制台》页面点开《存储服务》选择《块存储》进入到块存储列表,即可查看块存储列表信息:

| 📥 云管平台                                                          | ₩ 控制台 云服务 ▼                           |             |    |           | 监控        | 資源 費用 り | 用户项目                    | I#   🗄 🖸 | £ (     | <b>⑦</b> 中文    | ి 默认组织 ▼ | 0  |
|-----------------------------------------------------------------|---------------------------------------|-------------|----|-----------|-----------|---------|-------------------------|----------|---------|----------------|----------|----|
| 三 云服务申请                                                         | 块存储                                   |             |    |           |           |         |                         |          |         |                |          |    |
| △ 计算服务                                                          | ○ 申请服务 ▼ 导出                           |             |    |           |           |         |                         | 名称 👻 计输入 |         |                | Q        | \$ |
|                                                                 | 名称 💲                                  | 云环境         | 分区 | 存储类型 👙    | 容量 (GB) 👙 | 硬盘属性 ⇔  | 状态                      | 硬盘类型     | 集群      | 操作             |          |    |
| <ul> <li>· 块存储</li> <li>· 快照</li> </ul>                         | cloudstar-zg-<br>202501061503_7031    | 🖉 VMware    |    | 其他        | 5         | 数据盘     | • 已使用                   |          |         | 挂载   更多        | •        |    |
| • 对象存储服务                                                        | cloudstar-zg-<br>202501061503         | 😰 VMware    |    | 其他        | 216       | 系統盘     | • 已使用                   |          |         | 挂载   更多        | •        |    |
| • 文件存储服务                                                        | cloudstar-zg-<br>202501061503_3       | 🛃 VMware    |    | 其他        | 10        | 数据盘     | <ul> <li>已使用</li> </ul> |          |         | 挂载   更多        | •        |    |
| <ul> <li>□ 网络服务</li> <li>▼</li> <li>● 数据库</li> <li>▼</li> </ul> | cloudstar-zg-<br>202501061503_2       | 🛃 VMware    |    | 其他        | 5         | 数据盘     | • 已使用                   |          |         | 挂载   更多        | •        |    |
| @ 备份服务 ▼                                                        | cloudstar-hjy-<br>01061339-dataDisk_1 | SMARTX多集群   |    | 其他        | 20        | 数据盘     | • 已使用                   | 普通盘      | hygon-  | 编辑   挂载        | 更多 ▼     |    |
| 88 云应用                                                          | ks-iomesh-<br>marketplace-01-2        | 🔀 SMARTX多集群 |    | 其他        | 100       | 数据盘     | • 已使用                   | 普通盘      | Intel-G | 编辑   挂载        | 更多 ▼     |    |
| ❷ 监控告警 ▼                                                        |                                       |             |    | test (2): | 600       | *****   | . 749                   | #18 A    | latal C | 40.40          |          |    |
| 参 资源中心 ▼                                                        | sx-server3-1                          | MARTX多集群    |    | 具他        | 600       | 蚁捕蓝     | • E3994                 | 首進盛      | Intel-G | · 39月4日   1王北( | 更少 ▼     |    |
| ⑧ 费用中心 ▼                                                        | test-op03-dataDisk_1                  | 🔀 SMARTX多無群 |    | 其他        | 100       | 数据盘     | • 已使用                   | 普通盘      | Intel-G | 编辑   挂载        | 更多 ▼     |    |
| A 访问控制 ▼                                                        | sx-server2-1                          | SMARTX多集群   |    | 其他        | 600       | 数据盘     | • 已使用                   | 普通盘      | Intel-G | 编辑   挂载        | 更多 ▼     |    |
|                                                                 | test-op04x-dataDisk_1                 | 🔀 SMARTX多集群 |    | 其他        | 20        | 数据盘     | • 已使用                   | 普通盘      | Intel-G | 编辑   挂载        | 更多 🔻     |    |

在列表中点击块存储的名称,可以进入到详情页面,查看对应块存储的详细信息:

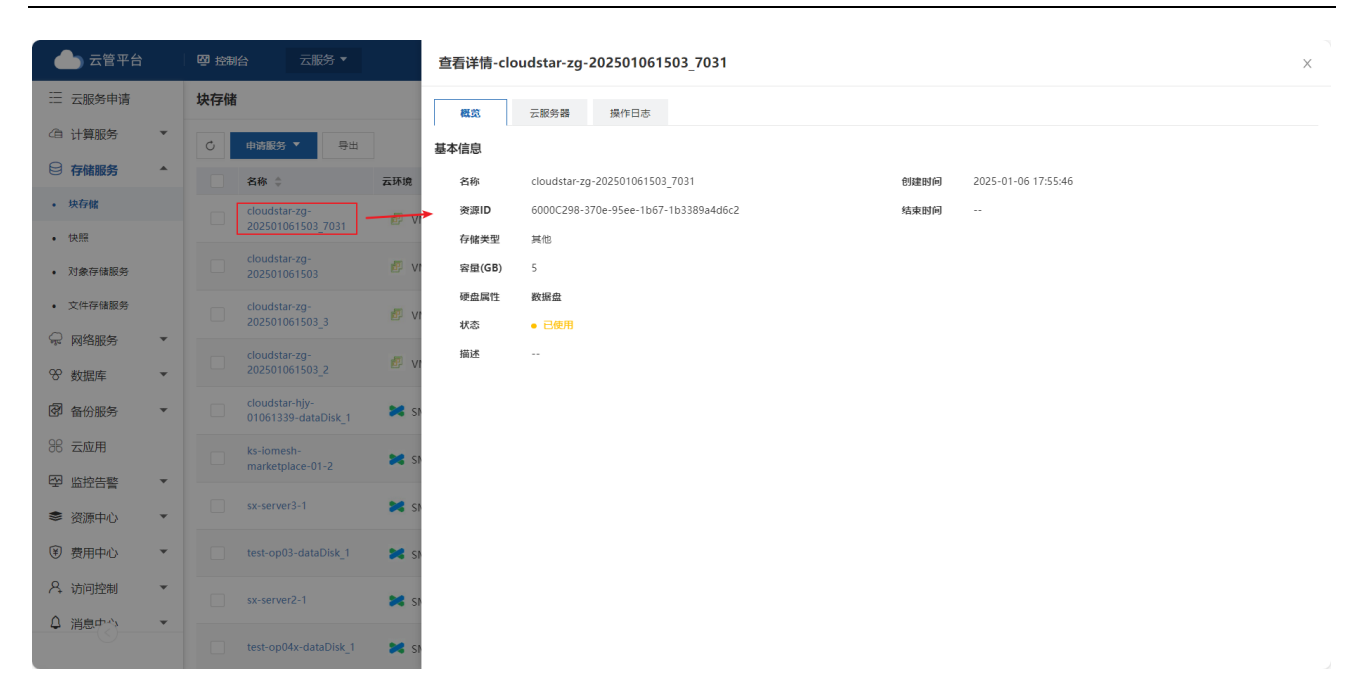

### 1.5.7.2块存储编辑

块存储编辑可以修改块存储的名称,增加或编辑描述(也可以理解成备注)。

在列表选择需要操作的快存储,点击后方操作栏的编辑按钮,进入到编辑页面:

| 编辑-test2 | 02501061346      | X  |
|----------|------------------|----|
| * 名称     | test202501061346 |    |
| 描述       | 请输入描述            | li |
|          | 取消               | 保存 |

根据需要进行编辑修改后,点击保存即可。

# 1.5.7.3块存储卸载/挂载操作

平台支持对块存储进行进行卸载、挂载到云服务器上的操作。在块存储列表,选择需要操作的块存储,在 后方的操作栏中点击对应的挂载按钮,即可进入到挂载页面:

📥 云管平台 四 控制台 Ξ 云服务申请 块存储 ④ 计算服务 C 申请服务 🔻 导出 状态 👻 | 请选择 Q 🕸 状态: 未使用 × 云环境 存储类型 💲 容量 (GB) 💲 硬盘属性 💲 集群 操作 名称 💲 分区 状态 硬盘类型 块存储 快照 test202501061346 ₩ 华为云-华东-上海一 普通盘 编辑 | 挂载 | 创建快照 | 更多 ▼ 10 数据盘 cn-east-3a 未使用 对象存储服务 挂载-cmptest12261649 X 🔀 Sm 未使用 普通盘 vSMTX( 编辑 | 挂载 | 更多 ▼ 文件存储服务 \* 选择云服务器 test ks-iomesh-marketplace-01-2 普通盘 Intel-GF 编辑 挂载 更多 🔻 🔀 SI 使用 ♀ 网络服务 \* 点线樂型 ⑦ IDF pvc-f7f13b50-78d2-4d11-8665-cbf690c66ed6 ※ 数据库 🔀 SM hygon- 编辑 | 挂载 | 更多 ▼ 未使用 普通盘 ☑ 备份服务 取消 保存 pvc-a267e809-421b-4592-8c4b-d3c64998ca54 第 云应用 無他 系统会 🔀 SMARTX多集群 未使用 普诵盘 hygon- 编辑 | 挂载 | 更多 ▼ ፼ 监控告警 Intel-GF 编辑 | 挂载 | 更多 🔻 🔀 SMARTX多集群 系统盘 未使用 普通盘 其他 参 溶源中心 yx-zpzh1206-1-cg-lzz-🖲 费用中心 SMTXO 编辑 | 挂载 | 更多 ▼ 20 SMARTX参集群 其他 系统盘 未使用 普通盘 A 访问控制 yx-zpzh1206-1-cg-lzz-🔀 SMARTX多集群 20 系统盘 ● 未使用 普通盘 SMTXO 编辑 | 挂载 | 更多 ▼ 其他 △ 消息中心 null354101875261329 481 SMTXO 编辑 | 挂载 | 更多 ▼ SMARTX多集群 未使用 50 系統盘 普通盘 其他

选择需要挂载到的云服务器,点击保存即可(块存储只能挂载在相同分区的云服务器上,不同分区的云服 务器在这个地方不可选择)。

卸载操作,在列表后方的操作栏《更多》按钮中。选择对应需要卸载的块存储,点击卸载按钮,并确认即可。

| 📥 云管平台                                    |        | 四 控制台 云服务 ▼                           |             |   |                  |                  |           | 资源 费用    | 用户 项目                   | I#   ≔ ď   |         | @ #\$ | て 自 默认组织         | - 💿 |
|-------------------------------------------|--------|---------------------------------------|-------------|---|------------------|------------------|-----------|----------|-------------------------|------------|---------|-------|------------------|-----|
| Ξ 云服务申请                                   |        | 块存储                                   |             |   |                  |                  |           |          |                         |            |         |       |                  |     |
| △自 计算服务                                   | •      | ○ 申請服务 ▼ 号目                           | 1           |   |                  |                  |           |          |                         | 状态 ▼   请选择 |         |       | Q                | ø   |
|                                           | •      | 名称 \$                                 | 云环境         |   | 分区               | 存储类型 👙           | 容量 (GB) 👙 | ; 硬盘属性 ⇔ | 状态                      | 硬盘类型       | 集群      | 操作    |                  |     |
| <ul> <li>块存储</li> </ul>                   |        | cloudstar-zg-                         | 🛃 VMware    |   |                  | 其他               | 5         | 数据盘      | • 已使用                   |            |         | 挂载    | 更多 ▼             |     |
| <ul> <li>快照</li> </ul>                    |        | cloudstar-zg-                         |             |   |                  |                  | 24.5      | -        |                         |            |         |       |                  |     |
| • 对象存储服务                                  |        | 202501061503                          | 😰 VMware    |   |                  | 其他               | 216       | 系統盘      | <ul> <li>已便用</li> </ul> |            |         |       | 更多 ▼             |     |
| <ul> <li>文件存储服务</li> </ul>                |        | cloudstar-zg-<br>202501061503_3       | 🗗 VMware    | 0 | 请确认<br>确认要卸载该云硬雪 | 로 cloudstar-hjy- | 01061339- | 盘        | • 已使用                   |            |         | 挂载    | 更多 ▼             |     |
| <ul> <li>♀ 网络服务</li> <li>♥ 数据库</li> </ul> | •<br>• | cloudstar-zg-<br>202501061503_2       | 🖉 VMware    |   | dataDisk_1 吗?    |                  |           | 盘        | • 已使用                   |            |         | 挂载    | 更多 ▼             |     |
| 窗 备份服务                                    | •      | cloudstar-hjy-<br>01061339-dataDisk_1 | 🔀 SMARTX多集群 |   | _                |                  | 取 周 御 定   | 盘        | • 已使用                   | 普通盘        | hygon   | - 编辑  | 挂载 更多 ▼          |     |
| 88 云应用                                    |        | ks-iomesh-<br>marketplace-01-2        | 🔀 SMARTX多集群 |   |                  | 其他               | 100       | 数据盘      | <ul> <li>已使用</li> </ul> | 普通盘        | Intel-G | 計 编辑  | 挂载   <b>更多 ▼</b> |     |
| <ul><li>♥ 监控告警</li><li>◎ ※源中心</li></ul>   | •<br>• | sx-server3-1                          | 🔀 SMARTX多集群 |   |                  | 其他               | 600       | 数据盘      | • 已使用                   | 普通盘        | Intel-G | 計 编辑  | 挂戟   <b>更多 ▼</b> |     |
| <ul><li>● (第)费用中心</li></ul>               | •      | test-op03-dataDisk_1                  | 🔀 SMARTX多集群 |   |                  | 其他               | 100       | 数据盘      | • 已使用                   | 普通盘        | Intel-G | 計 编辑  | 挂载   <b>更多 ▼</b> |     |
|                                           | •      | sx-server2-1                          | 🔀 SMARTX多集群 |   |                  | 其他               | 600       | 数据盘      | <ul> <li>已使用</li> </ul> | 普通盘        | Intel-0 | iF 编辑 | 挂载   <b>更多 ▼</b> |     |
| ↓ 消息ロゴン                                   | *      | test-op04x-dataDisk_1                 | 🔀 SMARTX多集群 |   |                  | 其他               | 20        | 数据盘      | <ul> <li>已使用</li> </ul> | 普通盘        | Intel-0 | if 编辑 | 挂载   <b>更多 ▼</b> |     |

#### 注意:

#### 1. 未挂载的块存储不能卸载

#### 2. 系统盘不能卸载

#### 3. 已挂载的块存储不能再次挂载

#### 1.5.7.4块存储扩容操作

块存储扩容操作是在块存储当前容量基础上进行增加的操作。在列表选择需要扩容的块存储,点击后方操 作栏中的《更多》后,选择《扩容》进行点击:

| 扩容-cloudst | ar-hjy-01061339-dataDisk_1        |    | ×     |
|------------|-----------------------------------|----|-------|
| 云硬盘名称      | cloudstar-hjy-01061339-dataDisk_1 |    |       |
| *大小⑦       | 21                                |    | ^<br> |
|            |                                   | 取消 | 保存    |

填写新容量大小后,点击保存即可(不能小于或等于扩容前的大小)。

### 1.5.7.5块存储退订操作

在列表选择需要退订的块存储,点击后方操作栏中的《更多》后,选择《退订》进行点击:

| 退订-cloudstar-hjy-01061339-dataDisk_1                    |                     |          |        |      |    |  |  |  |  |
|---------------------------------------------------------|---------------------|----------|--------|------|----|--|--|--|--|
| 退订资源信息                                                  |                     |          |        |      |    |  |  |  |  |
| 资源名称                                                    | 开通时间                | 到期时间     | 状      | 态    |    |  |  |  |  |
| cloudstar-hjy-01061339-data<br>cm5km4m7o0k7710gqltmpy5c | 2025-01-06 13:40:05 |          | •      | 已使用  |    |  |  |  |  |
| <b>请选择退订原因</b><br>购买时云资源参数选择错误                          | 业务需求使用完成退订          | 云产品不满足需求 | 云产品不好用 | ✔ 其他 |    |  |  |  |  |
|                                                         |                     |          |        | 取消   | 保存 |  |  |  |  |

#### 点击保存即可进入退订流程。

注意:

1. 状态为:未使用的块存储才能进行退订操作

2. 存在快照的块存储不可进行退订,需要先删除快照后再进行退订操作

### 1.5.7.6块存储创建快照操作

在列表选择需要创建快照的块存储,点击后方操作栏中的《创建快照》进入下图页面:

| 创建快照-tes | t202501061346 |    | ×  |
|----------|---------------|----|----|
| *快照名称    | 请输入名称         |    |    |
| 描述       | 请输入描述         |    | le |
|          |               | 取消 | 创建 |

填写快照名称, 描述可以根据实际情况进行填写或不填写, 点击创建即可。

创建好的快照可以在《存储服务》-《快照》下进行查看,也可以点击当前块存储,进入详情页面,切换到 快照标签页查看。

### 1.5.7.7块存储续订操作

在列表选择需要续订的块存储,点击后方操作栏中的《更多》后,选择《续订》进行点击:

| 块存储 |                                          |              |                |                 |           |          |                         |      |    |                              |            |    |      |      |      |
|-----|------------------------------------------|--------------|----------------|-----------------|-----------|----------|-------------------------|------|----|------------------------------|------------|----|------|------|------|
| C   | 申请服务 ▼ 导出                                |              |                |                 |           |          |                         |      |    | 名称▼ 请                        |            |    |      | (    | Q 🕸  |
|     | 名称 🗘                                     | 云环境          | 分区             | 存储类型 💲          | 容量 (GB) ; | ♥ 硬盘属性 ♥ | 状态                      | 硬盘类型 | 集群 | 所属虚拟机                        | 挂载到        | 操作 |      |      |      |
|     | as-config-781XX4LZ-<br>sysDisk           | 🐝 华为云-华东-上海一 | cn-east-3a     | SSD             | 40        | 系统盘      | <ul> <li>已使用</li> </ul> | 普通盘  |    | as-config-781XX4L2           | /dev/vda   | 编辑 | 「挂戴」 | 创建快照 | 更多 ▼ |
|     | cloudstar-zpyy-08-<br>1540-volume-0000   | 🚜 新云管测试      | 续订-yx-zp       | -08-1442        | _         |          |                         | ×    |    | cloudstar-zpyy-08-<br>1540   | /dev/vda   | 编辑 | 挂戴   | 创建快照 | 更多 ▼ |
|     | cloudstar-zpzh-08-<br>1458-1-volume-0000 | 👋 新云管测试      | 237498<br>4702 | 大田田口田(110)      | 1         |          |                         |      |    | cloudstar-zpzh-08-<br>1458-1 | /dev/vda   | 编辑 | 挂戴   | 创建快照 | 更多 🔻 |
|     | yx-zp-08-1442                            | 🤲 新云管测试      | 资源名称           | yx-zp-08-1442   |           |          |                         |      |    |                              |            | 编辑 | 挂戴   | 创建快照 | 更多 🔻 |
|     | yx-zp-08-1440                            | 🤲 新云管测试      | 到期时间           | 2025-04-08 14:4 | 42:13     |          |                         | 4    |    |                              |            | 编辑 | 挂戴   | 创建快照 | 更多 🔻 |
|     | yx-zp-08-1439                            | 辨 新云管测试      | 续订时长           | 1个月 31          | N月 6个月    | 9个月 1年   | 2年 3年                   | 永久   |    |                              |            | 编辑 | 挂戰   | 创建快照 | 更多 🔻 |
|     | cloudstar-zp-08-1427-<br>volume-0000     | 🤲 新云管测试      | 续订后到期时间        | 2025-05-08 14:4 | 12:13     |          |                         |      |    | cloudstar-zp-08-142          | 7 /dev/vda | 编辑 | 挂戴   | 创建快照 | 更多 ▼ |
|     | zhuli-copy-volume-<br>0000-DR            | 🤲 新云管测试      |                |                 |           |          | 取消                      | 保存   |    |                              |            | 编辑 | 挂戴   | 创建快照 | 更多 🔻 |
|     | zhuli-copy-volume-<br>0000               | 辨 新云管测试      | 东西湖可用          | DISK02          | 100       | 数据盘      | ● 未使用                   | 普通盘  |    |                              |            | 编辑 | 挂戴   | 创建快照 | 更多 ▼ |
|     | test-yg                                  | 🤲 新云管测试      | 东西湖网络          | DSIK01          | 50        | 数据盘      | ● 未使用                   | 普通盘  |    |                              |            | 编辑 | 挂戴   | 创建快照 | 更多 🔻 |

续订操作可选择续订时长

# 1.5.8快照

在《控制台》页面点开《存储服务》选择《快照》进入到快照列表,即可查看快照列表信息:

| 合 云管平台                                                  | ፼ 控制台 云服务 ▼                              |                                 |      |                             |      | 监控资源。要用 | 用用户 项目 工 | Œ   ≔ 🗹 🖬 🕐 †¢    |             |
|---------------------------------------------------------|------------------------------------------|---------------------------------|------|-----------------------------|------|---------|----------|-------------------|-------------|
| ∷ 云服务申请                                                 | 快照                                       |                                 |      |                             |      |         |          |                   |             |
| ④ 计算服务 *                                                | ♂ 約建 ▼ 号出                                |                                 |      |                             |      |         |          | <b>名称 ▼</b>   清縮入 | Q Ø         |
| ● 存储服务 ▲                                                | 名称 🗧                                     | 云环境                             | 资源类型 | 关联资源                        | 状态   | 描述      | 所属组织     | 所願项目              | 操作          |
| <ul> <li>・ 決存储</li> <li>・ 快照</li> </ul>                 | test-vm01-scutech-<br>20250107_173913    | 🔀 SMARTX多集群                     | 实例快照 | test-vm01                   | • 可用 |         | 默认组织     |                   | 回渡   删除     |
| <ul> <li>对象存储服务</li> </ul>                              | win10-pro-scutech-<br>20250107_164645    | 🔀 SMARTX多集群                     | 实例快照 | win10-pro                   | • 可用 |         | 默认组织     |                   | 回渡   删除     |
| <ul> <li>文件存储服务</li> <li>〇 四次間名</li> </ul>              | sx-server1-after-k3s                     | 🔀 SMARTX多集群                     | 实例快照 | sx-server1                  | • 可用 |         | 默认组织     |                   | 回滾 日 删除     |
| ₩ Minibbys *<br>8 数据库 *                                 | acbfd45a-de93-5408-bf2e-<br>83ad61e39a46 | MARTX多集群                        | 实例快照 | cmptest01                   | • 可用 |         | 默认组织     |                   | 回滾   删除     |
| ● 备份服务 ▼                                                | cloudstar-zp-1718-999                    | <ul> <li>阿里云-华东1(杭州)</li> </ul> | 硬盘快照 | cloudstar-zp-1718           | • 可用 |         | 默认组织     |                   | 回渡   删除     |
| 88 云应用                                                  | sx-server3-k3s                           | 🔀 SMARTX多集群                     | 实例快服 | sx-server3                  | • 可用 |         | 默认组织     |                   | 回滾 日 删除     |
| <ul> <li>中 <u>当社</u>古智</li> <li>*</li> <li>*</li> </ul> | sx-server2-k3s                           | 🔀 SMARTX多集群                     | 实例快照 | sx-server2                  | • 可用 |         | 默认组织     |                   | 回滾   删除     |
| 谢 费用中心 ▼                                                | sx-server1-init                          | 🔀 SMARTX多集群                     | 实例快照 | sx-server1                  | • 可用 |         | 默认组织     |                   | 回渡   删除     |
| А 访问控制 ▼                                                | 37e35e79-2de2-547d-<br>a579-5461a2c20f41 | 🔀 SMARTX多集群                     | 实例快服 | cloudstar-dyj11291435-clone | • 可用 |         | 默认组织     |                   | 回渡   删除     |
| ♀ 消息中心 ▼ ♀ 个人中心 ▼                                       | 66f9563a-1f4d-5587-a652-<br>b3f99acb8776 | SMARTX家集群                       | 实例快照 | cloudstar-hjy-12021431      | • 可用 |         | 默认组织     |                   | 回渡 日 删除     |
|                                                         |                                          |                                 |      |                             |      |         | 共56条 < 1 | 2 3 4 5 6 > 10    | 0条/页 ▼ 跳至 页 |
|                                                         |                                          |                                 |      |                             |      |         |          |                   |             |

# 1.5.8.1 快照回滚操作

在列表选择需要回滚的快照,点击后方操作栏中的《回滚》:

| 快照                                       |                  |                 |                             |      |    |      |          |         |
|------------------------------------------|------------------|-----------------|-----------------------------|------|----|------|----------|---------|
| ○         创建 ▼         导出                |                  |                 |                             |      |    |      | 名称 - 请输入 | Q       |
| 名称 🗘                                     | 云环境              | 资源类型            | 关联资源                        | 状态   | 描述 | 所属组织 | 所属项目     | 操作      |
| cloudstar-dyj01071748                    | ≍ SMARTX多集群      | 实例快照            | cloudstar-dyj11291423       | • 可用 |    | 默认组织 |          | 回滾删除    |
| test-vm01-scutech-<br>20250107_173913    | ≍ SMARTX多集群      | 实例快照            | test-vm01                   | • 可用 |    | 默认组织 |          | 回滾 一 删除 |
| win10-pro-scutech-<br>20250107_164645    | 🔀 SMARTX多集群      | 实例快照            | win10-pro                   | • 可用 |    | 默认组织 |          | 回滾   删除 |
| sx-server1-after-k3s                     | 🔀 SMARTX多集群      | 回滚-cloudstar-dy | 01071748                    |      | ×  | 默认组织 |          | 回滾   删除 |
| acbfd45a-de93-5408-bf2e-<br>83ad61e39a46 | 🔀 SMARTX多集群      | 只有处于已停止状态的云     | 服务器才能进行恢复操作!                |      |    | 默认组织 |          | 回滾   删除 |
| cloudstar-zp-1718-999                    | [-] 阿里云-华东1 (杭州) |                 |                             | 取消   | 保存 | 默认组织 |          | 回滾   删除 |
| sx-server3-k3s                           | 🔀 SMARTX多集群      | 实例快照            | sx-server3                  | • 可用 |    | 默认组织 |          | 回滾   删除 |
| sx-server2-k3s                           | 🔀 SMARTX多集群      | 实例快照            | sx-server2                  | • 可用 |    | 默认组织 |          | 回滚   删除 |
| sx-server1-init                          | 🔀 SMARTX多集群      | 实例快照            | sx-server1                  | • 可用 |    | 默认组织 |          | 回滚   删除 |
| 37e35e79-2de2-547d-<br>a579-5461a2c20f41 | MARTX多集群         | 实例快照            | cloudstar-dyj11291435-clone | • 可用 |    | 默认组织 |          | 回滾   删除 |

# 1.5.8.2 快照删除操作

在列表选择需要删除的快照,点击后方操作栏中的《删除》:

| 快照                                       |                  |      |                            |          |    |             |                   |         |
|------------------------------------------|------------------|------|----------------------------|----------|----|-------------|-------------------|---------|
| ○ 创建 ▼ 导出                                |                  |      |                            |          |    |             | <b>名称 ▼</b>   清縮入 | Q       |
| 名称 💠                                     | 云环境              | 资源类型 | 关联资源                       | 状态       | 描述 | 所属组织        | 所属项目              | 操作      |
| cloudstar-dyj01071748                    | 🔀 SMARTX多集群      | 实例快照 | cloudstar-dyj11291423      | • 可用     |    | 默认组织        |                   | 回滾删除    |
| test-vm01-scutech-<br>20250107_173913    | 🔀 SMARTX多集群      | 实例快照 | test-vm01                  | • 可用     |    | 默认组织        |                   | 回滚   删除 |
| win10-pro-scutech-<br>20250107_164645    | 🔀 SMARTX多集群      | 实例快照 | win10-pro                  | • 可用     |    | ET.V. SEISR |                   | 回滾   删除 |
| sx-server1-after-k3s                     | 🔀 SMARTX多集群      | 实例快照 | ? 请确认                      |          |    | 默认组织        |                   | 回滚   删除 |
| acbfd45a-de93-5408-bf2e-<br>83ad61e39a46 | 🔀 SMARTX多集群      | 实例快照 | 确认要删除该快照 cloudstar-dyj0107 | 71748 吗? |    | 默认组织        |                   | 回滾   删除 |
| cloudstar-zp-1718-999                    | [-] 阿里云-华东1 (杭州) | 硬盘快照 | 1                          | 取満 确定    |    | 默认组织        |                   | 回滚   删除 |
| sx-server3-k3s                           | SMARTX多集群        | 实例快照 | sx-server3                 | • 可用     |    | 默认组织        |                   | 回滾 一删除  |

# 1.5.9对象存储服务

在《控制台》页面点开《存储服务》选择《对象存储服务》进入到对象存储服务列表,即可查看对象存储 服务列表信息:

| 📥 云管平台                                  | ◎ 控制台 云服务 ▼        |              |        |       |    | 些控         | 资源 费用 | 用户 项目  | I#   🗄 🛃 🕻 | 3 ⑦ 中文 |           | • 💿        |
|-----------------------------------------|--------------------|--------------|--------|-------|----|------------|-------|--------|------------|--------|-----------|------------|
| Ⅲ 云服务申请                                 | 对象存储服务             |              |        |       |    |            |       |        |            |        |           |            |
| △泊 计算服务                                 | C 申请服务 更多操作        |              |        |       |    |            |       |        | 名称 👻 🗌 语输入 |        | (         | Q Ø        |
| ● 存储服务 ▲                                | 各称                 | 云环境          | 存储策略   | 桶访问策略 | 标签 | 使用容量(B 桶容量 | 对象数量  | 所展组织   | 所属项目       | 操作     |           |            |
| <ul> <li>・ 块存储</li> <li>・ 快照</li> </ul> | zwy-test11202247   | 🤲 华为云-华东-上海一 | 标准存储   | 私有    |    | 0          | 1     | 默认组织   |            | 编辑存储类型 | 编辑杨策略   退 | 3 <b>T</b> |
| • 对象存储服务                                | zhangyi-ceshi319   | ,從为云-华东-上海一  | 低烦访问存储 | 私有    |    | 160226026  | 8     | 默认组织   |            | 编辑存储类型 | 编编稿策略   退 | ЛŢ         |
| <ul> <li>文件存储服务</li> </ul>              | ух-гр822-b01       | 券 华为云-华东-上海─ | 标准存储   | 私有    |    | 359138     | 2     | 默认组织   |            | 编辑存储类型 | 编编稿策略   退 | άJ         |
| ♀ 网络服务 ▼ ※ 数据库 ▼                        | yc-cuncun-level3   | 🌞 华为云-华东-上海一 | 标准存储   | 私有    |    | 2455       | 1     | 默认组织   |            | 编辑存储类型 | 编辑横策略 一退  | ல          |
| ● 备份服务 ▼                                | yx-cunc-test       | 券 华为云-华东-上海─ | 旧档存储   | 私有    |    | 5065       | 3     | 默认组织   |            | 编辑存储类型 | 编编稿策略   退 | λŢ         |
| 88 云应用                                  | yx-zp-hw-1011-001  | 🌞 华为云-华东-上海一 | 标准存储   | 私有    |    | 144276     | 1     | 默认组织   |            | 编辑存储类型 | 编辑横策略 退   | கர         |
| <ul> <li></li></ul>                     | xxx-oss-bucket-rrr | 券 华为云-华东-上海一 | 标准存储   | 公有读   |    | 55004      | 1     | 默认组织   |            | 编辑存储类型 | 编編橋策略   退 | λŢ         |
| ⑧ 费用中心 ▼                                | yanbiao-test       | 🤲 华为云-华东-上海一 | 标准存储   | 私有    |    | 15417449   | 3     | 默认组织   |            | 编辑存储类型 | 编辑播策略 退   | ăŢ         |
| △ 访问控制 ▼                                | yc-cuncun-level2-1 | 券 华为云-华东-上海─ | 标准存储   | 私有    |    | 2566977    | 1     | 默认组织   |            | 编辑存储类型 | 编辑横策略 一 退 | άJ         |
| ↓ 消息中心 ▼ ○ 个人中心 ▼                       | yc-cuncun-level2-2 | 券 华为云-华东-上海─ | 标准存储   | 私有    |    | 2610       | 1     | 默认组织   |            | 编辑存储类型 | 编辑播策略   退 | 3 <b>T</b> |
|                                         |                    |              |        |       |    |            |       | 共46条 < | 1 2 3 4    | 5 > 1  | 0条/页 ▼ 跳至 | 页          |

在列表中点击对象存储的名称,可以进入到详情页面,查看对应对象存储的详细信息:

| 管理-zwy- | test11202247                                 |        |             |                     | ×  |
|---------|----------------------------------------------|--------|-------------|---------------------|----|
| 概览      | 对象 权限                                        |        |             |                     |    |
| 概览      |                                              |        |             |                     |    |
| 📔 存储    | 意量                                           | 0.00КВ | <b>一</b> 对象 | 数量                  | 1个 |
| 基本信息    |                                              |        |             |                     |    |
| 存储桶     | zwy-test11202247                             |        | 分区/数据中心     | cn-east-3           |    |
| 类型      | 标准存储                                         |        | 资源ID        | zwy-test11202247    |    |
| 方问地址    | zwy-test11202247.cn-east-3.myhuaweicloud.con | n      | 创建时间        | 2024-11-20 22:47:22 |    |
| 配置信息    |                                              |        |             |                     |    |
| 方盗链     | 已配置                                          |        | 生命周期        | 未配置                 |    |
| 日志管理    | 未配置                                          |        | 域名管理        | 未配置                 |    |
| 事件配置    | 未配置                                          |        | 静态网站托管      | 未配置                 |    |
|         |                                              |        |             |                     |    |

# 1.5.9.1编辑对象存储服务存储类型

在列表选择需要修改存储类型的对象存储服务,点击操作栏下的编辑存储类型,进行修改后保存

| 对象在 | 存储服务               |              |          |              |             |            |      |         |           |                |      |
|-----|--------------------|--------------|----------|--------------|-------------|------------|------|---------|-----------|----------------|------|
| C   | 申请服务更多操作           | •            |          |              |             |            |      |         | 名称▼   请输入 |                | Q Ø  |
|     | 名称                 | 云环境          | 存储策略     | 桶访问策略        | 标签          | 使用容量(B 桶容量 | 副 对象 | 数量 所属组织 | 所属项目      | 操作             |      |
|     | zwy-test11202247   | ✤ 华为云-华东-上海一 | 标准存储     | 私有           |             | 0          | 1    | 默认组织    |           | 编辑存储类型编辑储策     | 退订   |
|     | zhangyi-ceshi319   | 券 华为云-华东-上海一 | 低频访问存储   | 私有           |             | 160226026  | 8    | 默认组织    |           | 编辑存储类型   编辑稀策略 | 1 通订 |
|     | yx-zp822-b01       | ₩ 华为云-华东-上海一 | 标准存储     | 私有           |             | 359138     | 2    | RELATER |           | 编辑存储类型   编辑桶策略 | 1 退订 |
|     | yc-cuncun-level3   | ₩ 华为云-华东-上海一 | 编辑存储类型   | -zwy-test112 | 202247      |            | ×    | 默认组织    |           | 编辑存储类型   编辑稀策的 | 退订   |
|     | yx-cunc-test       | 券 华为云-华东-上海一 | * 存储类型 ⑦ | 标准存储         | 低烦访问存储 归档存储 |            | 3    | 默认组织    |           | 编辑存储类型   编辑稀策略 | 退订   |
|     | yx-zp-hw-1011-001  | ₩ 华为云-华东-上海一 |          |              |             | 取消 保存      | 1    | 默认组织    |           | 编辑存储类型   编辑桶策略 | 1 通订 |
|     | xxx-oss-bucket-rrr | 券 华为云-华东-上海一 | 标准存储     | 公有读          |             | 55004      | 1    | 默认组织    |           | 编辑存储类型   编辑稀策和 | 退订   |
|     | yanbiao-test       | 券 华为云-华东-上海一 | 标准存储     | 私有           |             | 15417449   | 3    | 默认组织    |           | 编辑存储关型 编辑稀策的   | 退订   |
|     | yc-cuncun-level2-1 | 券 华为云-华东-上海一 | 标准存储     | 私有           |             | 2566977    | 1    | 默认组织    |           | 编辑存储类型  编辑桶策略  | 退订   |
|     | yc-cuncun-level2-2 | 🦇 华为云-华东-上海一 | 标准存储     | 私有           |             | 2610       | 1    | 默认组织    |           | 编辑存储类型   编辑情策的 | 退订   |

北京佳杰云星数据科技有限公司

42 / 117

# 1.5.9.2编辑对象存储服务桶策略

在列表选择需要修改桶策略的对象存储服务,点击操作栏下的编辑桶策略,进行修改后保存

| 对象有 | 储服务                |              |         |             |          |           |     |      |      |            |        |       |     |
|-----|--------------------|--------------|---------|-------------|----------|-----------|-----|------|------|------------|--------|-------|-----|
| C   | 申请服务更多操作           | •            |         |             |          |           |     |      |      | 名称 🔻 🗎 请输入 |        |       | Q Ø |
|     | 名称                 | 云环境          | 存储策略    | 桶访问策略       | 标签       | 使用容量(B    | 桶容量 | 对象数量 | 所属组织 | 所属项目       | 操作     |       |     |
|     | zwy-test11202247   | 券 华为云-华东-上海一 | 标准存储    | 私有          |          | 0         |     | 1    | 默认组织 |            | 编辑存储类型 | 编辑桶策略 | 退订  |
|     | zhangyi-ceshi319   | 券 华为云-华东-上海一 | 低烦访问存储  | 私有          |          | 160226026 |     | 8    | 默认组织 |            | 编辑存储类型 | 编辑桶策略 | 退订  |
|     | yx-zp822-b01       | ₩ 华为云-华东-上海一 | 标准存储    | 私有          |          | 359138    |     | 2    | 默认组织 |            | 编辑存储类型 | 编辑桶策略 | 退订  |
|     | yc-cuncun-level3   | ₩ 华为云-华东-上海一 | 编辑桶策略-z | wy-test1120 | 2247     |           | ×   | 1    | 默认组织 |            | 编辑存储类型 | 编辑桶策略 | 退订  |
|     | yx-cunc-test       | 券 华为云•华东-上海一 | * 橘策略 ⑦ | 私有          | 公有读 公有读写 |           | _   | 3    | 默认组织 |            | 编辑存储类型 | 编辑桶策略 | 退订  |
|     | yx-zp-hw-1011-001  | ₩ 华为云-华东-上海一 |         |             |          | 取消        | 保存  | 1    | 默认组织 |            | 编辑存储类型 | 编辑桶策略 | 退订  |
|     | xxx-oss-bucket-rrr | ₩ 华为云-华东-上海一 | 标准存储    | 公有读         |          | 55004     |     | 1    | 默认组织 |            | 编辑存储类型 | 编辑桶策略 | 退订  |
|     | yanbiao-test       | 券 华为云-华东-上海─ | 标准存储    | 私有          |          | 15417449  |     | 3    | 默认组织 |            | 编辑存储类型 | 编辑桶策略 | 退订  |
|     | yc-cuncun-level2-1 | ₩ 华为云-华东-上海一 | 标准存储    | 私有          |          | 2566977   |     | 1    | 默认组织 |            | 编辑存储类型 | 編輯桶策略 | 退订  |
|     | yc-cuncun-level2-2 | ₩ 华为云-华东-上海一 | 标准存储    | 私有          |          | 2610      |     | 1    | 默认组织 |            | 编辑存储类型 | 编辑桶策略 | 退订  |

# 1.5.9.3退订对象存储服务

在列表选择需要退订的对象存储服务,点击操作栏下的退订

| 对象存 | 储服务                |                                   |            |             |                 |         |      |      |          |          |        |       |    |   |
|-----|--------------------|-----------------------------------|------------|-------------|-----------------|---------|------|------|----------|----------|--------|-------|----|---|
| Ċ   | 申请服务更多操作           | •                                 |            |             |                 |         |      |      |          | 名称 v 诗输入 |        |       | Q  | ٩ |
|     | 名称                 | 云环境                               | 存储策略       | 桶访问策路       | 标签              | 使用容量(B  | 桶容量  | 对象数量 | 所属组织     | 所属项目     | 操作     |       |    |   |
|     | zwy-test11202247   | 🤲 华为云-华东-上海一                      | 标准存储       | 私有          |                 | 0       |      | 1    | 默认组织     |          | 编辑存储类型 | 编辑橘策略 | 退订 |   |
|     | zhangyi-ceshi319   | ₩ <sup>华为云-华东-</sup><br>退订-zwy-te | st11202247 |             |                 |         |      | ×    | 默认组织     |          | 编辑存储类型 | 编辑情策略 | 退订 |   |
|     | yx-zp822-b01       | 🤲 华为云-华东 退订资源信息                   |            |             |                 |         |      |      | 默认组织     |          | 编辑存储类型 | 编辑播策略 | 退订 |   |
|     | yc-cuncun-level3   | ※ 华为云-华东 资源名称                     | 开通时间       |             | 到期时间            |         | 状态   |      | 默认组织     |          | 编辑存储类型 | 编辑橘策略 | 退订 |   |
|     | yx-cunc-test       | 2wy-test11202<br>zwy-test11202    | 2024-11-   | 20 22:47:22 |                 |         | • 正常 |      | RELEASER |          | 编辑存储类型 | 编辑桶策略 | 退订 |   |
|     | yx-zp-hw-1011-001  | 请选择退订原因<br>终 华为云-华东-              | 原参数远择错误    | 业务需求使用并     | 8成退订 🔄 云产品不满足需求 | 云产品不好用  | ✔ 其他 | *    | 默认组织     |          | 编辑存储类型 | 编辑播策略 | 退订 |   |
|     | xxx-oss-bucket-rrr | <b>**</b> 华为云-华东                  |            |             |                 |         |      |      | 默认组织     |          | 编辑存储类型 | 编辑橘策略 | 退订 |   |
|     | yanbiao-test       | ₩ 华为云-华东                          | _          | _           |                 | _       | 取消   | 保存   | 默认组织     |          | 编辑存储类型 | 编辑播策略 | 退订 |   |
|     | yc-cuncun-level2-1 | <b>终</b> 华为云-华东-上海一               | 标准存储       | 私有          |                 | 2566977 |      | 1    | 默认组织     |          | 编辑存储类型 | 编辑播策略 | 退订 |   |
|     | vercuncun-laval2-2 |                                   | 标准左线       | 私有          |                 | 2610    |      | 1    | 野社の日     |          | 信誉存禄光刑 | 电焊播集路 | 湯江 |   |

# 1.5.9.4对象存储服务进行对象操作

在对象存储服务列表点击对应的对象存储服务名称,进入对象存储服务详情页面

| 管理-zwy-test11202247 | ,    |       |                     | Х      |
|---------------------|------|-------|---------------------|--------|
| 概览 对象               | 权限   |       |                     |        |
| ℃ 上传对象 新建文          | 件夹   |       |                     |        |
| 根目录                 |      |       |                     |        |
| 名称                  | 存储类别 | 大小(B) | 修改时间                | 操作     |
| root-center         |      | 0     | 2025-01-02 15:54:11 | 配置对象策略 |
|                     |      |       |                     |        |
|                     |      |       |                     |        |
|                     |      |       |                     |        |
|                     |      |       |                     |        |
|                     |      |       |                     |        |
|                     |      |       |                     |        |
|                     |      |       |                     |        |
|                     |      |       |                     |        |

1. 点击上方对象标签页,进入到对象页面

#### 2. 选择对应的对象,点击配置对象策略,即配置对象策略

|                                        | 管理-zwy-test11202247            |          |            |                     | ×      |
|----------------------------------------|--------------------------------|----------|------------|---------------------|--------|
| 存储策路                                   | 概流 対象 C 上传对象 新建文 播访问策略 报目录     | 权限<br>*夫 |            |                     |        |
| 죄막관금수수선에서                              |                                |          | )\(В)<br>Х | 修改时间                | 操作     |
| 11111111111111111111111111111111111111 |                                |          | ^          | 2025-01-02 15:54:11 | 配置对象策略 |
|                                        | <ul> <li>允许</li></ul>          |          |            |                     |        |
| * 授权用户                                 | ● 包含 ○ 排除                      |          |            |                     |        |
|                                        | 请输入账号ID                        | ٤        |            |                     |        |
|                                        | 请输入用户ID                        | ١        |            |                     |        |
| * 资源                                   | ● 包含 ○ 排除                      |          |            |                     |        |
|                                        | zwy-test11202247/ root-center/ |          | 0          |                     |        |
| * 动作                                   |                                |          |            |                     |        |
|                                        | 请选择动作                          |          |            |                     |        |
|                                        |                                | 取消       | 创建         |                     |        |

3. 点击上传对象:

|           | 管理-zwy-te                               | est11202247 |       |                     | X      |
|-----------|-----------------------------------------|-------------|-------|---------------------|--------|
|           | 概览                                      | 对象权限        |       |                     |        |
|           |                                         | 象新建文件夹      |       |                     |        |
| 仔储策略 開防門  | 「「「「「」」「「」」「「」」「」」「「」」「」」「」」「」」「」」「」」「」 | /           |       |                     |        |
| 标准存储 私有   | 名称                                      | 存储类别        | 大小(B) | 修改时间                | 操作     |
| 低额之间存降 私友 | root-center                             |             | 0     | 2025-01-02 15:54:11 | 配置对象策略 |
|           |                                         |             |       |                     |        |
| 上传对象      |                                         | ×           |       |                     |        |
| * 文件      |                                         |             |       |                     |        |
| 上 上传      |                                         |             |       |                     |        |
|           |                                         |             |       |                     |        |
| *存储类型     |                                         |             |       |                     |        |
| 标准存储 低频访问 | 存储 归档存储                                 |             |       |                     |        |
|           |                                         |             |       |                     |        |
|           |                                         | 取消 创建       |       |                     |        |
| 标准存储 私有   |                                         |             |       |                     |        |

#### 4. 新建根目录, 点击新建文件夹

|                                       |                 | 管理-zwy-test11202                      | 247      |       |                     | ×      |
|---------------------------------------|-----------------|---------------------------------------|----------|-------|---------------------|--------|
|                                       |                 | 概范 对象                                 | 权限       |       |                     |        |
|                                       |                 | <ul><li>C 上传对象 新</li></ul>            | 建文件夹     |       |                     |        |
| 存储策略                                  | 桶访问策略           | 根目录                                   | <u> </u> |       |                     |        |
| 标准存储                                  | 私有              | 名称                                    | 存储类别     | 大小(B) | 修改时间                | 操作     |
| 100 MEN 2017-0-11-                    | <1.4-           | dyj                                   |          | 0     | 2025-01-07 18:28:06 | 配置对象策略 |
| 1比坝功内仔储                               | 私有              | root-center                           |          | 0     | 2025-01-02 15:54:11 | 配置对象策略 |
| ☆☆☆☆☆☆☆☆☆☆☆☆☆☆☆☆☆☆☆☆☆☆☆☆☆☆☆☆☆☆☆☆☆☆☆☆☆ | ≠ı <del>∠</del> | · · · · · · · · · · · · · · · · · · · | ×        |       |                     |        |
| 机建义件;                                 | ×               |                                       |          |       |                     |        |
| 文件夹路径                                 | 图 根目录/          |                                       |          |       |                     |        |
| * 文件夹名称                               | 7 ⑦ 请输入文        | 件夹名称                                  |          |       |                     |        |
|                                       | 1.12.14         |                                       | 取消创建     |       |                     |        |

# 1.5.9.5对象存储服务进行权限操作

在对象存储服务列表点击对应的对象存储服务名称,进入对象存储服务详情页面

| 管理-zwy-test11202247 |          |                                          |                               |    |    |  |  |  |  |
|---------------------|----------|------------------------------------------|-------------------------------|----|----|--|--|--|--|
| 概览    对象            | 权限       |                                          |                               |    |    |  |  |  |  |
| ♂ 创建桶策略             |          |                                          |                               |    |    |  |  |  |  |
| 策略效果                | 授权用户     | 资源                                       | 动作                            | 操作 |    |  |  |  |  |
| 禁止                  | 包含:<br>* | 包含:<br>zwy-test11202247,zwy-test11202247 | HeadBucket,GetBucketLocation, | 编辑 | 删除 |  |  |  |  |

- 1. 点击上方权限标签页, 进入到权限页面
- 2. 创建桶策略, 点击创建桶策略, 按需填写后, 选择创建。

|        |        | 管理-zwy-test1120224                       | 7     |     |                                          |                               | ×     |
|--------|--------|------------------------------------------|-------|-----|------------------------------------------|-------------------------------|-------|
|        |        |                                          | AXIN2 |     |                                          |                               |       |
|        | 存储策略   | 構访问策略 策略效果                               | 授权用户  |     | 资源                                       | 动作                            | 操作    |
| ¥东-上海─ | 创建桶策略  |                                          |       | X   | 包含:<br>zwy-test11202247,zwy-test11202247 | HeadBucket,GetBucketLocation, | 编辑 删除 |
| 华东-上海一 | 策略效果   | ● 允许 ○ 禁止                                |       |     |                                          |                               |       |
| ≱东-上海一 | * 授权用户 | ● 包含 ○ 排除                                |       |     |                                          |                               |       |
| 华东-上海一 |        | 请输入账号ID<br>请输入用户ID                       | ©     | - 1 |                                          |                               |       |
| ≱东-上海一 | * 资源   | <ul> <li>包含</li> <li>排除</li> </ul>       |       |     |                                          |                               |       |
| ¥东-上海一 |        | zwy-test11202247/ 请输入资源ID                |       | 0   |                                          |                               |       |
| 华东-上海一 | * 动作   | <ul> <li>包含 排除</li> <li>请选择动作</li> </ul> |       | _   |                                          |                               |       |
| 华东-上海一 |        |                                          |       |     |                                          |                               |       |
| ¥东-上海一 |        |                                          | 取消    | 创建  |                                          |                               |       |
|        |        |                                          |       |     |                                          |                               |       |

3. 编辑桶策略, 点击列表下操作栏的编辑

|        |                                                          | 管理-zwy-test1120                         | 02247 |    |                                         |                               | ×    |
|--------|----------------------------------------------------------|-----------------------------------------|-------|----|-----------------------------------------|-------------------------------|------|
|        |                                                          | <ul><li>概応 対象</li><li>び 创建桶策略</li></ul> | 权限    |    |                                         |                               |      |
| 存储策路   | 桶访问策略                                                    | 策略效果                                    | 授权用户  |    | 资源                                      | 动作                            | 操作   |
| 编辑桶策略  |                                                          |                                         |       | ×  | 包含:<br>zwy-test11202247,zwy-test1120224 | HeadBucket,GetBucketLocation, | 编辑删除 |
| 策略效果   | 🔵 允许 📵 禁止                                                | -                                       |       |    |                                         |                               |      |
| * 授权用户 | <ul> <li>包含 / 排除</li> <li>*</li> <li>请输入用户ID</li> </ul>  | k                                       | ©     |    |                                         |                               |      |
| * 资源   | <ul> <li>● 包含 ○ 排稿</li> <li>zwy-test11202247/</li> </ul> | * *                                     |       | 0  |                                         |                               |      |
| * 动作   | <ul> <li>包含 排除</li> <li>请选择动作</li> </ul>                 | έ.                                      |       |    |                                         |                               |      |
|        |                                                          |                                         | 取消    | 保存 |                                         |                               |      |

4. 删除桶策略,选择需要删除的桶策略,点击后面操作栏的删除

|        |       | 管理-zwy-test1 | 1202247        |                                    |                                      | ×    |
|--------|-------|--------------|----------------|------------------------------------|--------------------------------------|------|
|        |       | 概览 5         | 村会权限           |                                    |                                      |      |
|        |       | 0 创建桶策略      |                |                                    |                                      |      |
| 存储策略   | 桶访问策略 | 策略效果         | 授权用户           | 资源                                 | 动作                                   | 操作   |
| 标准存储   | 私有    | 禁止           | 包含:<br>*       | 包含:<br>zwy-test11202247,zwy-test11 | 20224; HeadBucket,GetBucketLocation, | 编辑删除 |
| 低频访问存储 | 私有    |              |                |                                    |                                      |      |
| 标准存储   | 私有    |              |                |                                    |                                      |      |
| 标准存储   | ? 请确认 |              |                |                                    |                                      |      |
| 归档存储   | 请确认删除 | 余所选择的规则吗?    |                |                                    |                                      |      |
| 标准存储   |       |              | 取 消 <b>确</b> 定 |                                    |                                      |      |
| 标准存储   | 公有读   |              |                |                                    |                                      |      |

# 1.5.10文件存储服务

在《控制台》页面点开《存储服务》选择《文件存储服务》进入到文件存储服务列表,即可查看文件存储 服务列表信息:

| 云管平台                                           | 四 控制台 云  | 服务 ▼    |     |    |                         |      |    | 监控   | 资源 | 志用 用户 | 项目      | I# | := C            | ł 🗉 | <b>1</b> | ф    | 🗈 默认组织 🔺 | 0  |
|------------------------------------------------|----------|---------|-----|----|-------------------------|------|----|------|----|-------|---------|----|-----------------|-----|----------|------|----------|----|
| 三 云服务申请                                        | 文件存储服务   |         |     |    |                         |      |    |      |    |       |         |    |                 |     |          |      |          |    |
| △ 计算服务 ▼                                       | ○ 申請服务 ▼ | 更多操作 ▼  |     |    |                         |      |    |      |    |       |         | 名称 | •   请输 <i>)</i> |     |          |      | Q        | \$ |
| ● 存储服务 ▲                                       | 名称       | 云环境     | 可用区 | 网络 | 状态                      | 存储类型 | 规档 | 协议类型 |    | 已使用   | 容量 (GB) |    | 总容量(G           | B)  | 共同       | 町 操作 |          |    |
| <ul> <li>块存储</li> </ul>                        | test     | ₩ 新云管测试 |     |    | <ul> <li>创建中</li> </ul> |      |    | NFS  |    |       |         |    | 1               |     |          | 退订   |          |    |
| • 快照                                           |          |         |     |    |                         |      |    |      |    |       |         |    |                 |     |          |      |          |    |
| <ul> <li>· 対象存储服务</li> <li>· 六体左体脱务</li> </ul> |          |         |     |    |                         |      |    |      |    |       |         |    |                 |     |          |      |          |    |
| • 又件存储服务                                       |          |         |     |    |                         |      |    |      |    |       |         |    |                 |     |          |      |          |    |

在列表中点击文件存储的名称,可以进入到详情页面,查看对应文件存储的详细信息:

| 管理-test |                         |             |      | × |
|---------|-------------------------|-------------|------|---|
| 详情      | 操作记录                    |             |      |   |
| 基本信息    |                         |             |      |   |
| 名称      | test                    | 分区          |      |   |
| 资源ID    |                         | 共享路径        |      |   |
| 状态      | <ul> <li>创建中</li> </ul> | 已使用/存储量(GB) | /1GB |   |
| 协议类型    | NFS                     | 文件系统类型      |      |   |
| 创建时间    | 2025-01-08 18:21:21     |             |      |   |
|         |                         |             |      |   |
|         |                         |             |      |   |
|         |                         |             |      |   |

# 1.5.10.1退订文件存储服务

在列表选择需要退订的文件存储服务,点击操作栏下的退订,确认后退订成功:

| 文件有 | 储服务        |         |     |                       |                         |      |    |      |            |                   |       |     |
|-----|------------|---------|-----|-----------------------|-------------------------|------|----|------|------------|-------------------|-------|-----|
| C   | 申请服务 ▼ 更多操 | ife 💌   |     |                       |                         |      |    |      |            | <b>名称 ▼</b>   谐输入 |       | Q 🕸 |
|     | 名称         | 云环境     | 可用区 | 网络                    | 状态                      | 存储类型 | 规格 | 协议类型 | 已使用容量 (GB) | 总容量 (GB)          | 共享 操作 |     |
|     | test       | 🤲 新云管测试 |     |                       | <ul> <li>创建中</li> </ul> |      |    | NFS  |            | 1                 | 退订    |     |
|     |            |         |     |                       |                         |      |    |      |            |                   |       |     |
|     |            |         |     |                       |                         |      |    |      |            |                   |       |     |
|     |            |         |     | () (#1 <del>0</del> ) |                         |      |    |      |            |                   |       |     |
|     |            |         |     | 時期時代<br>時以要退订         | 「该文件存储 test 『           | B?   | 1  |      |            |                   |       |     |
|     |            |         |     |                       |                         | 取消   | 确定 |      |            |                   |       |     |
|     |            |         |     |                       |                         |      | _  |      |            |                   |       |     |

### 1.5.10.2查看文件存储服务操作记录

在列表选择需要查看操作记录的文件存储服务名称,进入详情页,点击操作记录标签页,查看文件存储服务操作记录:

| 管理-test        |                     |      |       | ×  |
|----------------|---------------------|------|-------|----|
| 详情 <b>操作记录</b> |                     |      |       |    |
| C              |                     |      |       |    |
| 名称             | 开始时间                | 结束时间 | 状态    | 操作 |
| 文件存储创建         | 2025-01-08 18:21:24 |      | • 执行中 | 详情 |
|                |                     |      |       |    |

# 1.5.11私有网络

私有网络下包含了私有网络 VPC 管理、子网管理、互联网网关管理三项功能。

### 1.5.11.1查看私有网络 VPC

在控制台-网络服务下,选择《私有网络》进入到 VPC 列表:

| 云管平台 Ø 控制台                                | 云服务▼              |                                  |        | 监控资源于费用用 | 户项目 工单 | i i 🖻 🖻 | ∃ ⑦ ♯ | 攻 🔰 🗈 默认组织 ▼   | 0  |
|-------------------------------------------|-------------------|----------------------------------|--------|----------|--------|---------|-------|----------------|----|
| 云服务申请 私有网络                                | VPC               |                                  |        |          |        |         |       |                |    |
| ④ 计算服务 ▼ VPC                              | 〇 申请服务            | 导出                               |        |          | 名称     | - 请输入   |       | Q              | \$ |
| ● 存储服务 → 子网                               | 名称                | 云环境名称                            | 网络类型   | 子网       | 是否共享   | 外部网络    | 状态    | 操作             |    |
| □ □ □ ₩ □ ₩ □ ₩ □ ₩ □ ₩ □ ₩ □ ₩ □ ₩ □ ₩   | cloudstar-zp-1741 | 「一 阿里云-华东1 (杭州)                  |        | 1个       | KD     | 否       | • 可用  | 编辑   删除        |    |
| <ul> <li>私有网络</li> <li>安全组</li> </ul>     | hjy-vlan          | 🔀 SMARTX多集群                      | VLAN网络 | 1个       | 否      | 否       | • 可用  | 编辑   删除        |    |
| • 网络ACL                                   | zptest12          | 券 华为云-华东-上海一                     |        | 1个       | 否      | 否       | • 可用  | 编辑   删除        | _  |
| • 弹性IP                                    | zytest            | 券 华为云-华东-上海—                     |        | 1个       | 否      | 否       | • 可用  | 编辑   删除        | _  |
| <ul> <li>网络负载均衡SLB</li> </ul>             | VPC-LC-TEST       | 券 华为云-华东-上海一                     |        | 1个       | 否      | 否       | • 可用  | 编辑   删除        |    |
| <ul> <li>路由网关</li> </ul>                  | pj-vpc            | 券 华为云-华东-上海一                     |        | 1个       | 否      | 否       | • 可用  | <b>编辑</b>   删除 | _  |
| <ul> <li>NAT网关</li> <li>分布式防火墙</li> </ul> | wangqif           | и 405-45-12月−                    |        | 1个       | Жu     | ЖD      | • 可用  | 编辑   删除        | _  |
| 8 数据库 ▼                                   | VLAN-WL01         | 😫 SMARTX多集群                      | VLAN网络 | 1个       | Кu     | Кu      | • 可用  | 编辑   删除        |    |
| ❷ 备份服务 ▼                                  | preSale-VPC       | <ul> <li>问里云-华东1 (杭州)</li> </ul> |        | 1个       | 否      | 否       | • 可用  | 编辑   删除        |    |
| 光 云应用                                     | No-vpc            | 📫 AWS-亚太地区 (东京)                  |        | 2个       | 否      | 否       | • 可用  | 编辑   删除        |    |

私有网络 VPC 功能支持创建、查看、编辑、删除等基本操作。

## 1.5.11.2子网管理

在网络服务-私有网络下,选择《子网》进入到子网管理列表:

| - 云管平台                    | 四 控制台 云服务 | ; <b>-</b>                            |            |                                      | 监控 资源       | 調力 一 一 一 一 一 一 一 一 一 一 一 一 一 一 一 一 一 一 一 | I#   🗄 🗗     | <b>臣 ⑦</b> 中文          | £a. <u>₽</u> | 以组织 🗸 👩 |
|---------------------------|-----------|---------------------------------------|------------|--------------------------------------|-------------|------------------------------------------|--------------|------------------------|--------------|---------|
| 三 云服务申请                   | 私有网络      | 子网                                    |            |                                      |             |                                          |              |                        |              |         |
| △ 计算服务 ▼                  | VPC       | C 创建 ▼                                |            |                                      |             |                                          | 名称 👻 请输入     |                        |              | Q Ø     |
|                           | 子网        | 名称                                    | 分区         | 云环境名称                                | 网络          | CIDR                                     | 网关           | 状态                     | 已使用IP        | 操作      |
| ♀ 网络服务                    | 互联网网关     | cloudstar-zp-1741                     | 华东 1 可用    | <ul> <li>「一」 阿里云-华东1 (杭州)</li> </ul> | cloudstar-z | 172.16.0.0/24                            |              | • 可用                   | 0            | 编辑   删除 |
| • 私有网络                    |           |                                       |            |                                      |             |                                          |              |                        |              |         |
| <ul> <li>安全组</li> </ul>   |           | sub-vlan                              | Hygon-Dat  | 🔀 SMARTX多集群                          | hjy-vlan    | 10.100.8.0/24                            | 10.100.8.1   | <ul> <li>可用</li> </ul> | 3            | 编辑   删除 |
| • 网络ACL                   |           | zy-zw                                 | cn-east-3a | и Фрд-Фя-上海─                         | zytest      | 10.0.0/8                                 | 10.0.0.4     | • 可用                   | 1            | 编辑   删除 |
| • 弹性IP                    |           | zptest001-s2                          | cn-east-3d | <b>姚</b> 华为云-华东-上海—                  | zptest12    | 198.16.10.0/24                           | 198.16.10.10 | • 可用                   | 1            | 编辑 删除   |
| <ul> <li>共享带宽</li> </ul>  |           | -                                     |            |                                      |             |                                          |              |                        |              |         |
| • 网络负载均衡SLB               |           | ZW-LC-TEST-01                         | cn-east-3a | , 华为云-华东-上海—                         | VPC-LC-TEST | 192.168.1.0/24                           | 192.168.1.1  | • 可用                   | 1            | 编辑   删除 |
| <ul> <li>路由网关</li> </ul>  |           | subnet-wang                           | cn-east-3a | 券 华为云-华东-上海─                         | wangqif     | 10.125.124.0/24                          | 10.125.124.1 | • 可用                   | 5            | 编辑 删除   |
| <ul> <li>NAT网关</li> </ul> |           |                                       |            |                                      |             |                                          |              |                        |              |         |
| • 分布式防火墙                  |           | pj-sub                                | cn-east-3a | 🤲 华为云-华东-上海一                         | pj-vpc      | 10.0.0/24                                | 10.0.0.1     | • 可用                   | 5            | 编辑   删除 |
| ∞数据库 ▼                    |           | VLAN-ZW01                             | Hygon-Dat  | 🔀 SMARTX多集群                          | VLAN-WL01   | 10.100.9.0/24                            | 10.100.9.1   | • 可用                   | 8            | 编辑   删除 |
| ● 备份服务 ▼                  |           | preSale-network                       | 华东 1 可用    | [-] 阿里云-华东1 (杭州)                     | preSale-VPC | 192.168.12.0/24                          |              | • 可用                   | 1            | 编辑   删除 |
| 彩云应用                      |           | 项目-subnet-public2-<br>ap-northeast-1c | ap-northea | 👔 AWS-亚太地区 (东京)                      | proTian-vpc | 10.0.16.0/20                             |              | • 可用                   | 0            | 编辑   删除 |

## 1.5.11.2.1子网创建:

点击列表左上角的创建按钮,进入到创建页面:

| 创建      |    |         |       |    |  |    | Х  |   |
|---------|----|---------|-------|----|--|----|----|---|
| 用途      |    | 开发      | 测试    | 生产 |  |    |    |   |
| * 所属私有网 | ]络 | luo1124 | ļ     |    |  |    | ~  | L |
| 私有网络类   | 型  | VPC网络   |       |    |  |    |    | L |
| * 子网名称( | 0  | 请输入于    | 一网名称  |    |  |    |    | L |
| * 子网网段  |    |         |       |    |  | /  |    | L |
| * 网关地址  |    | 请输入     |       |    |  |    |    | L |
| * 关联路由  |    | 请选择     | <br>空 |    |  |    | *  | L |
| IP段     |    | 默认      |       |    |  |    | ~  | L |
| 子网描述    |    | 请输入于    | 一网描述  |    |  |    | 1. | L |
| 申请时长    | 永久 |         |       |    |  | 取消 | 创建 |   |

根据实际使用需要填写创建内容后,点击创建即可(注意云环境和私有网络的选择,相同云环境下的资源 才能互相关联)。

### 1.5.11.2.2子网编辑:

编辑操作只能修改子网部分信息。

| 📥 云管平台                   | <b>図</b> 控制台 云服务 | •                              |                        |                 | 监控       | 資源    | 費用 用)      | 户项目 | I#   ⊞ ਈ     | ° 🖬 🕐 '                | 中文   曲野 | 认组织、 | - 💿  |
|--------------------------|------------------|--------------------------------|------------------------|-----------------|----------|-------|------------|-----|--------------|------------------------|---------|------|------|
| Ξ 云服务申请                  | 私有网络             | 子网                             | 编辑-sub-vlan            |                 |          |       | ×          |     |              |                        |         |      |      |
| △ 计算服务 ▼                 | VPC              | の創建す                           | * 所犀私有网络               |                 |          |       | ~          |     | 名称 ▼   请输入   |                        |         | Q    | ¢    |
|                          | 子网               | 名称                             |                        |                 |          |       |            |     | 网关           | 状态                     | 已使用IP   | 操作   |      |
| 🖓 网络服务 🔺                 | 互联网网关            | cloudstar-zp-1                 | 私有网络类型                 | VLAN网络          |          |       |            |     |              | <ul> <li>可用</li> </ul> | 0       | 编辑   | 删除   |
| • 私有网络                   |                  | ·                              | 主网段                    | 请输入             |          |       |            |     |              |                        |         |      |      |
| <ul> <li>安全组</li> </ul>  |                  | sub-vlan                       | * 子國名称 ②               |                 |          |       |            |     | 10.100.8.1   | <ul> <li>可用</li> </ul> | 3       | 编辑   | 删除   |
| • 网络ACL                  |                  | zy-zw                          | 17110                  | sub-vian        |          |       |            |     | 10.0.0.4     | • 11/1                 | 1       | 编辑   | 删除   |
| • 弹性IP                   |                  |                                | * 子网网段                 | 10 . 100 . 8    |          | 7     | 24         |     |              |                        |         |      |      |
| <ul> <li>共享带宽</li> </ul> |                  | zptest001-s2                   | * 网关地址                 | 10 100 8 1      |          |       |            |     | 199.16.10.10 | • 可用                   | 1       | 编辑   | 删除   |
| • 网络负载均衡SLB              |                  | ZW-LC-TEST-0                   |                        | 10.100.0.1      |          |       |            |     | 192.168.1.1  | • 可用                   | 1       | 编辑   | 删除   |
| <ul> <li>路由网关</li> </ul> |                  | subnet-wang                    | IP段                    | 默认              |          |       | Ŧ          | 4   | 10.125.124.1 | • 可用                   | 5       | 编辑   | #152 |
| • NAT网关                  |                  |                                | DNS(主)                 |                 |          |       |            |     |              |                        |         |      |      |
| • 分布式防火墙                 |                  | pj-sub                         | DNS(A)                 |                 |          |       |            |     | 10.0.0.1     | • 可用                   | 5       | 编辑   | 删除   |
| ※ 数据库 ▼                  |                  | VLAN-ZW01                      | D113(m)                | · ·             |          |       |            |     | 10.100.9.1   | • 可用                   | 8       | 编辑   | 删除   |
| ● 备份服务 ▼                 |                  |                                |                        |                 |          | 取消    | 保存         |     |              |                        |         |      |      |
| ೫ 云应用                    |                  | preSale-netwo                  |                        |                 |          |       |            | 4   |              | • 可用                   | 1       | 编辑   | 删除   |
|                          |                  | 项目-subnet-pu<br>ap-northeast-1 | blic2-<br>c ap-northea | 📦 AWS-亚太地区 (东京) | proTian- | vpc 1 | 0.0.16.0/2 | 0   |              | • 可用                   | 0       | 编辑   | 删除   |

### 1.5.11.2.3删除子网:

对不需要再使用的子网进行删除。

| 📥 云管平台                                                | ☑ 控制台 云服务 | -                                     |            |                                 | 监控 资源       | 愛用 用户 项目        | I#   🗄 🗗            | <b>E ()</b> #X         | :   🗈 🕱 | 认组织、    | - 💿  |
|-------------------------------------------------------|-----------|---------------------------------------|------------|---------------------------------|-------------|-----------------|---------------------|------------------------|---------|---------|------|
| ☱ 云服务申请                                               | 私有网络      | 子网                                    |            |                                 |             |                 |                     |                        |         |         |      |
| △ 计算服务 ▼                                              | VPC       | C ∰2 ▼                                |            |                                 |             |                 | 名称 👻 请输入            |                        |         | Q       | \$   |
| ● 存储服务 ▼                                              | 子网        | 名称                                    | 分区         | 云环境名称                           | 网络          | CIDR            | 网关                  | 状态                     | 已使用IP   | 操作      |      |
| → 网络服务         ▲                                      | 互联网网关     | cloudstar-zp-1741                     | 华东 1 可用    | (-) 阿里云-华东1 (杭州)                | cloudstar-z | 172.16.0.0/24   |                     | • 可用                   | 0       | 编辑      | 删除   |
| • 私有网络                                                |           |                                       |            |                                 |             |                 |                     |                        |         | r       | _    |
| <ul> <li>安全组</li> </ul>                               |           | sub-vlan                              | Hygon-Dat  | 🔀 SMARTX多集群                     | hjy-vlan    | 10.100.8.0/24   | 10.100.8.1          | • 可用                   | 3       | 编辑      | 删除   |
| • 网络ACL                                               |           | zy-zw                                 | cn- 🥐      | 请确认                             |             | 10.0.0/8        | <del>18.0.0.4</del> | <ul> <li>可用</li> </ul> | 1       | 编辑      | 删除   |
| • 弹性IP                                                |           | zntest001_c2                          | CD.        | 确认要删除该子网 sub-vlan 吗?            | *           | 198 16 10 0/24  | 198 16 10 10        | • <b>可</b> 田           | 1       | (R18    | #15¢ |
| <ul> <li>共享带宽</li> </ul>                              |           | 200300132                             |            | 取                               | 消 确定        | 100.10.10.0/24  | 100.10.10.10        | • 10/10                |         | are-rea |      |
| • 网络负载均衡SLB                                           |           | ZW-LC-TEST-01                         | cn-        |                                 | _           | 192.168.1.0/24  | 192.168.1.1         | • 可用                   | 1       | 编辑      | 删除   |
| <ul> <li>路由网关</li> </ul>                              |           | subnet-wang                           | cn-east-3a | 券 华为云-华东-上海─                    | wangqif     | 10.125.124.0/24 | 10.125.124.1        | • 可用                   | 5       | 编辑      | 删除   |
| • NAT网关                                               |           |                                       |            |                                 |             |                 |                     |                        |         |         |      |
| • 分布式防火墙                                              |           | pj-sub                                | cn-east-3a | 券 华为云-华东-上海─                    | pj-vpc      | 10.0.0/24       | 10.0.0.1            | • 可用                   | 5       | 编辑      | 删除   |
| ∞ 数据库 ▼                                               |           | VLAN-ZW01                             | Hygon-Dat  | SMARTX多集群                       | VLAN-WL01   | 10.100.9.0/24   | 10.100.9.1          | • 可用                   | 8       | 编辑      | 删除   |
| <ul> <li>図 备份服务</li> <li>▼</li> <li>92 元应用</li> </ul> |           | preSale-network                       | 华东 1 可用    | <ul> <li>问里云-华东1(杭州)</li> </ul> | preSale-VPC | 192.168.12.0/24 |                     | • 可用                   | 1       | 编辑      | 删除   |
|                                                       |           | 项目-subnet-public2-<br>ap-northeast-1c | ap-northea | 👔 AWS-亚太地区 (东京)                 | proTian-vpc | 10.0.16.0/20    |                     | • 可用                   | 0       | 编辑      | 删除   |

# 1.5.11.3互联网网关管理

在网络服务-私有网络下,选择《互联网网关》进入到互联网网关管理列表:

| 三 云服务申请 私                              |       |                       |                 | mfr          | 2 資源 費用 用户              | 项目 工単   := 【 |          | 🏛 默认组织 👻 🧖     |
|----------------------------------------|-------|-----------------------|-----------------|--------------|-------------------------|--------------|----------|----------------|
|                                        | 私有网络  | 互联网网关                 |                 |              |                         |              |          |                |
| △自 计算服务 ▼ V                            | VPC   | C 创建 ▼                |                 |              |                         | 名称 👻 请输      | λ        | Q Ø            |
| ● 存储服务 ▼ 子                             | 子网    | 名称                    | 云环境             | 私有网络         | 状态                      | 所属组织         | 所有者      | 开始 操作          |
| □ □ □ □                                | 互联网网关 | igw-0691bf606fa231232 | 📬 AWS-亚太地区 (东京) | vpc-06181045 | <ul> <li>已鄉定</li> </ul> | 默认组织         | hucuilan | 202 解绑VPC 制除   |
| <ul> <li>私有网络</li> <li>安全组</li> </ul>  |       | yx-luoyuceshi         | 📬 AWS-亚太地区 (东京) | vpc          | <ul> <li>已绑定</li> </ul> | 默认组织         | hucuilan | 202 解绑VPC 删除   |
| • 网络ACL                                |       | 项目-igw                | 📬 AWS-亚太地区 (东京) | proTian-vpc  | <ul> <li>已绑定</li> </ul> | 默认组织         | hucuilan | 202 解绑VPC   删除 |
| <ul> <li>弹性IP</li> <li>共享带宽</li> </ul> |       | 项目-igw                | 鏱 AWS-亚太地区 (东京) | No-vpc       | <ul> <li>已绑定</li> </ul> | 默认组织         | hucuilan | 202 解绑VPC 删除   |
| • 网络负载均衡SLB                            |       | yx-yunxingtest        | 鏱 AWS-亚太地区 (东京) | yx-yunxing   | <ul> <li>已绑定</li> </ul> | 默认组织         | hucuilan | 202 解绑VPC 删除   |
| <ul> <li>路由网关</li> </ul>               |       |                       |                 |              |                         |              |          |                |
| • NAT网关                                |       |                       |                 |              |                         |              |          |                |
| • 分布式防火墙                               |       |                       |                 |              |                         |              |          |                |
| ∞数据库 ▼                                 |       |                       |                 |              |                         |              |          |                |
| ⑧ 备份服务 ▼                               |       |                       |                 |              |                         |              |          |                |
| 第 云应用                                  |       |                       |                 |              |                         |              |          |                |

#### 1.5.11.3.1创建互联网网关:

点击创建按钮,选择对应的云环境,进入到创建页面:

| 📥 云管平台                                      | <b>四</b> 控制台 云服务 | ▼                                  |                                      | 监控资源于费用用户               | 项目 工单 🗏 듣  | r 🗄 🕲 🕬  | 🛛 🗈 默认组织 👻 🧔        |
|---------------------------------------------|------------------|------------------------------------|--------------------------------------|-------------------------|------------|----------|---------------------|
| 三 云服务申请                                     | 私有网络             | 互联网网关                              |                                      |                         |            |          |                     |
| △ 计算服务 ▼                                    | VPC              |                                    |                                      |                         | 名称 👻 清     | 输入       | Q Ø                 |
|                                             | 子网               | 名称 云环境                             | 私有网络                                 | 状态                      | 所属组织       | 所有者      | 开始 操作               |
| ♀ 网络服务 ▲                                    | 互联网网关            | igw-0691bf606fa231232 👔 AWS-亚太地区 ( | (东京) vpc-06181045                    | <ul> <li>已绑定</li> </ul> | 默认组织       | hucuilan | 202 解绑VPC 前除        |
| • 私有网络                                      |                  |                                    |                                      | 748.00                  | 5811/m/0   | humler.  | 202 4745/000 1 5550 |
| <ul> <li>安全组</li> </ul>                     |                  | 创建                                 |                                      | ×                       | MAX3000    | nuculian | 202 解病 VPC 前別 标     |
| • 网络ACL                                     |                  | 项目-igw * 网关名称 ⑦ 法给入公               | Zŵ                                   |                         | 默认组织       | hucuilan | 202 解绑VPC   删除      |
| • 弹性IP                                      |                  | 项目-igw 名称不能为                       | ···································· |                         | 默认组织       | hucuilan | 202 解绑VPC 删除        |
| <ul> <li>共享带宽</li> </ul>                    |                  | 由遗时长 永久 💌                          |                                      | 取消 台北建                  | B214047    | humilan  | 202 4747/02 1 1004  |
| <ul> <li>网络技歌均衡SLB</li> <li>欧山园关</li> </ul> |                  | yx-yunxinglest                     |                                      | N/M COAE                | 泉(3)(3田3)( | nucunan  | 202 MASHOVPC TOTAL  |
| • <b>四田</b> 两天                              |                  |                                    |                                      |                         |            |          |                     |
| <ul> <li>分布式防火墙</li> </ul>                  |                  |                                    |                                      |                         |            |          |                     |
| ∞ 数据库 ▼                                     |                  |                                    |                                      |                         |            |          |                     |
| 図 备份服务 ▼                                    |                  |                                    |                                      |                         |            |          |                     |
| 彩云应用                                        |                  |                                    |                                      |                         |            |          |                     |

按实际情况填写互联网网关名称、选择申请时长,点击创建即可完成创建操作。

#### 1.5.11.3.2互联网网关解绑 VPC

选择对应的互联网网关,点击后方操作栏中的《解绑 VPC》进入到解绑页面:

| 解绑VPC-yx-yunx    | ngtest                    | ×                     |
|------------------|---------------------------|-----------------------|
| 私有网络名称           | 私有网络ID                    | 私有网络UUid              |
| • yx-yunxing     | 1875027544716705792       | vpc-06ad4b6a4c04f605a |
| 当前选择项: yx-yunxin | g (vpc-06ad4b6a4c04f605a) |                       |
|                  |                           | 取消保存                  |

# 1.5.11.3.3互联网网关绑定

选择需要绑定的互联网网关,点击后方操作栏中的《绑定 VPC》进入到绑定页面:

| 互联网网关                 |                       |              |                         |      |          |                     |      |       |    |
|-----------------------|-----------------------|--------------|-------------------------|------|----------|---------------------|------|-------|----|
| ⊘ 创建 ▼                |                       |              |                         |      |          | 名称▼   请输入           |      | Q     | \$ |
| 名称                    | 云环境                   | 私有网络         | 状态                      | 所属组织 | 所有者      | 开始时间                | 结束时间 | 操作    |    |
| igw-0691bf606fa231232 | 📫 AWS-亚太地区 (东京)       | vpc-06181045 | <ul> <li>已绑定</li> </ul> | 默认组织 | hucuilan | 2025-01-03 11:53:26 |      | 解绑VPC | 删除 |
| yx-luoyuceshi         | 📫 AWS-亚太地区 (东京)       |              | ● 未绑定                   | 默认组织 | hucuilan | 2025-01-03 11:53:26 |      | 绑定VPC | 删除 |
| 项目-igw                | 📫 AWS-亚太地区 (东京)       | proTian-vpc  | <ul> <li>已绑定</li> </ul> | 默认组织 | hucuilan | 2025-01-03 11:53:26 |      | 解绑VPC | 删除 |
| 项目-igw                | 🏟 AWS-亚 绑定VPC-yx-luoy | uceshi       |                         | ×    | hucuilan | 2025-01-03 11:53:26 |      | 解绑VPC | 删除 |
| yx-yunxingtest        | ▲ AWS-I *私有网络         | 请选择          |                         | ~    | hucuilan | 2025-01-03 11:53:26 |      | 解绑VPC | 删除 |
|                       |                       |              |                         | 取消保存 |          |                     |      |       | _  |
|                       |                       |              |                         |      |          |                     |      |       |    |

### 1.5.11.3.4互联网网关删除

选择需要删除的互联网网关,点击后方操作栏中的《删除》进入到删除页面:

| 互联网网关                 |                 |       |                |                            |      |          |                     |      |       |    |
|-----------------------|-----------------|-------|----------------|----------------------------|------|----------|---------------------|------|-------|----|
| ひ 创建 ▼                |                 |       |                |                            |      |          | <b>名称 ▼</b>   请蝓入   |      | Q     |    |
| 名称                    | 云环境             | ŧ     | 私有网络           | 状态                         | 所属组织 | 所有者      | 开始时间                | 结束时间 | 操作    |    |
| igw-0691bf606fa231232 | 📫 AWS-亚太地区 (东京) | `     | vpc-06181045   | <ul> <li>已绑定</li> </ul>    | 默认组织 | hucuilan | 2025-01-03 11:53:26 |      | 解绑VPC | 删除 |
| yx-luoyuceshi         | 育 AWS-亚太地区 (东京) |       |                | ● 未绑定                      | 默认组织 | hucuilan | 2025-01-03 11:53:26 |      | 绑定VPC | 删除 |
| 项目-igw                | 📫 AWS-亚太地区 (东京) | F     | proTian-vpc    | <ul> <li>已绑定</li> </ul>    | 默认组织 | hucuilan | 2025-01-03 11:53:26 |      | 解绑VPC | 删除 |
| 项目-igw                | ▲ AWS-亚太地区 (东京) | (?) # | 青确认            |                            | 且织   | hucuilan | 2025-01-03 11:53:26 |      | 解绑VPC | 删除 |
| yx-yunxingtest        | 育 AWS-亚太地区 (东京) | đ     | 制认要删除该互联网网关 yx | <del>‹-luoyuceshi</del> 吗? | 且织   | hucuilan | 2025-01-03 11:53:26 |      | 解绑VPC | 删除 |
|                       |                 |       |                | 取消 确定                      |      |          |                     |      |       |    |

注意:已绑定状态的互联网网关不可删除

# 1.5.12安全组

# 1.5.12.1安全组

在控制台-网络服务下,选择《安全组》进入到安全组管理列表:

| 云管平台                                        | 四 控制台 云服务 ▼                              |                                  |                 | 监控 资  | 發源 费用 用户 项目 | I#   🗄 🗗    | <b>臣 ⑦</b> 中文 | │           | <b>_</b> |
|---------------------------------------------|------------------------------------------|----------------------------------|-----------------|-------|-------------|-------------|---------------|-------------|----------|
| 三 云服务申请                                     | 安全组                                      |                                  |                 |       |             |             |               |             |          |
| △ 计算服务 ▼                                    | 安全组 安全组策略                                |                                  |                 |       |             |             |               |             |          |
|                                             |                                          |                                  |                 |       |             | 名称 - (1816) |               | 0           | â        |
| 🖓 网络服务 🔺                                    | 5 50× 00× 00× 00× 00× 00× 00× 00× 00× 00 | 云环境                              | 新展网络 资源性        | 标次    | 前层组织        | 描述          | 操作            | 2           |          |
| <ul> <li>私有网络</li> </ul>                    | HIP V                                    | AP1-00                           | Mindrash Skikok | 19.11 | 1100SLLA    | JHAL        | 100.10        |             |          |
| • 安全组                                       | cloudstar-zpzh-1410                      | <ul> <li>阿里云-华东1 (杭州)</li> </ul> | preSale-VPC     |       | 实施部         |             | 查看云服务器        | 配置规则 ● 更多 ▼ |          |
| • 网络ACL                                     | Sys-default                              | 券 华为云-华东-上海一                     |                 |       | 默认组织        | default     | 查看云服务器        | 配置规则   更多 🔻 |          |
| • 弹性IP                                      | cmptest12301621                          | 券 华为云-华东-上海一                     |                 | []    | 默认组织        | test        | 查看云服务器        | 配置规则 三更多 🔻  |          |
| <ul> <li>共享带宽</li> <li>网络负载均衡SLB</li> </ul> | sg123                                    | 券 华为云-华东-上海一                     |                 | []    | 默认组织        | sg123       | 查看云服务器        | 配置规则 三多 🔻   |          |
| <ul> <li>路由网关</li> </ul>                    | Security00-a                             | , 华为云-华东-上海—                     |                 | []    | 默认组织        | 33          | 查看云服务器        | 配置规则 三多 🔻   |          |
| <ul> <li>NAT网关</li> <li>分布式防火墙</li> </ul>   | test                                     | → 阿里云-华东1 (杭州)                   | preSale-VPC     | []    | 默认组织        |             | 查看云服务器        | 配置规则   更多 ▼ |          |
| ※ 数据库 ▼                                     | preSale-securityGroup                    | ▶ 阿里云-华东1 (杭州)                   | preSale-VPC     | []    | 默认组织        |             | 查看云服务器        | 配置规则   更多 ▼ |          |
| ● 备份服务 🔹                                    | default                                  | 📬 AWS-亚太地区 (东京)                  | vpc-06181045    |       | 默认组织        | default VPC | 查看云服务器        | 配置规则 三 更多 🔻 |          |
| 器 云应用                                       |                                          |                                  |                 |       |             |             |               |             |          |

## 1.5.12.1.1创建安全组

| 安全维 | 1                     |                 |              |     |    |      |             |        |      |      |
|-----|-----------------------|-----------------|--------------|-----|----|------|-------------|--------|------|------|
| 安全  | 组安全组策略                |                 |              |     |    |      |             |        |      |      |
| Ċ   | 创建 ▼ 更多操作 ▼           |                 |              |     |    |      | 名称 🔻 🗌 请输入  |        |      | Q    |
|     | 🔀 SMARTX多集群           | 云环境             | 所属网络         | 资源集 | 标签 | 所属组织 | 描述          | 操作     |      |      |
|     | [-] 阿里云-华东1(杭州)       | (-) 阿里云-华东1(杭州) | preSale-VPC  |     | [] | 实施部  |             | 查看云服务器 | 配置规则 | 更多 ▼ |
|     | 👔 AWS-亚太地区 (东京)       | 券 华为云-华东-上海─    |              |     | [] | 默认组织 | default     | 查看云服务器 | 配置规则 | 更多 ▼ |
|     | , 华为云-华东-上海一          | ️ 华为云-华东-上海一    |              |     | [] | 默认组织 | test        | 查看云服务器 | 配置规则 | 更多 ▼ |
|     | sg123                 | 券 华为云-华东-上海一    |              |     | [] | 默认组织 | sg123       | 查看云服务器 | 配置规则 | 更多 ▼ |
|     | Security00-a          | 券 华为云-华东-上海─    |              |     |    | 默认组织 | 33          | 查看云服务器 | 配置规则 | 更多 ▼ |
|     | test                  | F) 阿里云-华东1 (杭州) | preSale-VPC  |     | [] | 默认组织 |             | 查看云服务器 | 配置规则 | 更多 ▼ |
|     | preSale-securityGroup | ▶ 阿里云-华东1 (杭州)  | preSale-VPC  |     | [] | 默认组织 |             | 查看云服务器 | 配置规则 | 更多 🔻 |
|     | default               | 📦 AWS-亚太地区 (东京) | vpc-06181045 |     | [] | 默认组织 | default VPC | 查看云服务器 | 配置规则 | 更多 ▼ |
|     |                       |                 |              |     |    |      |             |        |      |      |

北京佳杰云星数据科技有限公司

55 / 117

| 点击创建按钮, | 选择对应的云环境, | 进入到创建页面: |
|---------|-----------|----------|
|---------|-----------|----------|

| 创建             |                                 | ×   |
|----------------|---------------------------------|-----|
| * 名称           | 请输入名称                           |     |
| 描述             | 请输入描述                           | li. |
| * 所属网络         | luovpc                          | ~   |
| 仅支持选择关联了当前 VPC | 的云服务器,安全策略仅对关联 VPC 网络的云服务器网卡生效。 |     |
| 动态成员 ⑦         | 请选择标签组                          |     |
| * 静态成员 ⑦       | 请选择云服务器                         |     |
| 申请时长永久         | 取消                              | 保存  |

填写安全组信息,点击保存即可完成创建操作。

### 1.5.12.1.2安全组实例查看与绑定

选择对应的安全组,点击后方操作栏中的《查看云服务器》进入到绑定云服务器查看页面:

| 查看云服务器-Sys-default |      |      |                 |    | $\times$ |
|--------------------|------|------|-----------------|----|----------|
| <b>じ</b> 郷定云服务器    |      |      | <b>名称 -</b> 请输入 | (  | Q        |
| 名称                 | 资源id | 状态 👙 | ip地址            | 操作 |          |
|                    |      |      |                 |    |          |
|                    |      |      |                 |    |          |
|                    |      | 暂无数据 |                 |    |          |
|                    |      |      |                 |    |          |

点击上方的绑定云服务器,即可将新的云服务器绑定到该安全组下:

| 绑定云服务器             |                                          |        |                  |    | ×  |
|--------------------|------------------------------------------|--------|------------------|----|----|
|                    |                                          | 名称 👻 请 | 俞入               |    | Q  |
| 名称 🝦               | 资源id 🍦                                   | 状态 💠   | ip地址             |    |    |
| as-config-EM2229QK | 7db3c019-71eb-4bf5-8b14-<br>857a7b643148 | ● 正常   | (内)10.125.124.80 |    |    |
|                    |                                          |        |                  | 取消 | 保存 |

#### 勾选后,点击创建按钮即可,支持批量操作。

如果需要解除绑定,则在查看云服务器页面,点击解除绑定即可:

| 查看云服务器-sg123       |                                          |      |                  | ×    |
|--------------------|------------------------------------------|------|------------------|------|
| 〇                  |                                          |      | 名称 ▼ │ 请输入       | Q    |
| 名称                 | 资源id                                     | 状态 💲 | ip地址             | 操作   |
| as-config-EM2229QK | 7db3c019-71eb-4bf5-8b14-<br>857a7b643148 | • 正常 | (内)10.125.124.80 | 解除绑定 |
|                    |                                          |      |                  |      |
|                    | _                                        |      |                  |      |
| ? 请确认              |                                          |      |                  |      |
| 请确认解绑所选择云服务器       | <b>器吗</b> ?                              |      |                  |      |
|                    | 取 消 确 定                                  |      |                  |      |
| -                  | _                                        |      |                  |      |
|                    |                                          |      |                  |      |

### 1.5.12.1.3安全组规则配置

选择对应的安全组,点击后方操作栏中的《配置规则》进入到安全组规则展示列表:

| 配置规则-cl | oudstar-zpzh-1 | 410  |      |       |     |    |    | × |
|---------|----------------|------|------|-------|-----|----|----|---|
| 入方向     | 出方向            |      |      |       |     |    |    |   |
| 0 创建规   | 则              |      |      |       |     |    |    | 愈 |
| 端口范围    | 协议类型           | 授权类型 | 授权对象 | 以太网类型 | 优先级 | 描述 | 操作 |   |
|         |                |      |      |       |     |    |    |   |
|         |                |      |      |       |     |    |    |   |
|         |                |      |      | 暂无数据  |     |    |    |   |

规则分为出方向和入方向两类,相关规则配置内容一致,但一个针对数据流入,一个针对数据流出,这个 需要注意下。

规则创建,点击创建规则按钮,即可进入创建页面:

| 创建规则      |         |        |   |           |          |      | Х   |
|-----------|---------|--------|---|-----------|----------|------|-----|
| 类型        | 基本协议    | 常用协议端口 |   |           |          |      |     |
| 协议        | 定制TCP规则 | IJ     |   |           |          |      | -   |
| 策略        | 接受打     | 巨绝     |   |           |          |      |     |
| 方向类别      | 入方向     |        | Ŧ | * 起始端口号 ② | 请输入起始端口号 |      |     |
| * 终止端口号 ⑦ | 请输入终止过  |        |   | * 授权类型    | 安全组访问    |      | -   |
|           |         |        |   | * 安全组     |          |      | -   |
| * 以太网类型   | IPv4    |        | ~ | * 优先级 ⑦   | 1        |      |     |
| 描述        | 请输入描述   |        |   |           |          |      |     |
|           |         |        |   |           |          |      | ~ ~ |
|           |         |        |   |           |          | 取消创建 | 建   |

根据实际使用需要,填写相关信息后点击创建即可生效。

# 1.5.12.2安全组策略

在控制台-网络服务下,选择《安全组-安全组策略》进入到安全组策略管理列表:

| 📥 云管平台                                | ፼ 控制台 云服务 ▼   |             |         |      | 监控资源 | 裁用 用户 项目 | I#   🗄 🗗 🗃 🕜 🕫    |           |
|---------------------------------------|---------------|-------------|---------|------|------|----------|-------------------|-----------|
| 三 云服务申请                               | 安全组           |             |         |      |      |          |                   |           |
| △ 计算服务 ▼                              | 安全组 安全組築路     |             |         |      |      |          |                   |           |
|                                       | ○ 创建 ▼ 更多操作 ▼ |             |         |      |      |          | <b>名称 ▼</b>   请输入 | Q 🕸       |
| □ 网络服务                                | 名称            | 云环境         | 策略对象    | 所属网络 | 状态   | 标签       | 所履组织              | 操作        |
| <ul> <li>私有网络</li> <li>安全相</li> </ul> | 测试            | 🔀 SMARTX多集群 | default |      | • 禁用 |          | 默认组织              | 删除   更多 ▼ |
| • 网络ACL                               | ceshixiaji02  | 🔀 SMARTX多集群 | default |      | • 禁用 |          | 默认追究              | 删除   更多 ▼ |
| • 弹性IP                                |               |             |         |      |      |          |                   |           |
| <ul> <li>共享帝党</li> </ul>              |               |             |         |      |      |          |                   |           |
| • 网络负载均衡SLB                           |               |             |         |      |      |          |                   |           |
| <ul> <li>踏由网关</li> </ul>              |               |             |         |      |      |          |                   |           |
| <ul> <li>NAT网关</li> </ul>             |               |             |         |      |      |          |                   |           |
| <ul> <li>分布式防火場</li> </ul>            |               |             |         |      |      |          |                   |           |

在列表中点击安全组策略的名称,可以进入到详情页面,查看对应安全组策略的详细信息:

| 查看详情-ceshixiaji02 |                       | Х       |
|-------------------|-----------------------|---------|
| 入流量               | 策略对象 出流量<br>禁止白名单外的流量 | ₫       |
| 无入流量白名单           | 🖗 default 🛞           | 无出流量白名单 |
|                   |                       |         |
|                   |                       |         |
|                   |                       |         |

# 1.5.12.2.1创建安全组策略

点击安全组策略的创建,进入创建页面:

| 创建        |                     |          | ×     |
|-----------|---------------------|----------|-------|
| * 名称      | 请输入名称               |          |       |
| * 所厘网络    | luovpc              |          | Ŧ     |
| 描述        | 请输入                 |          | 1.    |
|           |                     |          |       |
| 策略对象(安全组) | ⊕ 安全组               | 策略对象互相通信 |       |
| 策略生效      | 高用后,安全策略在创建成功后立即生效。 |          |       |
| 申请时长 永久   | ▼                   |          | 取消 保存 |

### 1.5.12.2.2编辑安全组策略规则

选择对应的安全组策略,点击后方操作栏中的《更多-编辑策略规则》进入到安全组策略规则编辑页面:

| 安全组                       |                                   |                            |   |                                |     |                   |      |                      |
|---------------------------|-----------------------------------|----------------------------|---|--------------------------------|-----|-------------------|------|----------------------|
| 安全組<br>公<br>创建<br>・<br>名称 | 的 2008<br>编辑 策略规则-33<br>编辑安全策略 测定 | <b>]试</b><br>1. 的策略对象和白名单。 |   |                                |     |                   | X IA | Q ]                  |
| ceshixiaji02              | 入流量                               | 仅允许白名单<br>+ 汤加 ∨           | Ŧ | 策略对象<br>禁止白名单外的流量              | 出流量 | (双允许白名单<br>+ 添加 ∨ |      | (現金 ▼) (現金 ▼) (現金 ▼) |
|                           |                                   | 无入流量白名单                    | Q | ) default () 2 C<br>+ 添加策略对象 > | ]   | (1)<br>无出流量中答单    |      |                      |
|                           |                                   |                            |   |                                |     |                   |      |                      |
|                           |                                   |                            |   |                                |     | 取                 | × R# |                      |

### 1.5.12.2.3编辑安全组策略生效规则

选择对应的安全组策略,点击后方操作栏中的《更多-编辑策略生效规则》进入到安全组策略生效规则编辑页面:

| 安全组                           |                        |                                                              |       |           |    |                   |         |
|-------------------------------|------------------------|--------------------------------------------------------------|-------|-----------|----|-------------------|---------|
| 安全组 安全组藻鹛                     |                        |                                                              |       |           |    |                   |         |
| ○         创建 ▼         更多操作 ▼ |                        |                                                              |       |           |    | <b>名称 ▼</b>   请输入 | Q Ø     |
| 名称                            | 云环境                    | 策略对象                                                         | 所属网络  | 状态        | 标签 | 所属组织              | 操作      |
| 測試                            | MARTX多集群               | default                                                      |       | • 萘用      |    | 默认组织              | 删除 更多 ▼ |
| ceshiolaji02                  | MARTX多集群<br>编辑交<br>照明生 | <b>有路生效模式-测试</b> 全箱箱 预试 的第第全效模式。         公第 通用用 一 安全策略将立即主效。 | Rin C | · 朝用<br>× |    |                   | ₩6 臣 文  |

### 1.5.12.2.4删除安全组策略

选择对应的安全组策略,点击后方操作栏中的《删除》进入到安全组策略删除页面:

| 安全组                               |             |                    |                    |      |    |           |           |
|-----------------------------------|-------------|--------------------|--------------------|------|----|-----------|-----------|
| 安全组 安全組策略                         |             |                    |                    |      |    |           |           |
| <ul> <li>O 创建 ▼ 更多操作 ▼</li> </ul> |             |                    |                    |      |    | 名称▼   请输入 | Q Ø       |
| 名称                                | 云环境         | 策略对象               | 所属网络               | 状态   | 标签 | 所属组织      | 操作        |
| 测试                                | 🔀 SMARTX多集群 | default            |                    | ● 禁用 |    | 默认组织      | 删除 更多 ▼   |
| ceshixiaji02                      | 🔀 SMARTX多集群 | default            |                    | • 禁用 |    | 默认组织      | 删除   更多 ▼ |
|                                   |             | 一 请确认<br>确认要想除该安全组 | 振着 ∭ 吗?<br>取 演 前 正 |      |    |           |           |

# 1.5.13网络 ACL

在控制台-网络服务下,选择《网络 ACL》进入到管理列表:

| 📥 云管平台                    | 22 控制台 | 云服务 ▼   |      |      |      | 监控 资源 | 费用 用户 项目 | I#   ≔ C  | j 🖻 () | 中文   日 | ℡默认组织 ▼ | 0 |
|---------------------------|--------|---------|------|------|------|-------|----------|-----------|--------|--------|---------|---|
| 三 云服务申请                   | 网络ACL  |         |      |      |      |       |          |           |        |        |         |   |
| (1) 计算服务                  | C 创建 ▼ |         |      |      |      |       |          | 名称マ   清絵〉 |        |        | Q       | ٢ |
|                           | 名称     | 云环境     | 关联子网 | 規则状态 | 所屬组织 | 标签    | 描述       |           | 状态     | 操作     |         |   |
| √ 网络服务   ・ 私有网络           | test   | 🤲 新云管测试 |      | 规则开启 | 默认组织 | []    |          |           | ● 未激活  | 删除     | 更多 ▼    |   |
| <ul> <li>・ 安全組</li> </ul> |        |         |      |      |      |       |          |           |        |        |         | _ |
| • 网络ACL                   |        |         |      |      |      |       |          |           |        |        |         |   |
| • 3单性IP                   |        |         |      |      |      |       |          |           |        |        |         |   |
| • 土富攀亲                    |        |         |      |      |      |       |          |           |        |        |         |   |

61 / 117

### 1.5.13.1.1创建网络访问 ACL

| 创建      |                         | ×    |
|---------|-------------------------|------|
| * 名称    | 清緬入                     |      |
| * 资源集   | for testing the new CMP | ~    |
| * 底层产品  | 请选择底层产品                 | ~    |
| 描述      | 请输入                     | 1.   |
| 申请时长 永久 | Ŧ                       | 取消创建 |

输入名称,选择资源集后,点击创建即可。

### 1.5.13.1.2开启网络 ACL

在列表页面,选择需要开启的网络 ACL,点击操作栏下的《更多-开启》,选择确认即可开启成功:

| 网络ACL  |              |      |                      |       |    |    |                   |         |
|--------|--------------|------|----------------------|-------|----|----|-------------------|---------|
| ♂ 创建 ▼ |              |      |                      |       |    |    | <b>名称 ▼</b>   请输入 | Q 🕸     |
| 名称     | 云环境          | 关联子网 | 规则状态                 | 所属组织  | 标签 | 描述 | 状态                | 操作      |
| test   | <b>养云管测试</b> |      | 规则关闭                 | 默认组织  |    |    | • 未激活             | 删除 更多 ▼ |
|        |              |      | ⑦ 请确认                | -     |    |    |                   |         |
|        |              |      | 時い支기回MPJはACL [551 号? | 取満 确定 |    |    |                   |         |

### 1.5.13.1.3关闭网络 ACL

在列表页面,选择需要关闭的网络 ACL,点击操作栏下的《更多-关闭》,选择确认即可关闭成功:

| 网络ACL  |         |      |                              |       |    |    |                   |         |
|--------|---------|------|------------------------------|-------|----|----|-------------------|---------|
| ○ 创建 ▼ |         |      |                              |       |    |    | <b>名称 ∞</b>   清输入 | Q ®     |
| 名称     | 云环境     | 关联子网 | 规则状态                         | 所属组织  | 标签 | 描述 | 状态                | 操作      |
| test   | 🤲 新云管测试 |      | 规则开启                         | 默认组织  |    |    | ● 未激活             | 謝除 更多 ▼ |
|        |         | C    | ) 请确认<br>确认要关闭该网络ACL test 吗? | 取消 為定 |    |    |                   |         |

### 1.5.13.1.4编辑网络 ACL

在列表页面,选择需要编辑的网络 ACL,点击操作栏下的《更多-编辑》,可对名称和描述进行编辑:

| 网络ACL  |                |         |      |      |    |    |            |       |         |    |
|--------|----------------|---------|------|------|----|----|------------|-------|---------|----|
| ⊘ 创建 ▼ |                |         |      |      |    |    | 名称 ▼   清揃入 |       | Q       | \$ |
| 名称     | 云环境            | 关联子网    | 规则状态 | 所属组织 | 标签 | 描述 |            | 状态    | 操作      |    |
| test   | <b>外</b> 新云管测试 |         | 规则开启 | 默认组织 | [] |    |            | ● 未激活 | 删除 更多 ▼ |    |
|        |                |         |      |      |    |    |            |       |         |    |
|        |                | 编辑-test |      |      | ×  |    |            |       |         |    |
|        |                | 名称 test |      |      |    |    |            |       |         |    |
|        |                | 描述 请输   | λ    |      | 4  |    |            |       |         |    |
|        |                |         |      | 取消   | 保存 |    |            |       |         |    |
|        |                |         |      |      |    |    |            |       |         |    |

## 1.5.13.1.5删除网络 ACL

在列表页面,选择需要删除的网络 ACL,点击操作栏下的《删除》,点击确认即可删除成功:

| 网络ACL  |         |      |                     |       |    |    |            |                         |        |   |    |
|--------|---------|------|---------------------|-------|----|----|------------|-------------------------|--------|---|----|
| ◎ 创建 ▼ |         |      |                     |       |    |    | 名称 ▼ │ 请输) |                         |        | Q | \$ |
| 名称     | 云环境     | 关联子网 | 规则状态                | 所属组织  | 标签 | 描述 |            | 状态                      | 操作     |   |    |
| test   | ✤ 新云管測试 |      | 规则开启                | 默认组织  |    |    |            | <ul> <li>未激活</li> </ul> | 删除∣更多▼ |   |    |
|        |         |      |                     |       |    |    |            | /                       |        |   |    |
|        |         |      |                     |       |    |    |            |                         |        |   |    |
|        |         |      |                     |       |    |    |            |                         |        |   |    |
|        |         |      | (2) 请确认             |       |    |    |            |                         |        |   |    |
|        |         |      | 确认要删除该网络ACL test 吗? |       |    |    |            |                         |        |   |    |
|        |         |      |                     | 取消 确定 |    |    |            |                         |        |   |    |
|        |         |      |                     |       |    |    |            |                         |        |   |    |

# 1.5.13.1.6ACL 规则配置

在列表页面,点击相应的网络 ACL 名称,进入到规则展示列表:

| 配置规则- | test |      |                |       |                |        |                     |    |        |       | × |
|-------|------|------|----------------|-------|----------------|--------|---------------------|----|--------|-------|---|
| 入方向   | 出方向  | 关联子网 | 1              |       |                |        |                     |    |        |       |   |
| C DI  | 建规则  |      |                |       |                |        | <b>策略 ▼</b> │ 请送    | 择  |        | Q     | 鐐 |
| 优先级   | 策略   | 协议   | 源地址            | 源端口范围 | 目标地址           | 目的端口范围 | 状态                  | 描述 | 操作     |       |   |
| 1     | 允许   | ТСР  | 192.168.1.1/32 | 1:2   | 192.168.2.1/32 | 1:2    | <ul> <li></li></ul> |    | 编辑   删 | 除│更多∨ |   |
|       |      |      |                |       |                |        |                     |    |        |       |   |

在该页面可以对网络 ACL 进行创建,编辑,删除操作,同时也能进行向前插入规则,向后插入规则,开启和关闭。

### 1.5.13.1.7ACL 规则创建

在规则展示列表上方点击创建规则按钮进入到规则创建页面:

| 创建方向规则    |                          | Х  |
|-----------|--------------------------|----|
| 规则策略      | 允许 禁止                    |    |
| 规则协议      | ТСР                      | ~  |
| * 源地址 ⑦   | /                        |    |
| * 起始端口号 ⑦ | 諸総入 *终止端口号 ⑦ 清縮入         |    |
| * 目的地址 ⑦  | · · · /                  |    |
| * 起始端口号 ⑦ | 请输入     *终止端口号 ⑦     请输入 |    |
| 描述        | 请输入                      | 1. |
|           | 取消 创                     | ŧ  |

根据使用需要填写相应的规则信息,完成后点击创建即可。

#### 1.5.13.1.8ACL 关联子网

在 ACL 详情页面,通过 tab 标签页切换到《关联子网》页面,点击关联子网按钮:

|   |     | 配置规则-test                       |                 |            |                         |    |      |              | ×  |  |
|---|-----|---------------------------------|-----------------|------------|-------------------------|----|------|--------------|----|--|
|   |     | 入方向 出方向                         | 关联子网            |            |                         |    |      |              |    |  |
| P |     | C + 关联子网                        |                 | -          |                         |    |      | 子网名称 🔻 🗌 请输入 | Q  |  |
|   | 关联子 | [20]                            |                 |            |                         | ×  | 私有网络 |              | 操作 |  |
|   |     |                                 | •               | 子网名称マー 清輸入 |                         | Q  |      |              |    |  |
|   |     | 子网名称                            | 网段              |            | 私有网络                    |    |      |              |    |  |
|   |     | yx-zhm-sub3-zhm22vpc            | 10.53.69.0/24   |            | yx-zhm22vpc             |    |      |              |    |  |
|   |     | yx-cmptestzhm-sub-vpc10-UPDATE1 | 10.92.138.0/24  |            | yx-cmptestzhm-hcs-vpc10 |    |      |              |    |  |
|   |     | yx-zhm-sub1-vpc1-0920           | 10.65.42.0/24   |            | yx-zhm-vpc1-092013      |    |      |              |    |  |
|   |     | cmp-test1045-1                  | 192.12.12.0/24  |            | cmp-test1045            |    |      |              |    |  |
|   |     | cmp-test-1126                   | 192.168.12.0/22 |            | cmp-test-1126           |    |      |              |    |  |
|   |     | zw-test09292140                 | 10.0.0/24       |            | vpc-test09292140        |    |      |              |    |  |
|   |     | 41635f48-eff1-4393-8ea7-cd2d9ba | 127.0.0.0/8     |            | dummy_external_network  |    |      |              |    |  |
|   |     | yxluoyu                         | 10.100.0.0/16   |            | yxluoyu                 |    |      |              |    |  |
|   |     | sub2-cmptestzhmvpc1             | 10.88.136.0/24  |            | cmptestzhmvpc1          |    |      |              |    |  |
|   |     | yx-lcZW1050001                  | 192.168.0.0/24  |            | yx-lcVPC1050001         |    |      |              |    |  |
| L |     | _                               | _               | _          | 取消                      | 保存 |      |              |    |  |

选择需要关联的子网,并进行勾选,点击保存即可关联成功。

# 1.5.14弹性 IP

# 1.5.14.1查看弹性 IP 服务

在《控制台》页面点开《网络服务》选择《弹性 IP》进入到弹性 IP 列表,即可查看弹性 IP 列表信息:

| 🛛 📥 云管平台                                | 四 控制台 云服务 ▼                            |                    |                 |      | 监控 资源 费用 | 用户 项目 | I#   🗄 🗹       | <b>e</b> 7 | 中文 🗎 默认            | 【组织 ▼  | <b>@</b> |
|-----------------------------------------|----------------------------------------|--------------------|-----------------|------|----------|-------|----------------|------------|--------------------|--------|----------|
| 三 云服务申请                                 | 弹性IP                                   |                    |                 |      |          |       |                |            |                    |        |          |
| △ 计算服务                                  | C 申请服务 导出                              |                    |                 |      |          |       | IP地址 ▼   清输入   |            |                    | Q      | ¢        |
| 🖯 存储服务 🕨 🔻                              | 资源ID                                   | IP地址               | 云环境名称           | 私有IP | 绑定资源     | 资源类型  | 开始时间           | 结束时间       | 操作                 |        |          |
| → 网络服务                                  | b621c157-3078-43b<br>9793-ab7999313234 | f-<br>1.94.191.132 | , 华为云-华东-上海—    |      |          |       | 2025-01-03 17: |            | 解除绑定   <b>绑定</b> 资 | 源   更多 | •        |
| • 安全组                                   | d911c4b6-58d7-4cb<br>a6e8-e1739f5582f2 | 2- 122.9.191.228   | , 华为云-华东-上海—    |      |          |       | 2025-01-03 17: |            | 解除绑定 / <b>绑定</b> 资 | 源 更多   | •        |
| • 网络ACL                                 | eipalloc-<br>0292c4c346335ba64         | 3.115.179.70       | 📦 AWS-亚太地区 (东京) |      |          |       | 2025-01-03 11: |            | 解除绑定   <b>绑定</b> 资 | 源 更多   | •        |
| <ul> <li>弹性IP</li> <li>共享带党</li> </ul>  | eipalloc-<br>04d9a5b9e8f236578         | 18.176.135.9       | 🎁 AWS-亚太地区 (东京) |      |          |       | 2025-01-03 11: |            | 解除绑定 绑定法           | 源 更多   | •        |
| • 网络负载均衡SLB                             | eipalloc-<br>0ca23cf6635fb4db1         | 18.176.254.161     | 育 AWS-亚太地区 (东京) |      |          |       | 2025-01-03 11: |            | 解除绑定 / <b>绑定</b> 资 | 源   更多 | •        |
| <ul> <li>路由网关</li> <li>NAT网关</li> </ul> | eipalloc-<br>077333f76538aa4a6         | 52.195.143.46      | 📦 AWS-亚太地区 (东京) |      |          |       | 2025-01-03 11: |            | 解除绑定 / <b>绑定资</b>  | 源   更多 | •        |
| <ul> <li>分布式防火墙</li> </ul>              | eipalloc-<br>01b0025ac47dd9721         | 52.69.227.116      | 📦 AWS-亚太地区 (东京) |      |          |       | 2025-01-03 11: |            | 解除绑定 / <b>绑定</b> 资 | 源 更多   | •        |
| ∞数据库 ▼                                  | cm42ggnpug9na099<br>rer88zjd           | 10.255.220.60      | 🔀 SMARTX多集群     |      |          |       | 2025-01-03 11: |            | 解除绑定   <b>绑定</b> 资 | 源 更多   | •        |
| ⑦ 备份服务 ▼ ※ 云应用                          | cm3zle8l6vipu0958n<br>jhe9j            | ur 10.255.220.59   | 🔀 SMARTX多集群     |      |          |       | 2025-01-03 11: |            | 解除绑定   <b>绑定</b> 资 | 源   更多 | •        |
|                                         | cm4kyewb6r3fz0958<br>ev8e0zh           | 10.255.220.63      | 🔀 SMARTX多集群     |      |          |       | 2025-01-03 11: |            | 解除绑定 / <b>绑定</b> 资 | 源 更多   | •        |

北京佳杰云星数据科技有限公司

65 / 117

#### 点击对应的弹性 IP 名称,可以进入到详情页面查看具体信息:

| 查看详情-1.9 | 4.191.132                            |              |              | × |
|----------|--------------------------------------|--------------|--------------|---|
| 概览       | 监控                                   |              |              |   |
| 基本信息     |                                      |              |              |   |
| 名称       | bandwidth-Wrrz                       | 弹性IP地址       | 1.94.191.132 |   |
| 资源ID     | b621c157-3078-43bf-9793-ab7999313234 | 类型           | 全动态BGP       |   |
| 状态       | <ul> <li>未搬定</li> </ul>              | 计费类型         | 固定带党收费       |   |
| 计费模式     | 按需计费                                 |              |              |   |
| 开始时间     | 2025-01-03 17:57:18                  | 带宽大小(Mbit/s) | 1            |   |
| 结束时间     |                                      | 带宽类型         |              |   |
|          |                                      |              |              |   |

# 1.5.14.2弹性 IP 绑定与解绑操作

| 弹性IP | )                              |                |                 |      |                    |                           |   |
|------|--------------------------------|----------------|-----------------|------|--------------------|---------------------------|---|
|      | eipalloc-<br>0ca23cf6635fb4db1 | 18.176.254.161 | 📦 AWS-亚太地区 (东京) | <br> | <br>2025-01-03 11: | 解除绑定   <b>绑定资源   更多 ▼</b> | r |
|      | eipalloc-<br>04d9a5b9e8f236578 | 18.176.135.9   | 👔 AWS-亚太地区 (东京) | <br> | <br>2025-01-03 11: | 解除绑定   <b>绑定资源   更多 ▼</b> | r |
|      | cm3zle8l6vipu0958nur<br>jhe9j  | 10.255.220.59  | 🔀 SMARTX多集群     | <br> | <br>2025-01-03 11: | 解除绑定   <b>绑定资源   更多 ▼</b> | r |
|      | cm557dmkwo5lp0958<br>rjuro76h  | 10.255.220.61  | 🔀 SMARTX多集群     | <br> | <br>2025-01-03 11: | 解除绑定   <b>绑定资源   更多 ▼</b> |   |
|      | cm4kyewb6r3fz09580<br>ev8e0zh  | 10.255.220.63  | 🔀 SMARTX多集群     | <br> | <br>2025-01-03 11: | 解除绑定   <b>绑定资源   更多 ▼</b> | , |
|      | cm42ggnpug9na0958<br>rer88zjd  | 10.255.220.60  | 🔀 SMARTX多集群     | <br> | <br>2025-01-03 11: | 解除绑定   <b>绑定资源   更多 ▼</b> |   |
|      | cm3e3o4pibdqp09584<br>mgr9txm  | 10.255.220.48  | 🔀 SMARTX多集群     | <br> | <br>2025-01-03 11: | 解除绑定   <b>绑定资源   更多 ▼</b> | , |
|      | cm3zlditxvia00958jc41<br>8a9y  | 10.255.220.58  | 🔀 SMARTX多集群     | <br> | <br>2025-01-03 11: | 解除绑定   <b>绑定资源   更多 ▼</b> | , |
|      | cm3x7hgp1017j0958h<br>6j4gxhi  | 10.255.220.57  | 🔀 SMARTX多集群     | <br> | <br>2025-01-03 11: | 解除绑定   <b>绑定资源   更多 ▼</b> | , |
|      | cm3sjw8erfpd7095822<br>f0ysww  | 10.255.220.56  | 🔀 SMARTX多集群     | <br> | <br>2025-01-03 11: | 解除绑定   <b>绑定资源   更多 ▼</b> |   |
|      | cm3qyucrvxj2v0958vq<br>0awbsz  | 10.255.220.55  | 🔀 SMARTX多集群     | <br> | <br>2025-01-03 11: | 解除绑定   <b>绑定资源   更多 ▼</b> | r |

在弹性 IP 展示列表后方的操作栏中,对应有《解除绑定》和《绑定资源》两个按钮,点击《解除绑定》弹出提示框,点击确认即可解除绑定。

| 弹性IP |                               |               |              |                  |                |     |                |          |                   |
|------|-------------------------------|---------------|--------------|------------------|----------------|-----|----------------|----------|-------------------|
|      | mgratxin                      |               |              |                  |                |     |                |          |                   |
|      | cm3zlditxvia00958jc41<br>8a9y | 10.255.220.58 | 🔀 SMARTX多集群  |                  |                |     | 2025-01-03 11: | 解除绑定   绑 | 定资源   更多 ▼        |
|      | cm3x7hgp1017j0958h<br>6j4gxhi | 10.255.220.57 | X SMARTX多集群  |                  |                |     | 2025-01-03 11: | 解除绑定   绑 | 定资源   更多 ▼        |
|      | cm3sjw8erfpd7095822<br>f0ysww | 10.255.220.56 | 🔀 SMARTX多集群  |                  |                |     | 2025-01-03 11: | 解除绑定 第   | 定资源   更多 ▼        |
|      | cm3qyucrvxj2v0958vq<br>0awbsz | 10.255.220.55 | • 清确认        |                  |                |     | 2025-01-03 11: | 解除绑定   绑 | 定资源   更多 ▼        |
|      | cm3qq2zg7uq7w0958<br>88219z5r | 10.255.220.54 | 确认要解除绑定该弹性IP | 10.255.220.50 吗? |                |     | 2025-01-03 11: | 解除绑定   绑 | 定资源   更多 ▼        |
|      | cm3q3wm2ko6l80958<br>df0xpusi | 10.255.220.53 | 3            | 取用               | 朔走             |     | 2025-01-03 11: | 解除绑定   绑 | 定资源 □ 更多 ▼        |
|      | cm3pk4bjyhl4y0958a4<br>jd3uod | 10.255.220.52 | SMARTX多集群    |                  |                | -   | 2025-01-03 11: | 解除绑定 绑   | 定资源 □ 更多 ▼        |
|      | cm3pjxbl1hjkh0958nw<br>g5jwf5 | 10.255.220.51 | 🗙 SMARTX多集群  |                  |                |     | 2825-01-03 11: | 解除绑定 绑   | 定资源 ● 更多 ▼        |
|      | cm3phpogdgs800958<br>ulakxdnl | 10.255.220.49 | SMARTX多集群    |                  |                |     | 2025-01-03 11: | 解除绑定   绑 | 定资源   更多 ▼        |
|      | cm3mp4r8llmo20958j<br>urnmbo0 | 10.255.220.50 | MARTX多生群     | 100.93.100.20    | cloudStar-zg-2 | 云主机 | 2025-01-03 11: | 解除绑定绑    | 走资源   <b>更多 ▼</b> |

点击《绑定资源》按钮,进入到资源绑定页面:

| 弹性IP | ,                             |                                     |      |    |                |                           |
|------|-------------------------------|-------------------------------------|------|----|----------------|---------------------------|
|      | mgratxin                      |                                     |      |    |                | +                         |
|      | cm3zlditxvia00958jc41<br>8a9y | 10.255.220.58 🔀 SMARTX多集群           | <br> |    | 2025-01-03 11: | 解除绑定   <b>绑定资源   更多 ▼</b> |
|      | cm3x7hgp1017j0958h<br>6j4gxhi | 10.255.220.57 🐹 SMARTX多集群           | <br> |    | 2025-01-03 11: | 解除绑定   <b>绑定资源   更多 ▼</b> |
|      | cm3sjw8erfpd7095822<br>f0ysww | 10.255.22 <b>绑定资源-10.255.220.50</b> |      | ×  | 2025-01-03 11: | 解除绑定   <b>绑定资源   更多 ▼</b> |
|      | cm3qyucrvxj2v0958vq<br>0awbsz | 弹性IP 10.255.220.50                  |      |    | 2025-01-03 11: | 解除绑定   <b>绑定资源   更多 ▼</b> |
|      | cm3qq2zg7uq7w0958<br>882l9z5r | * 云骽务器 test-num-ecs-1               | v    |    | 2025-01-03 11: | 解除绑定   <b>绑定资源   更多 ▼</b> |
|      | cm3q3wm2ko6l80958<br>df0xpusi | * 网卡 100.93.100.4<br>10.255.22      | Ŧ    | ~  | 2025-01-03 11: | 解除绑定   <b>绑定资源   更多 ▼</b> |
|      | cm3pk4bjyhl4y0958a4<br>jd3uod | 10.255.22                           | 取消   | 保存 | 2025-01-09-11: | 解除绑定   <b>绑定资源</b>   更多 ▼ |
|      | cm3pjxbl1hjkh0958nw<br>g5jwf5 | 10.255.220.51 💓 SMARTX多集群           | <br> |    | 2025-01-03 11: | 解除绑定   <b>绑定资源   更多 ▼</b> |
|      | cm3phpogdgs800958<br>ulakxdnl | 10.255.220.49 X SMARTX多集群           | <br> |    | 2025-01-03 11: | 解除绑定   <b>邦定资源</b> 更多 ▼   |
|      | cm3mp4r8llmo20958j<br>urnmbo0 | 10.255.220.50 🗙 SMARTX多集群           | <br> |    | 2025-01-03 11: | 解除绑定   绑定资源   更多 ▼        |

选择需要绑定的资源,并点击保存,即可绑定资源成功。

注意:已绑定资源的弹性 IP 无法再次绑定,未绑定资源的弹性 IP 无法进行解绑操作。

# 1.5.14.3弹性 IP 带宽修改

在弹性 IP 展示列表后方的操作栏中,点击《更多》选择修改带宽,进入到带宽修改页面:

| 单性IP |                                          |                |                        |                |        |               |                |              |                    |      |  |
|------|------------------------------------------|----------------|------------------------|----------------|--------|---------------|----------------|--------------|--------------------|------|--|
| Ċ    | 申请服务    导出                               | 导出             |                        |                |        |               |                | IP地址 ▼ / 请输入 |                    |      |  |
|      | 资源ID                                     | IP地址           | 云环境名称                  | 私有IP           | 绑定资源   | 资源类型          | 开始时间           | 结束时间         | 操作                 |      |  |
|      | b621c157-3078-43bf-<br>9793-ab7999313234 | 1.94.191.132   | 券 华为云-华东-上海─           |                |        |               | 2025-01-03 17: |              | 解除绑定   <b>绑定资源</b> | 更多 ▼ |  |
|      | d911c4b6-58d7-4cb2-<br>a6e8-e1739f5582f2 | 122.9.191 修改带到 | 宽-122.9.191.228        |                |        | ×             | 2025-01-03 17: |              | 解除绑定   <b>绑定资源</b> | 更多 ▼ |  |
|      | eipalloc-<br>01b0025ac47dd972f           | 52.69.227 资源ID | d911c4b6-58d7-4cb2-a6e | 8-e1739f5582f2 |        |               | 2025-01-03 11: |              | 解除绑定   <b>绑定资源</b> | 更多 ▼ |  |
|      | eipalloc-<br>077333f76538aa4a6           | 52.195.14 * 带宽 | 1                      |                | (Mbps) | -             | 2025-01-03 11: |              | 解除绑定   <b>绑定资源</b> | 更多 ▼ |  |
|      | eipalloc-<br>0292c4c346335ba64           | 3.115.179      |                        |                | 取消     | <del>RF</del> | 2025-01-03 11: |              | 解除绑定   <b>绑定资源</b> | 更多 ▼ |  |
|      | eipalloc-<br>0ca23cf6635fb4db1           | 18.176.254.161 | 🎁 AWS-亚太地区 (东京)        |                |        |               | 2025-01-03 11: |              | 解除绑定   <b>绑定资源</b> | 更多 ▼ |  |

根据需要修改带宽大小,并点击保存即可。

# 1.5.14.4弹性 IP 退订

在弹性 IP 展示列表后方的操作栏中,点击《更多》选择退订,并进行确认即可完成退订

| 申请服务  导出                               |                                       |        |                     |      |      |                         | IP地址 ▼ / 请输入 |            |      |      |      | Q \$ |
|----------------------------------------|---------------------------------------|--------|---------------------|------|------|-------------------------|--------------|------------|------|------|------|------|
| 资源ID                                   | IP地址                                  | 云环境名称  |                     | 私有IP | 绑定资源 | 资源类型                    | 开始时间         |            | 结束时间 | 操作   |      |      |
| b621c157-3078-43b<br>9793-ab7999313234 | 退订-18.176.254                         | 4.161  |                     |      |      |                         | ×            | 01-03 17:  |      | 解除绑定 | 绑定资源 | 更多 ▼ |
| d911c4b6-58d7-4cb<br>a6e8-e1739f5582f2 | 退订资源信息                                |        |                     |      |      |                         |              | 01-03 17:  |      | 解除绑定 | 绑定资源 | 更多、  |
| eipalloc-                              | 资源名称                                  | 系统盘    | 开通时间                | 到期时  | 6    | 状态                      |              | 01-03 11:  |      | 解除绑定 | 绑定资源 | 更多、  |
| olipollos                              | 18.176.254.161<br>eipalloc-0ca23cf663 | I      | 2025-01-03 11:53:21 |      |      | <ul> <li>未绑定</li> </ul> |              |            |      |      |      |      |
| 077333f76538aa4a6                      | 法洗坏退订百田                               |        |                     |      |      |                         |              | 01-03 11:  |      | 解除绑定 | 绑定资源 | 更多、  |
| eipalloc-<br>0292c4c346335ba64         | IFFZIF#P3JUNET                        |        |                     |      |      |                         |              |            |      | 解除绑定 | 绑定资源 | 更多、  |
| eipalloc-<br>0ca23cf6635fb4db1         |                                       |        |                     |      |      | 取消                      | <b>呆存</b>    | 01-03 11:  |      | 解除绑定 | 绑定资源 | 更多、  |
| eipalloc-<br>04d9a5b9e8f236578         | 18.176.135.9                          | 📦 AWS- | 亚太地区 (东京)           |      |      |                         | 2025         | -01-03 11: |      | 解除绑定 | 绑定资源 | 更多、  |

注意: 绑定了资源的弹性 IP 无法直接退订,需要先解除绑定后才可以进行退订操作。
### 1.5.14.5弹性 IP 续订

在弹性 IP 展示列表后方的操作栏中,点击《更多》选择续订,并进行确认即可完成续订

| 三 云服务申请                  | 弹性IP                                                  |                             |           |                               |                           |
|--------------------------|-------------------------------------------------------|-----------------------------|-----------|-------------------------------|---------------------------|
| △ 计算服务 ▼                 | ○ 申請服务 寻出                                             |                             |           | <b>IP地址 →</b> 请输入             | Q Ø                       |
|                          | 资源ID IP地址                                             | 云环境名称 私有IP                  | 细定资源 资源类型 | 开始时间 结束时间                     | 操作                        |
| ♀ 网络服务 ▲                 | 68a42c05-1a3e-445e-<br>10.124.6.71                    | 续订-47.96.234.148            | ×         | 2025-02-05 07:                | 解除绑定 / 網定資源 / 更多 ▼        |
| • 私有网络                   | b92a-08089e7ecbad                                     | 云环境 (一) 阿里云-华东1(杭州)         |           |                               |                           |
| <ul> <li>安全组</li> </ul>  | eip-<br>bp1ygfggv2xdy13nkuhcp 47.96.234.148           |                             |           | 2025-01-15 11: 2026-01-01 00: | 解除绑定   <b>绑定资源   更多 ▼</b> |
| • 网络ACL                  | 30052cd0-6f6a-404c-<br>baa6-b316365a307c 10.124.7.125 | 遊源名称 47.96.234.148          |           | 2024-12-30 02:                | 解除绑定   <b>绑定资源   更多 ▼</b> |
| • 弹性IP                   | 525351d4-dae7-4b18-                                   | 到期时间 2026-01-01 00:00:00    |           | 2024 00 20 00                 |                           |
| <ul> <li>共享带宽</li> </ul> | a94e-18604c2a5094                                     | 续订时长 1个月 3个月 6个月 9个月 1年     | 2年 3年     | 2024-08-28 08:                | ▶村师建   师注贡派   更多 ▼        |
| • 网络负载均衡SLB              |                                                       |                             |           |                               |                           |
| <ul> <li>路由网关</li> </ul> |                                                       | 察局后到期的同 2026-02-01 00:00:00 |           |                               |                           |
| • NAT网关                  |                                                       |                             | 取消 保存     |                               |                           |
| • 分布式防火墙                 |                                                       |                             | _         |                               |                           |
| ∞ 数据库 ▼                  |                                                       |                             |           |                               |                           |
| ● 备份服务 ▼                 |                                                       |                             |           |                               |                           |
| 88 云应用                   |                                                       |                             |           |                               |                           |
| 0                        |                                                       |                             |           |                               |                           |

### 1.5.15共享带宽

### 1.5.15.1查看共享带宽

在《控制台》页面点开《网络服务》选择《共享带宽》进入到共享带宽列表,即可查看共享带宽列表信息:

| 合 云管平台                                                | ❷ 控制台 云服务 ▼        |              |         |      |        |      | 监控资源。 | 拥用户项目            | I#   🗄 🗹 🖽 | ⑦ 中文 | □ 默认组织      | - 💿 |
|-------------------------------------------------------|--------------------|--------------|---------|------|--------|------|-------|------------------|------------|------|-------------|-----|
| 三 云服务申请                                               | 共享带宽               |              |         |      |        |      |       |                  |            |      |             |     |
| △ 计算服务 ▼                                              |                    |              |         |      |        |      |       |                  | 名称 👻 🦷 清揃入 |      | C           | ) 🕸 |
|                                                       | 名称                 | 帶宽大小(Mbit/s) | 云环境     | 状态   | 关联弹性IP | 组织   | 项目    | 开始时间             | 结束时间       | 推 操作 |             |     |
| <ul> <li>         网络服务         ・ 私有网络     </li> </ul> | test09301747       | 1            | 🤲 新云管测试 | • 正常 |        | 默认组织 |       | 2025-01-08 13:38 | 50         | 编辑   | 退订   弹性IP,  | •   |
| • 安全组                                                 | yx-zp-hcs-1014-002 | 1            | 🤲 新云管测试 | • 正常 |        | 默认组织 |       | 2025-01-08 13:38 | 50         | d 编辑 | 退订   弹性IP · | •   |
| • 网络ACL                                               | aaa                | 1            | 🤲 新云管测试 | • 正常 |        | 默认组织 |       | 2025-01-08 13:38 | 50         | 编辑   | 退订   弹性IP , | •   |
| • 弹性IP                                                |                    |              |         |      |        |      |       |                  |            |      | _           |     |
| • 共享帶宽                                                |                    |              |         |      |        |      |       |                  |            |      |             |     |
| • 网络负载均衡SLB                                           |                    |              |         |      |        |      |       |                  |            |      |             |     |
| <ul> <li>路由网关</li> </ul>                              |                    |              |         |      |        |      |       |                  |            |      |             |     |
| • NAT网关                                               |                    |              |         |      |        |      |       |                  |            |      |             |     |

### 1.5.15.2编辑共享带宽

选择需要编辑名称、带宽大小和描述的共享带宽,点击对应操作栏下的编辑,进入编辑页面:

| 共享带宽               |              |                  |                                     |        |       |           |                     |            |                |      |
|--------------------|--------------|------------------|-------------------------------------|--------|-------|-----------|---------------------|------------|----------------|------|
| ◎ 创建 ▼             |              |                  |                                     |        |       |           |                     | 名称 👻 🗌 清埔入 |                | Q 🕸  |
| 名称                 | 帶宽大小(Mbit/s) | 云环境              | 状态                                  | 关联弹性IP | 组织    | 项目        | 开始时间                | 结束时间       | 扯 操作           |      |
| test09301747       | 1            | ₩ 新云管测试          | • 正常                                |        | 默认组织  |           | 2025-01-08 13:38:50 |            | 编辑 退订   弹性     | ip 👻 |
| yx-zp-hcs-1014-002 | 1            | ₩ 新云♥308₽        | • 正常                                |        | 野认 组织 |           | 2025-01-08 13:38:50 |            | d 编辑   退订   弹性 | ip 👻 |
| aaa                | 1            | 编辑-to<br>姚 新云    | est09301747                         |        |       | ×         | 2025-01-08 13:38:50 |            | 编辑   退订   弹性   | ip 👻 |
|                    |              | 中國大小<br>:<br>描述: | test09301747<br>(Mbit/s) 調節入<br>調節入 |        | ROH   | A.<br>Qtf |                     |            |                |      |

### 1.5.15.3退订共享带宽

选择需要退订的共享带宽,点击对应操作栏下的退订,确认退订后,即可退订成功:

| 共享带宽               |              |         |               |                    |                      |    |                     |                   |           |         |
|--------------------|--------------|---------|---------------|--------------------|----------------------|----|---------------------|-------------------|-----------|---------|
| C 创建 ▼             |              |         |               |                    |                      |    |                     | <b>名称 ▼</b>   请输入 |           | Q Ø     |
| 名称                 | 带宽大小(Mbit/s) | 云环境     | 状态            | 关联弹性IP             | 组织                   | 项目 | 开始时间                | 结束时间              | 报 操作      |         |
| test09301747       | 1            | 🤲 新云管测试 | • 正常          |                    | 默认组织                 |    | 2025-01-08 13:38:50 | )                 | 编辑 退订     | 弹性IP ▼  |
| yx-zp-hcs-1014-002 | 1            | 👋 新云管测试 | • 正常          |                    | 默认组织                 |    | 2025-01-08 13:38:50 |                   | d 编辑 I 退订 | 〕弹性IP ▼ |
| aaa                | 1            | 辨 新云管测试 | • 正常          |                    | 默认组织                 |    | 2025-01-08 15:38:50 |                   | 编辑   退订   | 〕弹性IP ▼ |
|                    |              |         | ? 请确认<br>确认要退 | J该共享带宽 test0930174 | 7吗?<br>取演 <b>确</b> 定 |    |                     |                   |           |         |

### 1.5.15.4共享带宽插入弹性 IP

选择需要插入弹性 IP 的共享带宽,点击对应操作栏下的《弹性 IP-插入弹性 IP》,进入插入弹性 IP 页面,选择需要插入的弹性 IP,保存后插入成功:

| 共享带宽               |              |             |                          |              |          |    |                     |           |             |            |
|--------------------|--------------|-------------|--------------------------|--------------|----------|----|---------------------|-----------|-------------|------------|
| Ć (1)3≩ ▼          |              |             |                          |              |          |    |                     | 名称▼   请输入 |             | Q          |
| 名称                 | 带宽大小(Mbit/s) | 云环境         | 状态                       | 关联弹性IP       | 组织       | 项目 | 开始时间                | 结束时间      | <b>报 操作</b> |            |
| test09301747       | 1            | 👋 新云管測试     | • 正常                     |              | 默认组织     |    | 2025-01-08 13:38:50 | 1         | 编辑丨进        | 設订 )弹性IP ▼ |
| yx-zp-hcs-1014-002 | 1            | <b>兆</b> 新云 |                          |              | R811/0/0 |    | 2025-01-08 13:38:50 |           | d 编辑 L 道    | 版 )弹性IP ▼  |
| aaa                | 1            | 插入9<br>姚 新云 | <b>即性IP-test09301747</b> |              |          | ~  | 2025-01-08-13:38:50 |           | 编辑丨谜        | tī )弹性IP ▼ |
|                    |              |             | 带宽名称 💿                   | IP地址         | 带宽大小     | ¥  |                     |           |             |            |
|                    |              |             | yx-cptest                | 10.124.7.125 | 1        |    |                     |           |             |            |
|                    |              |             | cmptest-0828             | 10.124.5.97  | 13       |    |                     |           |             |            |
|                    |              |             | CMP-bandwidth1           | 10.124.6.191 | 1        |    |                     |           |             |            |
|                    |              | _           |                          |              |          |    |                     |           |             |            |
|                    |              |             |                          |              | 取消       | 保存 |                     |           |             |            |

北京佳杰云星数据科技有限公司

### 1.5.15.5共享带宽移除弹性 IP

选择需要移除弹性 IP 的共享带宽,点击对应操作栏下的《弹性 IP-移除弹性 IP》,进入移除弹性 IP 页面,选择需要移除的弹性 IP,保存后移除成功:

| 共享带宽               |              |            |                  |              |           |       |                     |           |         |        |
|--------------------|--------------|------------|------------------|--------------|-----------|-------|---------------------|-----------|---------|--------|
| ひ 创建 ▼             |              |            |                  |              |           |       |                     | 各称▼   请输入 |         | Q Ø    |
| 名称                 | 带宽大小(Mbit/s) | 云环境        | 状态               | 关联弹性IP       | 组织        | 项目    | 开始时间                | 结束时间      | 报 操作    |        |
| test09301747       | 1            | 🤲 新云管测试    | • 正常             |              | 默认组织      |       | 2025-01-08 13:38:50 |           | 编辑   退订 | 弹性IP ▼ |
| yx-zp-hcs-1014-002 | 1            | 🚧 新云管测试    | • 正常             |              | 默认组织      |       | 2025-01-08 13:38:50 |           | 8 编辑 退订 | 弹性IP ▼ |
| aaa                | 1            | ₩ 新云****** | . To             |              | 8401 (AKC | -     | 2025-01-08 13:38:50 |           | 编辑   退订 | 弹性IP ▼ |
|                    |              | 移除弹        | 生IP-test09301747 |              |           | ×     |                     |           |         |        |
|                    |              | * 弹性IP     | 带宽名称             | ▼ IP地址       | 带宽大小      | · · · |                     |           |         |        |
|                    |              |            | test093017       | 47 10.124.7. | 125 1     |       |                     |           |         |        |
|                    |              |            |                  |              |           | _     |                     |           |         |        |
|                    |              |            |                  |              | 取消        | 保存    |                     |           |         |        |

### 1.5.16网络负载均衡 SLB

### 1.5.16.1查看网络负载均衡

在《控制台》页面点开《网络服务》选择《网络负载均衡 SLB》进入到网络负载均衡列表,即可查看网络 负载均衡列表信息:

| 📥 云管平台                   | ☑ 控制台 云服务 | •    |                    |                    |              | 监控资源 | 费用 用户 | 项目 ]    | #   ⊞     | ත් 🗉 0 | 中文 | 曲 默认组织     | - 💿  |
|--------------------------|-----------|------|--------------------|--------------------|--------------|------|-------|---------|-----------|--------|----|------------|------|
| 三 云服务申请                  | 网络负载均衡SLB | 负载均衡 | 前器                 |                    |              |      |       |         |           |        |    |            |      |
| △ 计算服务                   | 负载均衡器     | C    | 申请服务更多操作           | •                  |              |      |       |         | 名称 👻 🗎 请输 | λ      |    | (          | Q 🕸  |
|                          | 1         |      | 名称                 | 资源ID               | 云环境名称        |      | 类型 ⇔  | 地址      |           | 弹性ip   | 操作 |            |      |
|                          |           |      | cmptest20250103170 | ef6c04fb-e75b-4339 | 券 华为云-华东-上海一 |      |       | 192.168 | .1.68     |        | 编辑 | 绑定弹性IP   ] | 18 • |
| • 私有网络                   |           | _    | 8                  |                    |              |      | -     |         |           |        |    |            |      |
| <ul> <li>安全组</li> </ul>  | /         |      |                    |                    |              |      |       |         |           |        |    |            |      |
| • 网络ACL                  | /         |      |                    |                    |              |      |       |         |           |        |    |            |      |
| • 弹性IP                   |           |      |                    |                    |              |      |       |         |           |        |    |            |      |
| • 共享带宽                   |           |      |                    |                    |              |      |       |         |           |        |    |            |      |
| • 网络负载均衡SLB              |           |      |                    |                    |              |      |       |         |           |        |    |            |      |
| <ul> <li>路由网关</li> </ul> |           |      |                    |                    |              |      |       |         |           |        |    |            |      |
| • NAT网关                  |           |      |                    |                    |              |      |       |         |           |        |    |            |      |
| • 分布式防火墙                 |           |      |                    |                    |              |      |       |         |           |        |    |            |      |
| ∞数据库 ▼                   |           |      |                    |                    |              |      |       |         |           |        |    |            |      |
| ● 备份服务 ▼                 |           |      |                    |                    |              |      |       |         |           |        |    |            |      |
| ೫ 云应用                    |           |      |                    |                    |              |      |       |         |           |        |    |            |      |
|                          |           |      |                    |                    |              |      |       |         |           |        |    |            |      |
|                          |           |      |                    |                    |              |      |       |         |           |        |    |            |      |

#### 点击资源名称,可以进入到对应负载均衡详情页面查看详细信息:

| 查看详  | 请-cmptest202501031708 |                                           | × |
|------|-----------------------|-------------------------------------------|---|
| 概览   | 监听器 后端服务组 监控          |                                           |   |
| 基本信息 |                       |                                           |   |
| 名称   | cmptest202501031708   | 资源ID ef6c04fb-e75b-4339-8299-fc307cd2c30a |   |
| 状态   | • 正常                  | 网路类型 vpc                                  |   |
| 服务地址 | 私网/192.168.1.68       | 网络 VPC-LC-TEST                            |   |
| 子网   | ZW-LC-TEST-01         | 创建时间 2025-01-03 17:09:37                  |   |
| 描述   |                       |                                           |   |
|      |                       |                                           |   |
|      |                       |                                           |   |

### 1.5.16.2编辑负载均衡器

选择需要编辑的负载均衡器,点击后方操作栏下的编辑,可编辑负载均衡器名称和描述:

| 负载均 | 衡器                        |                    |                     |      |               |      |      |                 |              |              |
|-----|---------------------------|--------------------|---------------------|------|---------------|------|------|-----------------|--------------|--------------|
| C   | 申请服务更多操作                  | •                  |                     |      |               |      | 名    | <b>你▼   请输入</b> |              | Q Ø          |
|     | 名称                        | 资源ID               | 云环境名称               | 类型 👙 | 地址            | 弹性ip | 状态   | 带宽峰值            | 创建时间 操作      |              |
|     | cloudstar-<br>dyj01081020 | 82320411-0300-467  | 券 华为云-华东-上海─        |      | 198.16.10.243 |      | • 正常 |                 | 2025-01 编辑 更 | 18 •         |
|     | cmptest20250103170<br>8   | ef6c04fb-e75b-4339 | 券 华为云-华东-上海一        |      | 192.168.1.68  |      | • 正常 |                 | 2025-01 编辑 绋 | 定弹性IP   更多 ▼ |
|     |                           | 编辑-cmpte           | est202501031708     |      | ×             |      |      |                 |              |              |
|     |                           | * 名称               | cmptest202501031708 |      |               |      |      |                 |              |              |
|     |                           | 描述                 | 清编入描述               |      | 1.            |      |      |                 |              |              |
|     |                           |                    |                     |      | 取消 保存         |      |      |                 |              |              |

### 1.5.16.3退订负载均衡器

选择需要退订的负载均衡器,点击后方操作栏下的《更多-退订》,可进入负载均衡器退订页面:

| 载均 | 衡器                        |                                    |            |                     |            |               |       |      |            |           |            |      |
|----|---------------------------|------------------------------------|------------|---------------------|------------|---------------|-------|------|------------|-----------|------------|------|
| 3  | 申请服务                      | 更多操作 ▼                             |            |                     |            |               |       |      | 名称 👻   请输入 |           |            | Q    |
|    | 名称                        | 资源ID                               |            | 云环境名称               | 类型 ≑       | 地址            | 弹性ip  | 状态   | 带宽峰值       | 创建时间 撛    | 作          |      |
|    | cloudstar-<br>dyj01081020 | 82320411-                          | 0300-467   | 🤲 华为云-华东-上海一        |            | 198.16.10.243 |       | • 正常 |            | 2025-01 绑 | 嘯   更多 ▼   |      |
|    | cmptest2025010<br>8       | 3170                               | 02501031   | 708                 |            | ******        | ×     | • 正常 |            | 2025-01 🐗 | 編   绑定弹性IP | 更多 🔻 |
|    |                           | 退订资源信息                             |            |                     |            |               |       |      |            |           |            |      |
|    |                           | 资源名称                               | 系统盘        | 开通时间                | 到期时间       |               | 状态    |      |            |           |            |      |
|    |                           | cmptest2025010<br>ef6c04fb-e75b-43 | 31.<br>39. | 2025-01-03 17:09:37 | 2025-02-03 | 17:09:37      | • 正常  |      |            |           |            |      |
|    |                           | 请选择退订原因                            |            |                     |            |               |       |      |            |           |            |      |
|    |                           | 购买时云资源参                            | 数选择错误      | 业务需求使用完成退订 云产       | 品不満足需求 📃 💈 | 云产品不好用 🔽 其他   | 1     |      |            |           |            |      |
|    |                           |                                    |            |                     |            |               | 取消 保存 |      |            |           |            |      |

# 1.5.16.4负载均衡绑与解绑定弹性 IP

在负载均衡展示列表后方的操作栏中点击绑定弹性 IP 即可进入到弹性 IP 绑定页面:

| 网络负载均衡SLB | 负载均衡器 | BJ                |                    |              |      |              |      |              |     |
|-----------|-------|-------------------|--------------------|--------------|------|--------------|------|--------------|-----|
| 负载均衡器     | C 申译  | <b>请服务</b> 更多操作   | •                  |              |      | 名称 👻 🕌       | 输入   | Q            | ¢   |
|           | 名和    | 称                 | 资源ID               | 云环境名称        | 类型 ≑ | 地址           | 弹性ip | 操作           |     |
|           | Cm 8  | nptest20250103170 | ef6c04fb-e75b-4339 | 券 华为云-华东-上海一 |      | 192.168.1.68 |      | 编辑 绑定弹性IP 更多 | 8 ▼ |
|           |       |                   |                    |              |      |              |      |              |     |
|           |       | 绑定弹性IP-           | cmptest202501031   | 708          | ×    |              |      |              |     |
|           |       | 弹性ip              | 122.9.191.228      |              |      |              |      |              |     |
|           |       |                   |                    |              |      |              |      |              |     |
|           |       | _                 | _                  |              | 取消保存 |              |      |              |     |

选择对应的弹性 IP 点击保存即可。

解绑弹性 IP 同样是在该地方,点击解绑并确认即可。

### 1.5.16.5负载均衡监听器创建与删除

在负载均衡详情页面, 切换到监听器 tab 页后, 点击创建按钮, 进入负载均衡监听器创建页面:

| 磅 ▼ |           | 查看详情-cr | nptest202501031708 |         |        |       |      |    | × |
|-----|-----------|---------|--------------------|---------|--------|-------|------|----|---|
|     | 负载均衡器     | 概览      | 监听器 后端服务约          | 且 监控    |        |       |      |    |   |
|     | ○ 申请服务 更詳 | び創建     |                    |         |        |       |      |    | © |
|     | 名称        | 名称      | 资源ID               | 前端协议/端口 | 后端服务器组 | 访问控制  | 创建时间 | 操作 |   |
| ľ   | 创建监听器     | Ļ       |                    |         |        | ×     |      |    |   |
|     | 1 配置监听器   |         |                    |         | 2 配置后  | 满服务器组 |      |    |   |
|     | * 名称 ②    | 请输入     |                    |         |        |       |      |    |   |
| I   | * 协议 ⑦    | 请选择     |                    |         |        | *     |      |    |   |
|     | * 端口 ⑦    | 请输入     |                    |         |        |       |      |    |   |
|     |           |         |                    |         | 取消     | 下—毋   |      |    |   |

根据实际使用情况填写监听器创建内容后,点击创建即可完成监听器的创建操作。

查看详情-cmptest202501031708 Х 概览 监听器 后端服务组 监控 ŝ C 创建 名称 资源ID 前端协议/端口 后端服务器组 访问控制 创建时间 操作 52b96aa1-7188-49f4-ab24-TCP/80 2025-01-07 11:59:56 dyj 删除 编辑 dyj 70ad11420a0c 请确认 ? 确定删除该监听器 取 消

在该页面对已存在的监听器,点击后方的删除按钮,并进行确认即可完成删除操作:

### 1.5.16.6服务器组管理

服务器组的创建,需要先创建好监听器。在创建好后监听器后,在负载均衡详情页切换 tab 到资源池,点 击创建按钮:

| 创建后端服务器组 |        | ×  |
|----------|--------|----|
| * 名称 ⑦   | 请输入    |    |
| * 后端协议   | 请选择    | ~  |
| 分配策略 ⑦   | 加权轮词策略 | ~  |
| 会话保持 ⑦   |        |    |
| 健康检查     |        |    |
| 是否设置⑦    |        |    |
| 协议       | 请选择    | -  |
|          | 取消     | 创建 |

#### 根据实际使用情况填写创建内容与相关配置后,点击创建即可完成创建。

创建成功后,点击后方的添加实例,即可将云服务器添加到对应的服务器组中,进行监听操作:

| 添加云服务器-dyj  |    |   |    |      |      |    |    | ×  |
|-------------|----|---|----|------|------|----|----|----|
| 0项          | 名称 |   | 名称 | IP地址 | 子网   | 权重 | 状态 |    |
| 请输入搜索内容     | Q  |   |    |      |      |    |    |    |
|             |    | > |    |      | 暂无数据 |    |    |    |
| 暂无数据        |    |   |    |      |      |    |    |    |
| * 设置业务端口 请输 | 俞入 |   |    |      |      |    |    |    |
|             |    |   |    |      |      |    | 取消 | 创建 |

若要移除实例,则点击列表中的箭头展开信息,选择需要移除的云服务器,点击移除,并确认即可。

# 1.5.17路由网关

在控制台-网络服务下,选择《路由网关》,可进入路由网关管理列表:

| 📥 云管平台                                                                  | ◎ 控制台 云服务 ▼  |             |              |      |        |                | 监控 资源 费用      | 用户 项目  | I#   ≔ (               | ත් 🗉 🕐 | 中文      | li silaa       | - 💿 |
|-------------------------------------------------------------------------|--------------|-------------|--------------|------|--------|----------------|---------------|--------|------------------------|--------|---------|----------------|-----|
| 三 云服务申请                                                                 | 路由网关         |             |              |      |        |                |               |        |                        |        |         |                |     |
| ④ 计算服务                                                                  | C 创建 ▼ 更多操   | (fe 💌       |              |      |        |                |               |        | 名称 = 请编                | λ      |         |                | Q Ø |
| ◎ 存储服务                                                                  | 名称           | 云环境         | 所属Everoute服务 | 所属网络 | 关联子网数量 | 外部子网           | 外部接口          | 路由规则数量 | 状态                     | 标签     | 操作      |                |     |
| 一 网络服务   ・ 秋右网络                                                         | 🗌 luo        | 🔀 SMARTX多集群 | er3          |      | 1      | share-net01    | 10.255.220.32 | 1      | • 可用                   |        | 编辑:重    | le             |     |
| • 安全组                                                                   | 🗌 xiaji1     | 🔀 SMARTX多集群 | er3          |      | 1      | share-net01    | 10.255.220.33 | 1      | • 可用                   |        | 968 B   | 除              |     |
| • 网络ACI                                                                 | 🗌 xiaji      | 🔀 SMARTX多集群 | er3          |      | 1      | share-net01    | 10.255.220.34 | 1      | • 可用                   |        | 编辑:册    | 19:            |     |
| <ul> <li>弾性IP</li> <li>共享帯&lt;</li> </ul>                               | Ce Ce        | 🔀 SMARTX家集群 | er3          |      | 1      | share-net01    | 10.255.220.35 | 1      | • 可用                   |        | 98 I B  | le:            |     |
| • 网络艾戴均衡SLB                                                             | yx01wangguan | 🔀 SMARTX多集群 | er3          |      | 1      | share-net01    | 10.255.220.36 | 1      | • 可用                   |        | 编辑:册    | le.            |     |
| <ul> <li>         ・ 路由网关     </li> <li>         ・ NAT网关     </li> </ul> | test01       | 🔀 SMARTX多集群 | er3          |      | 1      | share-net01    | 10.255.220.37 | 1      | • 可用                   |        | 98 I B  | 19:            |     |
| • 分布式防火塘                                                                | NAT12261843  | 🔀 SMARTX多集群 | er3          |      | 1      | share-net01    | 10.255.220.38 | 1      | • 可用                   |        | 988 I B | 除              |     |
| ∞ 数据库 ▼                                                                 | test         | 🔀 SMARTX多集群 | er3          |      | 1      | no-share-net01 | 10.254.100.16 | 1      | <ul> <li>可用</li> </ul> |        | 编辑:册    | I <del>R</del> |     |
| 团 备份服务 ▼                                                                | -            |             |              |      |        |                |               |        |                        | _      |         |                |     |
| 88 云应用                                                                  |              |             |              |      |        |                |               |        |                        |        |         |                |     |
| ▼ 警告控曲 受                                                                |              |             |              |      |        |                |               |        |                        |        |         |                |     |
| ● 资源中心 🔹                                                                |              |             |              |      |        |                |               |        |                        |        |         |                |     |
| ⑧ 费用中心 ▼                                                                |              |             |              |      |        |                |               |        |                        |        |         |                |     |
|                                                                         |              |             |              |      |        |                |               |        |                        |        |         |                |     |

点击路由网关名称,可进入查看路由网关详情页面:

| 查看详情-luo      |            |              |               |
|---------------|------------|--------------|---------------|
| 详情            | 关联路由表      |              |               |
| 基本信息          |            |              |               |
| 名称            | luo        | 所属Everoute服务 | er3           |
| 所属网络          |            | 外部子网         | share-net01   |
| 关联子网          | net-100-93 | 外部接口         | 10.255.220.32 |
| 状态            | • 可用       |              |               |
| 路由规则          |            |              |               |
| 目标地址          |            | 下一跳地址        |               |
| 10.255.0.0/16 |            | 10.255.0.1   |               |

### 1.5.17.1查看路由网关关联路由表

点击需要查看的路由网关名称,进入详情页,选择关联路由表标签:

| 查看详情-test01 | ×  |
|-------------|----|
| 洋情 关联路由表    |    |
| 名称          | 描述 |
| test01      |    |
|             |    |

### 1.5.17.2编辑路由网关

选择需要编辑的路由网关,点击操作栏下的编辑,即可进入路由网关编辑页面:

| C | 创建 ▼ 更多操     | Pe 💌        |           |                                        |         |        | 名称 - 清 |    | Q     |
|---|--------------|-------------|-----------|----------------------------------------|---------|--------|--------|----|-------|
|   | 名称           | 云环境         | 编辑-test01 |                                        | ×       | 路由规则数量 | 状态     | 标签 | 操作    |
|   | luo          | 🔀 SMARTX多集群 | * 名称      | test01                                 |         | 1      | • 可用   |    | 编辑 删除 |
|   | xiaji1       | 🔀 SMARTX多集群 | * 所属网络    | vp-luo∰i),                             | ~       | 1      | • 可用   |    | 编辑 删除 |
|   | xiaji        | 🔀 SMARTX多集群 | * 外部子网    | share-net01 (10.255.220.32/28)         | ~       | 1      | • 可用   |    | 编辑 删除 |
|   | се           | 🔀 SMARTX多集群 | 外部接口 ①    | 10 . 255 . 220 . 37                    |         | 1      | • 可用   |    | 编辑 删除 |
|   | yx01wangguan | 🔀 SMARTX多集群 | * 关联子网    | wang1125 ×                             |         | 1      | • 可用   |    | 编辑 删除 |
|   | test01       | 🔀 SMARTX多集群 | * 路由规则    | 目标地址(CIDR) 下一部地址(IPv4)                 |         | 1      | • 可用   |    | 编辑 删除 |
|   | NAT12261843  | 🔀 SMARTX多集群 |           | 10 . 255 . 0 . 0 / 16 10 . 255 . 0 . 1 | 0       | 1      | ● 可用   | [] |       |
|   | test         | 🔀 SMARTX多集群 |           | ⑦ 添加規則<br>醫室则自助分配外部子网的默认网关(10.255.     | 0.0/16) | 1      | • 可用   |    | 编辑 删除 |
| _ |              |             |           | 作力下一跳                                  |         | _      |        |    |       |
|   |              |             |           | 取消                                     | 保存      |        |        |    |       |

### 1.5.17.3删除路由网关

选择需要删除的路由网关,点击操作栏下的删除,即可进入路由网关删除页面:

| 路由网 | 关            |             |              |                |        |                |               |        |       |    |         |
|-----|--------------|-------------|--------------|----------------|--------|----------------|---------------|--------|-------|----|---------|
| C   | 创建 🔻 更多操作    | •           |              |                |        |                |               |        | 名称▼ 清 | Q  |         |
|     | 名称           | 云环境         | 所属Everoute服务 | 所属网络           | 关联子网数量 | 外部子问           | 外部接口          | 路由规则数量 | 状态    | 标签 | 操作      |
|     | luo          | 🔀 SMARTX多集群 | er3          |                | 1      | share-net01    | 10.255.220.32 | 1      | • 可用  |    | 编辑 日 删除 |
|     | xiaji1       | 🔀 SMARTX多集群 | er3          |                | 1      | share-net01    | 10.255.220.33 | 1      | • 可用  |    | 编辑   删除 |
|     | xiaji        | 🔀 SMARTX家集群 | er3          |                | 1      | share-net01    | 10.255.220.34 | 1      | • 可用  |    | 编辑   删除 |
|     | ce           | 🔀 SMARTX多集群 | er3          | 请确认            |        |                | 10.255.220.35 | 1      | • 可用  |    | 编辑   删除 |
|     | yx01wangguan | 🔀 SMARTX多集群 | er3          | 确认要删除该路由网关 tes | t01 吗? | -              | 10.255,220.36 | 1      | • 可用  |    | 编辑   删除 |
|     | test01       | 🔀 SMARTX多集群 | er3          |                | 取消     | 确定             | 10.255.220.37 | 1      | • 可用  | [] | 编辑册除    |
|     | NAT12261843  | 🔀 SMARTX多集群 | er3          |                | 1      | share-net01    | 10.255.220.38 | 1      | • 可用  |    | 编辑   删除 |
|     | test         | 🔀 SMARTX多集群 | er3          |                | 1      | no-share-net01 | 10.254.100.16 | 1      | • 可用  |    | 编辑   删除 |

# 1.5.18NAT 网关

在控制台-网络服务下,选择《NAT 网关》,可进入 NAT 网关管理列表:

| 合 云管平台                                      | ☑ 控制台 云服兒                     | <u>-</u>    |      |    |                |    | 监控资源于费用用户           | 项目 工单 | 🗄 🛃 🗃 🕜 👳 | er Kytak 🔹 🧔 |
|---------------------------------------------|-------------------------------|-------------|------|----|----------------|----|---------------------|-------|-----------|--------------|
| 三 云服务申请                                     | NAT网关                         |             |      |    |                |    |                     |       |           |              |
| ④ 计算服务                                      | C 创建 ▼                        |             |      |    |                |    |                     | 名和    | < 	   请输入 | Q Ø          |
|                                             | 名称                            | 云环境         | 状态   | 网络 | 子网             | 描述 | 创建时间                | 所展组织  | 所願项目      | 操作           |
|                                             | cloudStar-zg-<br>202411271838 | 🗙 SMARTX家集群 | • 可用 |    | share-net01    | -  | 2025-01-03 11:42:03 | 默认组织  |           | 修改   删除      |
| • 安全组                                       | cloudStar-zg-<br>202411271842 | SMARTX多集群   | • 可用 |    | share-net01    |    | 2025-01-03 11:42:03 | 默认组织  |           | 修改   删除      |
| • 网络ACL                                     | shupf-ces                     | 🔀 SMARTX家集群 | • 可用 |    | share-net01    |    | 2025-01-03 11:42:03 | 默认组织  |           | 修改   删除      |
| <ul> <li>・ 5単性IP</li> <li>・ 共享帯宽</li> </ul> | test                          | 🔀 SMARTX多集群 | • 可用 |    | no-share-net01 | -  | 2025-01-03 11:42:04 | 默认组织  |           | 修改   删除      |
| • 网络负载均衡SLB                                 | yxluo                         | 🔀 SMARTX多集群 | • 可用 |    | share-net01    | -  | 2025-01-03 11:42:04 | 默认组织  |           | 修改   删除      |
| <ul> <li>路由网关</li> <li>NAT网关</li> </ul>     | TST                           | 🔀 SMARTX多集群 | • 可用 |    | share-net01    |    | 2025-01-06 17:19:36 | 默认组织  |           | 修改   删除      |
| <ul> <li>分布式防火増</li> </ul>                  |                               |             |      |    |                |    |                     |       |           |              |
| ※ 数据库 ▼                                     |                               |             |      |    |                |    |                     |       |           |              |
| ● 备份服务 ▼                                    |                               |             |      |    |                |    |                     |       |           |              |

#### 点击路由网关名称,可进入查看路由网关详情页面:

#### 详情-cloudStar-zg-202411271838

| 基本信息   |               |        |             |
|--------|---------------|--------|-------------|
| 网络     |               | 外部子网   | share-net01 |
| 转换地址   | 10.255.220.16 | 启用SNAT | 是           |
| 启用DNAT | 否             |        |             |

### 1.5.18.1修改 NAT 网关

选择需要修改的 NAT 网关,点击后方操作栏下的修改,即可进入 NAT 网关修改页面:

| NAT网关                         |             |      |         |                       |             |    |    |                                  |      |            |     |    |    |
|-------------------------------|-------------|------|---------|-----------------------|-------------|----|----|----------------------------------|------|------------|-----|----|----|
| ◎ 创建 ▼                        |             |      |         |                       |             |    |    |                                  |      | 名称 👻   请输入 |     | Q  | \$ |
| 名称                            | 云环境         | 状态   | 网络      | 子网                    | 描述          | 25 |    | 创建时间                             | 所属组织 | R PH       | 属项目 | 操作 |    |
| cloudStar-zg-<br>202411271838 | 🗙 SMARTX多集群 | • 可用 |         | share-net01           |             |    |    | 2025-01-03 11:42:03              | 默认组织 | ą          |     | 修改 | 删除 |
| cloudStar-zg-<br>202411271842 | 🔀 SMARTX多集群 | • 可用 | 修改-test |                       |             |    | ×  | 2025-01-03 11:42:03              | 默认组织 | ą          |     | 修改 | 删除 |
| shupf-ces                     | SMARTX多集群   | • 可用 | * 名称    | test                  |             |    |    | 2025-01-03 11:42:03              | 默认组织 | ą          |     | 修改 | 删除 |
| test                          | SMARTX多集群   | • 可用 | * 所属网络  | vpc-taohao01          |             |    | Ŧ  | 2025-01-03 11:42:04              | 默认组织 | 2          |     | 修改 | 删除 |
| yxluo                         | 🔀 SMARTX多集群 | • 可用 | * 外部子网  | no-share-net01 (10.25 | 4.100.0/28) |    | Ψ. | 2025-01-03 11:42:04              | 默认组织 | 2          |     | 修改 | 删除 |
| TST                           | SMARTX多集群   | • 可用 | 转换地址    | 10.254.100.2          |             |    |    | 2025-01-06 17 <del>:19:3</del> 6 | 默认组织 | Ę          |     | 修改 | 删除 |
|                               |             |      | * 转换规则  | SNAT 🗌 DNAT           |             |    |    |                                  |      |            |     |    | _  |
|                               |             |      |         |                       |             | 取消 | 保存 |                                  |      |            |     |    |    |

### 1.5.18.2删除 NAT 网关

选择需要删除的 NAT 网关,点击后方操作栏下的删除,即可进入 NAT 网关删除页面:

| NAT网关                         |             |      |    |       |                   |       |                     |      |            |      |      |    |
|-------------------------------|-------------|------|----|-------|-------------------|-------|---------------------|------|------------|------|------|----|
| ♂ 创建 ▼                        |             |      |    |       |                   |       |                     |      | 名称 🔻 丨 请输入 |      | Q    | \$ |
| 名称                            | 云环境         | 状态   | 网络 |       | 子网                | 描述    | 创建时间                | 所属组织 | R I        | 所履项目 | 操作   |    |
| cloudStar-zg-<br>202411271838 | 🔀 SMARTX多集群 | • 可用 |    |       | share-net01       |       | 2025-01-03 11:42:03 | 默认组织 | Ę          |      | 修改 着 | 刷除 |
| cloudStar-zg-<br>202411271842 | 🔀 SMARTX多集群 | • 可用 |    |       | share-net01       |       | 2025-01-03 11:42:03 | 默认组织 | R          |      | 修改 創 | 删除 |
| shupf-ces                     | SMARTX多集群   | • 可用 |    |       | share-net01       |       | 2025-01-03 11:42:03 | 默认组织 | 2          |      | 修改 創 | 删除 |
| test                          | 🔀 SMARTX多集群 | • 可用 |    | (?) 请 | 确认                |       | 2025-01-03 11:42:04 | 默认组织 | R          |      | 修改 🗍 | 删除 |
| yxluo                         | 🔀 SMARTX多集群 | • 可用 |    | 通道    | 人要删除该NAT网关 test 吗 | 3?    | 2025-01-03 11:42:04 | 默认组织 | ą          |      | 修改 着 | 制除 |
| TST                           | 🔀 SMARTX家集群 | • 可用 |    |       |                   | 取消 确定 | 2025-01-06 17:19:36 | 默认组织 | Ę          |      | 修改 豊 | 制除 |

# 1.5.19分布式防火墙

1.5.19.1分布式防火墙安全组

在控制台-网络服务下,选择《分布式防火墙-分布式防火墙安全组》进入分布式防火墙安全组列表:

| 合 云管平台                    | ☑ 控制台 云服务  | •             |    |              |        | ł      | 经营资源资源 弗用用户项目 | I I#   🗄 🗗 🖻 🕐 中文 |           |
|---------------------------|------------|---------------|----|--------------|--------|--------|---------------|-------------------|-----------|
| 三 云服务申请                   | 分布式防火墙     | 分布式防火墙安全组     | 1  |              |        |        |               |                   |           |
| ④ 计算服务                    | 分布式防火墙安全组  | Ů. (1)建 ▼     |    |              |        |        |               | 名称 =   请输入        | Q 🕸       |
| 日 存儲服务                    | 分布式防火墙安全策略 | 名称            | 描述 | 所属Everoute服务 | 动态成员数量 | 静态成员数量 | 关联安全策略数量      | 所属组织 所属项目         | 操作        |
| 😞 网络服务 🔺                  |            | hy-test       |    | er3          | 1      | 0      | 2             | 默认组织              | 编辑 删除     |
| <ul> <li>私有网络</li> </ul>  |            | test-vm-sec01 |    | er3          | 0      | 2      | 1             | 默认组织              | 编辑 删除     |
| <ul> <li>安全组</li> </ul>   |            | yx默认          |    | er3          | 0      | 0      | 0             | 默认组织              | 编辑 删除     |
| • 网络ACL                   | /          |               |    | ar2          | 0      | 0      | 0             | 9614940           | 6845 BIRA |
| • 弹性IP                    | /          | y^            |    | 615          | ÿ      | ů.     | •             | W/W/SED/C         |           |
| <ul> <li>共享帯売</li> </ul>  |            | yxzh          |    | er3          | 0      | 0      | 0             | 默认组织              | 编辑  删除    |
| • 网络负载均衡SLB               |            | yxluo         |    | er3          | 0      | 0      | 0             | 默认组织              | 编辑 二删除    |
| <ul> <li>路由网关</li> </ul>  |            | yx1128        |    | er3          | 0      | 0      | 0             | 默认组织              | 编辑   删除   |
| <ul> <li>NAT网关</li> </ul> |            | daiyujie      |    | er3          | 1      | 0      | 0             | 默认组织              | 编辑 删除     |
| • 分布式防火墙                  |            | syslog-test   |    | er3          | 0      | 1      | 0             | 默认组织              | 编辑 删除     |
| ※ 数据库 ▼                   |            | AOC           |    | er3          | 0      | 1      | 1             | 默认组织              | 编辑 一删除    |
| ● 备份服务 ▼                  |            | L             |    |              |        |        |               |                   |           |
| 88 云应用                    |            |               |    |              |        |        |               |                   |           |

### 1.5.19.1.1查看分布式防火墙安全组详情和策略信息:

1.查看详情信息:点击分布式防火墙安全组的名称,可进入查看分布式防火墙安全组详情页面:

| 详  | 情-hy-test      |         | $\times$ |
|----|----------------|---------|----------|
|    | <b>详情</b> 安全策略 |         |          |
|    | 名称             | hy-test |          |
|    | 描述             |         |          |
|    | 所属 Everoute 服务 | er3     |          |
| 成员 | Ę              |         |          |
|    | 动态成员 静态成员      |         |          |
|    | ,,,            |         |          |

2.查看分布式防火墙安全组安全策略信息:

进入需要查看策略信息的详情页面,点击安全策略标签:

| 详情-hy-test    | Х |
|---------------|---|
|               |   |
| 作为策略对象        |   |
| p-rej01       |   |
| test-policy-1 |   |
|               |   |
|               |   |
|               |   |
|               |   |

# 1.5.19.1.2编辑分布式防火墙安全组

选择需要编辑的分布式防火墙安全组,点击后方操作栏下的编辑,即可进入编辑页面:

| 分布式防火墙安全      | 组  |                         |             |        |          |                   |      |    |     |
|---------------|----|-------------------------|-------------|--------|----------|-------------------|------|----|-----|
| ♂ 创建 ▼        |    |                         |             |        |          | <b>名称 ▼</b>   清輸入 |      |    | Q 🕸 |
| 名称            | 描述 | 所属Everoute服务            | 动态成员数量      | 静态成员数量 | 关联安全策略数量 | 所属组织              | 所属项目 | 操作 |     |
| hy-test       |    | er3                     | 1           | 0      | 2        | 默认组织              |      | 编辑 | 删除  |
| test-vm-sec01 |    | 7                       | 0           | 2      | 1        | 默认组织              |      | 编辑 | 删除  |
| yx默认          |    | 编辑-hy-test              |             | X      | 0        | 默认组织              |      | 编辑 | 删除  |
| ух            |    | 名称 hy-tes               | t           |        | 0        | 默认组织              |      | 编辑 | 删除  |
| yxzh          |    | 描述                      |             |        | 0        | 默认组织              |      | 编辑 | 删除  |
| yxluo         |    | 所属 Everoute 服务   ER(3.1 | 1.0)        |        | 0        | 默认组织              |      | 编辑 | 删除  |
| yx1128        |    | 动态成员 ⑦                  | ter:hygon X |        | 0        | 默认组织              |      | 编辑 | 删除  |
| daiyujie      |    | 静态成员 ⑦ 请选               | 择云服务器       |        | 0        | 默认组织              |      | 编辑 | 删除  |
| syslog-test   |    |                         |             |        | 0        | 默认组织              |      | 编辑 | 删除  |
| AOC           |    |                         |             | 取消 保存  | 1        | 默认组织              |      | 编辑 | 删除  |

# 1.5.19.1.3删除分布式防火墙安全组

选择需要删除的分布式防火墙安全组,点击后方操作栏下的删除,即可进入删除页面:

| 分布式防火墙安全线     | Ð  |              |                       |        |                   |      |      |     |    |
|---------------|----|--------------|-----------------------|--------|-------------------|------|------|-----|----|
| ◎ 创建 ▼        |    |              |                       |        | <b>名称 -  </b> 请编入 |      |      | Q Ø |    |
| 名称            | 描述 | 所属Everoute服务 | 动态成员数量                | 静态成员数量 | 关联安全策略数量          | 所属组织 | 所属项目 | 操作  |    |
| hy-test       |    | er3          | 1                     | 0      | 2                 | 默认组织 |      | 编辑  | 删除 |
| test-vm-sec01 |    | er3          | 0                     | 2      | 1                 | 默认组织 |      | 编辑  | 删除 |
| yx默认          |    | er3          | 0                     | 0      | 0                 | 默认组织 |      | 编辑  | 删除 |
| ух            |    | er3          | 0                     | 0      | 0                 | 默认组织 |      | 编辑  | 删除 |
| yxzh          |    | er3 · 请确认    |                       |        | 8                 | 默认组织 |      | 编辑  | 删除 |
| yxluo         |    | er3 确认要删除    | 该分布式防火墙安全组 hy-test 吗? |        | 0                 | 默认组织 |      | 编辑  | 删除 |
| yx1128        |    | er3          | 取消                    | 确定     | 0                 | 默认组织 |      | 编辑  | 删除 |
| daiyujie      |    | er3          | 1                     | 0      | 0                 | 默认组织 |      | 编辑  | 删除 |
| syslog-test   |    | er3          | 0                     | 1      | 0                 | 默认组织 |      | 编辑  | 删除 |
| AOC           |    | er3          | 0                     | 1      | 1                 | 默认组织 |      | 编辑  | 删除 |
|               |    |              |                       |        |                   |      |      |     |    |

# 1.5.19.2分布式防火墙安全策略

在控制台-网络服务下,选择《分布式防火墙-分布式防火墙安全策略》进入分布式防火墙安全策略列表:

| 📥 云管平台                                     | 增 控制台 云服务  | •             |      |    | 资源,选考用用户项目 | I#   🗄 🗹 🖻 | ⑦ 中文   🗈 默从銀沢 マ 💿 |
|--------------------------------------------|------------|---------------|------|----|------------|------------|-------------------|
| ∷ 云服务申请                                    | 分布式防火墙     | 分布式防火墙安全策略    |      |    |            |            |                   |
| △白 计算服务                                    | 分布式防火墙安全组  | C 创建 -        |      |    |            | 名称 👻 🗌 请输入 | Q Ø               |
| ◎ 存储服务 •                                   | 分布式防火墙安全策略 | 名称            | 状态   | 描述 | 所属组织       | 所          | 展项目 操作            |
| 佘 网络服务 ▲                                   | 1          | p02           | ● 蔡用 |    | 默认追訳       |            | 删除   更多 ▼         |
| <ul> <li>私有网络</li> </ul>                   |            | p-rej01       | • 競用 |    | 默认组织       |            | 删除   更多 ▼         |
| <ul> <li>・ 安全組</li> <li>・ 网络ACL</li> </ul> | /          | test-policy-1 | • 禁用 |    | 默认组织       |            | 劉除   更多 ▼         |
| • 弹性IP                                     | /          | AOC-test      | • 启用 |    | 默认组织       |            | 删除   更多 ▼         |
| ・ 共享帝党                                     |            |               |      |    |            |            |                   |
| • 网络负载均衡SLB                                |            |               |      |    |            |            |                   |
| <ul> <li>路由网关</li> </ul>                   |            |               |      |    |            |            |                   |
| ・ NAT网关                                    |            |               |      |    |            |            |                   |
| • 分布式防火墙                                   |            |               |      |    |            |            |                   |
| ※ 数据库 ▼                                    |            |               |      |    |            |            |                   |
| ☞ 告份服务 ▼                                   |            |               |      |    |            |            |                   |
| 88 云应用                                     |            |               |      |    |            |            |                   |
| ❷ 监控告警 ▼                                   |            |               |      |    |            |            |                   |
| ● 资源中心 ▼                                   |            |               |      |    |            |            |                   |
| ⑧ 费用中心 ▼                                   |            |               |      |    |            |            |                   |
| ¥                                          |            |               |      |    |            |            |                   |

### 1.5.19.2.1查看分布式防火墙安全策略详情信息:

查看详情信息:点击分布式防火墙安全策略的名称,可进入查看分布式防火墙安全策略详情页面:

| 详情-AOC-test                |                   |                       | × |
|----------------------------|-------------------|-----------------------|---|
| 入流量                        | 策略对象<br>禁止白名单外的流量 | 出流量                   |   |
| <b>I 0.0.0.0/0</b><br>任意协议 | AOC               | ☑ I 0.0.0.0/0<br>任意协议 |   |
|                            |                   |                       |   |
|                            |                   |                       |   |
|                            |                   |                       |   |
|                            |                   |                       |   |

# 1.5.19.2.2编辑分布式防火墙安全策略规则

选择需要编辑的分布式防火墙安全策略,点击后方操作栏下的《更多-编辑策略规则》,即可进入编辑页面:

| 分布式防火墙安全策略                               |                       |           |       |            |      |           |
|------------------------------------------|-----------------------|-----------|-------|------------|------|-----------|
| C () () () () () () () () () () () () () |                       |           |       | 名称 ▼ │ 请输入 |      | Q Ø       |
| <sub>名称</sub> 编辑策略规则-p02                 |                       |           | ×     |            | 所属项目 | 操作        |
| 编辑安全策略 p02 的策略对象和白名单。                    |                       |           |       |            |      | 删除 更多 ▼   |
| p-rej01 入流量 仅允许白名单 👻                     | 策略对象                  | 出流量 仅允许白名 | · 单   |            |      | 删除   更多 ▼ |
| + 添加 ∽<br>test-pc                        | 禁止白名单外的流量             | + 添加 ~    | 1     | -          |      | 删除   更多 ▼ |
| AOC-tu                                   | 🖉 cluster:hygon 🛞 🖉 🗍 | A         |       |            |      | 删除   更多 ▼ |
| 无入流量白名单                                  | + 添加策略对象 >            | 无出流量白名单   |       |            |      |           |
|                                          |                       |           |       |            |      |           |
|                                          |                       |           |       |            |      |           |
|                                          |                       |           |       |            |      |           |
|                                          |                       |           |       |            |      |           |
|                                          |                       |           |       |            |      |           |
|                                          |                       |           | 取消 保存 |            |      |           |

### 1.5.19.2.3编辑分布式防火墙安全策略生效模式

选择需要编辑的分布式防火墙安全策略,点击后方操作栏下的《更多-编辑策略生效模式》,即可进入编辑 页面:

| 分布式防火墙安全策略    |                          |                  |      |           |           |
|---------------|--------------------------|------------------|------|-----------|-----------|
| ♂ 创建 ▼        |                          |                  |      | 名称▼   清编入 | Q Ø       |
| 名称            | 状态                       | 描述               | 所属组织 | 所属项目      | 操作        |
| p02           | <ul> <li>● 禁用</li> </ul> |                  | 默认组织 |           | 删除 更多 ▼   |
| p-rej01       | • 禁用                     |                  | 默认组织 |           | 删除   更多 ▼ |
| test-policy-1 | . ***                    | _                | 默认组织 |           | 删除   更多 ▼ |
| AOC-test      | 编辑策略生效模式-p02             | x                | 默认组织 |           | 删除 □更多 ▼  |
|               | 编辑安全策略 p02 的策略生效模式。      |                  |      |           |           |
|               | <b>策略生效:</b>             |                  |      |           |           |
|               |                          | 取消 <del>保存</del> |      |           |           |
|               |                          |                  |      |           |           |

### 1.5.19.2.4删除分布式防火墙安全策略

选择需要删除的分布式防火墙安全策略,点击后方操作栏下的删除,即可进入删除页面:

| 分布式防火墙安全策略    |                |                          |      |           |       |    |   |
|---------------|----------------|--------------------------|------|-----------|-------|----|---|
| O 创建 ▼        |                |                          |      | 名称▼ │ 请输入 |       | Q  | ٢ |
| 名称            | 状态             | 描述                       | 所属组织 | 所属项       | i目 操作 |    |   |
| p02           | ● 蔡用           |                          | 默认组织 |           | 删除    | 更多 | • |
| p-rej01       | ● 禁用           |                          | 默认组织 |           | 删除    | 更多 | • |
| test-policy-1 | • 魏用           |                          | 默认组织 |           | 删除    | 更多 | • |
| AOC-test      | • 高F           |                          | 默认组织 |           | 删除    | 更多 | • |
|               | 确认要删除该分布式防火增安全 | 策略 test-policy-1 码?<br>取 |      |           |       |    |   |

### 1.5.20云数据库 RDS

在控制台-数据库下,选择《云数据库 RDS》进入云数据库 RDS 列表:

| 🌰 云管平台                     | ❷ 控制台 云服务 ▼             |            |         |        |              |      | 监控资源公司费用用户 | VII IN   🗄 ピ 😢 9 | rý   🗈 Stiller 🔹 🙆 |
|----------------------------|-------------------------|------------|---------|--------|--------------|------|------------|------------------|--------------------|
| ── 云服务申请                   | 云数据库RDS                 |            |         |        |              |      |            |                  |                    |
| (自计算服务 -                   | ○ 申請服务 更多操作 ▼           |            |         |        |              |      |            | <b>资源名称</b> 请输入  | Q                  |
| ○ 存储服务 ▼                   | 实例名称 云环境名称              | 实例类别 数据库类型 | CPU(核数) | 内存(GB) | 存储空间(GB) 可用区 | 私有网络 | 子网 安全组     | 所属组织所属项目         | 操作                 |
| ₩ 网络服务 ₩ 网络服务              | cmptest1223 🥐 新云管测试     | 主备 MySQL   | 4       | 16     | 200          |      |            | 默认组织             | 变更规格   更多 ▼        |
| • 云数据库RDS                  | test 🤲 新云管测试            | 主备 MySQL   | 4       | 16     | 40           |      |            | 默认组织             | 変更規格   更多 ▼        |
| ⑦ 备份服务 ▼                   | cmptest111404 👋 新云管测试   | 单机 MySQL   | 8       | 16     | 100          |      |            | 默认组织             | 交更规格   更多 ▼        |
| ※ 云应用 ☑ 监控告释 ▼             | 新云管测试                   | 单机 MySQL   | 4       | 16     | 100          |      |            | 默认组织             | 変更规格   更多 ▼        |
| <ul> <li>● 资源中心</li> </ul> | poctest111401 👋 新云管测试   | 单机 MySQL   | 4       | 16     | 100          |      |            | 默认组织             | 变更规格   更多 ▼        |
| 谜 费用中心 ▼                   | zyx-test-202411 👋 新云管测试 | 主告 MySQL   | 4       | 16     | 40           |      |            | 默认组织             | 変更規格   更多 ▼        |
| A 访问控制 ▼ A 访问控制 ▼          | cmptest111301 👋 新云管测试   | 单机 MySQL   | 4       | 16     | 100          |      |            | 默认组织             | 变更规格   更多 ▼        |
| 4 HOTO                     |                         |            |         |        |              |      |            |                  |                    |

♀ 个人中心 ▼

#### 查看云数据库 RDS 详情信息,点击云数据库 RDS 名称,即可进入详情页:

| 查看详情-cmp | otest1223              |      |      |               |    |      |     | Х |
|----------|------------------------|------|------|---------------|----|------|-----|---|
| 基本信息     | 数据库管理                  | 账号管理 | 监控   |               |    |      |     |   |
| 基本信息     |                        |      | 连接信息 |               |    |      |     |   |
| 云服务器名称   | cmptest1223            |      | 网络   |               | 子网 |      | 安全组 |   |
| 状态       | <ul> <li>正常</li> </ul> |      | 内网IP | 10.88.136.243 | 端口 | 3306 |     |   |
| 资源ID     | a4256923dc03           |      |      |               |    |      |     |   |
| 数据库      | MySQL                  |      |      |               |    |      |     |   |
| 分区       |                        |      |      |               |    |      |     |   |
| 云数据库规格   | 4核16GB                 |      |      |               |    |      |     |   |
| 存储       | 200GB                  |      |      |               |    |      |     |   |
| 管理账号     | root                   |      |      |               |    |      |     |   |
|          |                        |      |      |               |    |      |     |   |
|          |                        |      |      |               |    |      |     |   |

# 1.5.20.1变更数据库 RDS 规格

选择需要变更规格的数据库 RDS,选择后方操作栏的《变更规格》,进入变更规格页面:

| 云数据 | 库RDS            |                |    |           |                         |                  |                 |          |    |        |      |      |      |
|-----|-----------------|----------------|----|-----------|-------------------------|------------------|-----------------|----------|----|--------|------|------|------|
| Ċ   | 申请服务            | 更多操作 ▼         |    |           |                         |                  |                 |          |    | 资源名称 🗸 | 请输入  |      | Q    |
|     | 实例名称            | 云环境名称          | 实例 | 变更规格-test |                         |                  |                 | ×        | ≧組 | 所属组织   | 所牒项目 | 操作   |      |
|     | cmptest1223     | <b>外</b> 新云管測试 | 主作 | 实例名称      | test                    |                  |                 |          |    | 默认组织   |      | 变更规格 | 更多 ▼ |
|     | test            | и 新云管测试        | 主命 | 实例ID      | 22c82b499a4e47ada3d7116 | icee588a7fin01   |                 |          |    | 默认组织   |      | 变更规格 | 更多 🔻 |
|     | cmptest111404   | 👋 新云管测试        | 单标 | 存儲大小(GB)  | 40                      |                  |                 |          |    | 默认组织   |      | 变更规格 | 更多 ▼ |
|     | poctest111401   | 👋 新云管测试        | 单相 | 当前规格      | rds.mysql.sl.xlarge.ha  |                  |                 |          |    | 難び組织   |      | 变更规格 | 更多 ▼ |
|     | poctest111401   | <b>养</b> 云管测试  | 单机 | * 主机规格    | 週用増強型                   | CPU(核)           | 内存(GB)          |          |    | 默认组织   |      | 变更规格 | 更多 ▼ |
|     | zyx-test-202411 | • 🦇 新云管测试      | 主物 |           |                         |                  |                 |          |    | 默认组织   |      | 变更规格 | 更多 ▼ |
|     | cmptest111301   | ₩ 新云管测试        | 单机 |           |                         |                  |                 |          |    | 默认组织   |      | 变更规格 | 更多 ▼ |
| _   |                 |                |    |           |                         | 智无数据             |                 |          |    |        |      |      |      |
|     |                 |                |    |           |                         |                  |                 |          |    |        |      |      |      |
|     |                 |                |    | 变更须知      | 主备实例列变更规格时的业务           | 6闪断只在主备切换期间产生,可能 | 会遭成几秒或几分钟的服务闪断。 | (闪断时间与复制 |    |        |      |      |      |
|     |                 |                |    |           |                         |                  | R               | 取消 保存    |    |        |      |      |      |

# 1.5.20.2退订数据库 RDS

选择需要退订的数据库 RDS,选择后方操作栏的《更多-退订》,进入退订确认页面:

| 云数据 | 库RDS            |          |              |                             |          |                   |          |         |          |      |      |      |          |                    |
|-----|-----------------|----------|--------------|-----------------------------|----------|-------------------|----------|---------|----------|------|------|------|----------|--------------------|
| C   | 申请服务            | 更多操作 ▼   |              |                             |          |                   |          |         |          |      |      | 资源名称 | .▼   请输入 | Q                  |
|     | 实例名称            | 云环境名称    | 实例类别         | 数据库类型                       | CPU(核数)  | 内存(GB)            | 存储空间(GB) | 可用区     | 私有网络     | 子同   | 安全组  | 所属组织 | 所属项目     | 操作                 |
|     | cmptest1223     | ₩ 新云管測试  | 主告           | MySQL                       | 4        | 16                | 200      |         |          |      |      | 默认组织 |          | 变更规格 更多 ▼          |
|     | test            | * 新云管測试  | 主制           | -cmptest122                 | 3        |                   |          |         |          |      | ×    | 默认组织 |          | 変更规格   更多 ▼        |
|     | cmptest111404   | ✤ 新云管測试  | 单标 退订3       | 资源信息                        |          |                   |          |         |          |      |      | 默认组织 |          | 変更規格   更多 ▼        |
|     | poctest111401   | ₩ 新云管测试  | 单植资源         | 络称                          | 计费模式     | 开通时间              |          | 到期时间    | 9        |      | - 11 | 数认组织 |          | 变更规格   <b>更多 ▼</b> |
|     | poctest111401   | ** 新云管测试 | cm<br>单标 a42 | ptest1223<br>56923dc034003b | 按需计费     | 2024-12-23 15:37: | 35       |         |          |      |      | 默认组织 |          | 变更规格   <b>更多 ▼</b> |
|     | zyx-test-202411 | 🤲 新云管測试  | 请选持<br>主者    | <b>圣退订原因</b><br>购买时云资源参数选   | 择错误 🗌 业组 | 發業求使用完成退订         | 云产品不满足   | 素求 🗌 云产 | 品不好用 🔽 其 | 他    |      | 默认组织 |          | 变更规格   <b>更多 ▼</b> |
|     | cmptest111301   | ₩ 新云管测试  | 単析           |                             |          |                   |          |         |          |      | -1   | 默认组织 |          | 变更规格   更多 ▼        |
| -   |                 |          | 费用           | (元/月) ¥0.00                 |          |                   |          |         |          | 取消 保 | 7    |      |          |                    |

### 1.5.20.3重启数据库 RDS

选择需要重启的数据库 RDS,选择后方操作栏的《更多-重启》,进入重启确认页面:

| 云数据 | 库RDS            |         |      |       |         |          |                |       |      |    |     |         |      |      |      |
|-----|-----------------|---------|------|-------|---------|----------|----------------|-------|------|----|-----|---------|------|------|------|
| C   | 申请服务            | 更多操作 ▼  |      |       |         |          |                |       |      |    |     | 资源名称▼ 清 | 输入   |      | Q 🕸  |
|     | 实例名称            | 云环境名称   | 实例类别 | 数据库类型 | CPU(核数) | 内存(GB)   | 存储空间(GB)       | 可用区   | 私有网络 | 子网 | 安全组 | 所属组织    | 所属项目 | 操作   |      |
|     | cmptest1223     | 🤲 新云管测试 | 主告   | MySQL | 4       | 16       | 200            |       |      |    |     | 默认组织    |      | 变更规格 | 更多 ▼ |
|     | test            | 🤲 新云管測试 | 主备   | MySQL | 4       | 16       | 40             |       |      |    |     | 默认组织    |      | 变更规格 | 更多 ▼ |
|     | cmptest111404   | 🤲 新云管测试 | 单机   | MySQL | 8       | 16       | 100            |       |      |    |     | 默认组织    |      | 变更规格 | 更多 🔻 |
|     | poctest111401   | 🤲 新云管测试 | 单机   | MySQL | 4       | 请确认      |                |       | ~    |    |     | 默认组织    |      | 变更规格 | 更多 ▼ |
|     | poctest111401   | 🤲 新云管测试 | 单机   | MySQL | 4       | 确认要重启该云数 | 握库 cmptest1223 | 吗?    |      |    |     | 默认组织    |      | 变更规格 | 更多 ▼ |
|     | zyx-test-202411 | 🤲 新云管测试 | 主备   | MySQL | 4       |          | :              | 取消 确定 |      |    |     | 默认组织    |      | 变更规格 | 更多 ▼ |
|     | cmptest111301   | 🤲 新云管测试 | 单机   | MySQL | 4       | 16       | 100            |       |      |    |     | 默认组织    |      | 变更规格 | 更多 ▼ |

# 1.5.20.4数据库 RDS 账号管理

在数据库 RDS 点击对应的名称,进入详情页面:

| 查看详情- | cmptest1223 |      |    |    |           |    | × |
|-------|-------------|------|----|----|-----------|----|---|
| 基本信息  | 数据库管理       | 账号管理 | 监控 |    |           |    |   |
| C en  | ŧ           |      |    |    | 账号▼   请榆入 |    | Q |
| 账号 ≑  |             |      |    | 状态 |           | 操作 |   |
|       |             |      |    |    |           |    |   |

#### 1. 点击上方账号管理标签页, 进入到账号管理页面

2. 点击创建,即可创建数据库 RDS 账号

|    |             |            | 查看详情-cm | ptest1223 |      |    |      |         |    | × |
|----|-------------|------------|---------|-----------|------|----|------|---------|----|---|
|    |             |            | 基本信息    | 数据库管理     | 账号管理 | 监控 |      |         |    |   |
|    |             |            | く创建     |           |      |    |      | 账号▼│请输入 |    | Q |
| 数排 | 居库类型 CPU(核数 | ) 内存(GE    | 账号 💲    |           |      |    | 状态   |         | 操作 |   |
| My | /SQL 4      | 16         |         |           |      | _  |      |         |    |   |
| My | 创建云数据库账号    | 号-cmptest1 | 223     | A         |      | ×  |      |         |    |   |
| My | * 账号        | 请输入账号      |         |           |      |    | 暫无数据 |         |    |   |
| My | * 密码 ⑦      | 请输入密码      |         |           |      | ø  |      |         |    |   |
| My | * 确认密码      | 请输入确认密码    | 3       |           |      | ø  |      |         |    |   |
| My | * 主机IP ⑦    | 清榆入        |         |           |      |    |      |         |    |   |
| My | 备注          | 请输入        |         |           |      | 1. |      |         |    |   |
|    |             |            |         |           | 取消   | 保存 |      |         |    |   |

# 1.5.20.5查看数据库 RDS 监控情况

在数据库 RDS 列表点击对应的数据库 RDS 名称,进入数据库 RDS 详情页面,在上方选择监控标签页,进入到监控查看页面:

| 查看详情-test                  | Х                                                                                                    |
|----------------------------|----------------------------------------------------------------------------------------------------|
| 基本信息 数据库管理 账号管理 监控         |                                                                                                    |
| 1小时 3小时 12小时 1天 1周 1月 自定义  | して、「などのない」では、「ないのです」では、「ないのです」では、「ないのです」では、「ないのです」では、「ないのです」では、「ないのです」では、「ないのです」では、「ないのです」では、「ないのです」では、「ないのです」では、「ないのです。」のでは、「ないのです。」のでは、「ないるい。」のでは、「ないるい。」。」。」。 |
| CPU使用率(%)<br>当前指标无法获取到监控数据 | 内存使用率(%)<br>当前指标无法获取到监控数据                                                                                                    |
| 磁盘利用率 (%)<br>当前指标无法获取到监控数据 | 网络输入吞吐量 (byte/s)<br>当前指标无法获取到监控数据                                                                                                    |

#### 1. 可以根据查询需要进行时间范围选择

#### 查看详情-test

| 基本信息 数据库管理 账号管理 監控                                                        |           |   |
|---------------------------------------------------------------------------|-----------|---|
| 1小时         3小时         12小时         1天         1周         1月         自定义 |           | Ċ |
| CPU使用率 (%)                                                                | 内存使用率 (%) |   |
|                                                                           |           |   |
|                                                                           |           |   |

#### 2. 可以设置监控查看的显示指标

Х

#### 查看详情-test 基本信息 数据库管理 账号管理 监控 1小时 3小时 12小时 1天 1周 1月 自定义 〇 设置指标 设置指标 X 内存使用率(%) Ċ $\checkmark$ 指标名称 指标单位 描述 ~ 内存使用率 96 该指标用于统计测量对象的内存使用率 ~ CPU使用率 96 CPU UsageCPU Usage ~ 网络流入速率 byte/s ~ 网络流出速率 byte/s ~ IOPS counts/s 网络输入吞吐量 (byte/s) ~ QPS queries/S $\checkmark$ 当前活跃连接数 counts ~ 云硬盘使用率 96 监控指标 取消 保存

#### RightCloud 云管理平台用户手册(租户侧)

# 1.5.21云备份

1.5.21.1云备份策略

# 1.5.21.2云备份库

1.5.22云备份计划

在控制台-备份服务下,选择《云备份计划》进入云备份计划列表:

| 合 云管平台                        | Ø       | 控制台 云脈                   | 鎊▼     |                         |           |         |                        |                     | 监控 资                | 原费用用户 | 项目工单   :  | = ඦ ⊑ 0   | 中文 🗎 🖴   | 默认组织,  | - 💿         |
|-------------------------------|---------|--------------------------|--------|-------------------------|-----------|---------|------------------------|---------------------|---------------------|-------|-----------|-----------|----------|--------|-------------|
| Ξ 云服务申请                       | _ ₹     | 备份计划                     |        |                         |           |         |                        |                     |                     |       |           |           |          |        |             |
| (自 计算服务                       |         | 5 申請服务                   |        |                         |           |         |                        |                     |                     |       | 名称▼       | 请输入       |          | C      | ) 🕸         |
|                               | 2       | 日称                       | 描述     | 状态                      | 备份存储库     | 备份服务    | 最近一次执行结果               | 最近一次执行时间            | 下次自动执行时间            | 备份对象数 | 备份文件总容量   | 备份有效容量    | 文件系统一致!! | 操作     |             |
| ☞ 网络服务 ▼                      | d       | loudstart-lzz-test       |        | <ul> <li>生效中</li> </ul> | th-backup | backup  |                        | 2025-01-05 00:00:00 | 2025-01-12 00:00:00 | 4     | 38.12GiB  | 70.76GiB  | 已启用      | 退订   夏 | £ø ▼        |
| ∞ 数据库 ▼                       |         |                          |        |                         |           |         |                        |                     |                     |       |           |           |          |        |             |
| ♂ 告份服务 ▲                      | d       | loudstart-plan2          | 备份服务2  | <ul> <li>生效中</li> </ul> | storbk01  | backup2 | 0                      | 2024-12-23 00:30:00 | 2025-01-12 00:30:00 | 5     | 27.4GiB   | 50.57GiB  | 已启用      | 退订   頁 | 18 •        |
| <ul> <li>         ・</li></ul> | d<br>te | loudstart-tongbu-<br>est | 同步测试   | <ul> <li>生效中</li> </ul> | th-backup | backup  | <ul> <li>成功</li> </ul> | 2025-01-08 05:30:00 | 2025-01-08 05:45:00 |       | 0.0GiB    | 0.0GiB    | 已启用      | 退订   夏 | Eø 🔻        |
| <ul> <li></li></ul>           | c       | cmptest01                |        | <ul> <li>生效中</li> </ul> | th-backup | backup  | • 成功                   | 2024-12-30 20:57:50 | 2025-01-14 00:00:00 | 1     | 1.74GiB   | 1.72GiB   | 已启用      | 退订   夏 | E\$ •       |
| 26 云应用<br>☞ 监控告警 ▼            | c       | mptest0101               |        | <ul> <li>生效中</li> </ul> | th-backup | backup  | • 成功                   | 2024-12-31 11:46:45 | 2025-01-15 00:00:00 | 1     | 1.74GiB   | 1.72GiB   | 已启用      | 退订   夏 | E\$ •       |
| ● 资源中心 ▼                      | Iz      | zz-chuangjiantest        |        | <ul> <li>生效中</li> </ul> | th-backup | backup  | • 成功                   | 2025-01-08 05:30:00 | 2025-01-08 05:45:00 |       | 0.0GiB    | 0.0GiB    | 未启用      | 退订   夏 | Es •        |
| € 费用中心 ▼                      | d       | loudstart-lzz001         | 测试02   | <ul> <li>生效中</li> </ul> | th-backup | backup  | <ul> <li>成功</li> </ul> | 2025-01-02 15:39:01 | 2025-01-17 00:00:00 | 1     | 1.74GiB   | 1.72GiB   | 未启用      | 退订   夏 | Eø 🔹        |
| ♀ 访问控制 ▼                      | d       | loudstart-lzz003         | 測idt03 | <ul> <li>生效中</li> </ul> | th-backup | backup  | • 成功                   | 2025-01-03 16:40:44 | 2025-01-18 00:00:00 | 1     | 3.48GiB   | 3.45GiB   | 未启用      | 退订 夏   | E\$ •       |
| ↓ 消息中心 ▼ Q 个人中心 ▼             | d       | loudstart-lzz004         | 组织测试   | <ul> <li>生效中</li> </ul> | th-backup | backup  | • 成功                   | 2025-01-07 11:53:45 | 2025-01-25 00:00:00 | 1     | 5.29GiB   | 5.24GiB   | 未启用      | 退订   夏 | 88 <b>-</b> |
|                               | d       | loudstart-lzz            | 大容量云主机 | <ul> <li>生效中</li> </ul> | storbk02  | backup2 | • 成功                   | 2025-01-06 18:16:03 | 2025-02-01 01:00:00 | 1     | 203.29GiB | 256.34GiB | 已启用      | 退订   夏 | E≶ ▼        |

#### 查看云备份计划详情信息,点击云备份计划名称,即可进入详情页:

| 查看详情-clo | oudstart-lzz-test |                     |      |         |                     | × |
|----------|-------------------|---------------------|------|---------|---------------------|---|
| 基本信息     |                   |                     |      |         |                     |   |
|          | 备份服务              | backup              |      | 备份存储库   | th-backup           |   |
|          | 文件系统一致性           | • 已 <del>开</del> 启  |      | 压缩      | • 已开启               |   |
|          | 备份文件压缩比           | 1.9                 |      | 备份有效容量  | 70.76 GiB           |   |
|          | 备份文件总容量           | 38.12 GiB           |      |         |                     |   |
| 备份周期     |                   |                     |      |         |                     |   |
|          | 备份周期              | 每周星期天 00:00         |      | 全量备份周期  | 每 1 周星期天的 00:00     |   |
|          | 备份窗口              |                     |      | 恢复点保留策略 | 7天                  |   |
| 备份时间     |                   |                     |      |         |                     |   |
|          | 下次自动执行时间          | 2025-01-12 00:00:00 |      | 最近执行时间  | 2025-01-05 00:00:00 |   |
|          | 最近执行结果            | 0                   |      |         |                     |   |
| 执行记录     |                   |                     |      |         |                     |   |
| 备份点      |                   |                     | 任务执行 |         |                     |   |
|          |                   |                     | 暂无数据 |         |                     |   |
| 虚拟机恢复点   |                   |                     |      |         |                     |   |

# 1.5.22.1退订云备份计划

选择需要退订的云备份计划,选择后方操作栏的《退订》,进入云备份计划退订页面:

北京佳杰云星数据科技有限公司

| 云备份计划                      |        |                                                                    |                              |             |                        |                     |                     |       |           |           |         |           |
|----------------------------|--------|--------------------------------------------------------------------|------------------------------|-------------|------------------------|---------------------|---------------------|-------|-----------|-----------|---------|-----------|
| ♥ 申請服务                     |        |                                                                    |                              |             |                        |                     |                     |       | 名称        | 请输入       |         | Q 🕸       |
| 名称                         | 描述     | 状态                                                                 | 备份存储库                        | 备份服务        | 最近一次执行结果               | 最近一次执行时间            | 下次自动执行时间            | 备份对象数 | 备份文件总容量   | 备份有效容量    | 文件系统一致1 | 操作        |
| cloudstart-lzz-test        |        | <ul> <li>生效中</li> </ul>                                            | th-backup                    | backup      | 0                      | 2025-01-05 00:00:00 | 2025-01-12 00:00:00 | 4     | 38.12GiB  | 70.76GiB  | 已启用     | 退订   更多 ▼ |
| cloudstart-plan2           | 备份服务2  | • <b>4</b> • • • •                                                 |                              |             |                        |                     |                     | ×     | 27.4GiB   | 50.57GiB  | 已启用     | 退订 更多 🔻   |
| cloudstart-tongbu-<br>test | 同步测试   | <ul> <li>201)-CIO</li> <li>201) -CIO</li> <li>201) -CIO</li> </ul> | iudstart-pian2<br>浪          |             |                        |                     |                     |       | 0.0GiB    | 0.0GiB    | 已启用     | 退订   更多 ▼ |
| cmptest01                  |        | <ul> <li>ś 资源名称</li> </ul>                                         | 计费格                          | 試 开通时间      |                        | 到期时间                |                     | -     | 1.74GiB   | 1.72GiB   | 已启用     | 退订   更多 ▼ |
| cmptest0101                |        | • ± cloudsta<br>cm47tuoj                                           | art-plan2 按需计<br>j905hv0958. | +费 2025-01- | -06 16:47:39           |                     |                     | -     | 1.74GiB   | 1.72GiB   | 已启用     | 退订   更多 ▼ |
| lzz-chuangjiantest         |        | • : 请选择退订                                                          | 「原因                          |             |                        |                     |                     |       | 0.0GiB    | 0.0GiB    | 未启用     | 退订   更多 ▼ |
| cloudstart-lzz001          | 测试02   | • 4                                                                | 「女女」家都知道理智侠                  | 业务需求使用:     |                        | 商正義次 四个对            | h 🗹 All             |       | 1.74GiB   | 1.72GiB   | 未启用     | 退订   更多 ▼ |
| cloudstart-lzz003          | 测试03   | • 4 费用 (元/小                                                        | 时) ¥0.00                     |             |                        |                     | 取消                  | 辞     | 3.48GiB   | 3.45GiB   | 未启用     | 退订   更多 ▼ |
| cloudstart-lzz004          | 组织测试   | <ul> <li>生效中</li> </ul>                                            | th-backup                    | backup      | • 成功                   | 2025-01-07 11:53:45 | 2025-01-25 00:00:00 | 1     | 5.29GiB   | 5.24GiB   | 未启用     | 退订   更多 ▼ |
| cloudstart-lzz             | 大容量云主机 | <ul> <li>生效中</li> </ul>                                            | storbk02                     | backup2     | <ul> <li>成功</li> </ul> | 2025-01-06 18:16:03 | 2025-02-01 01:00:00 | 1     | 203.29GiB | 256.34GiB | 已启用     | 退订   更多 ▼ |

# 1.5.22.2手动执行云备份计划

选择需要执行的云备份计划,选择后方操作栏的《更多-手动执行》:

| 云备份计划                      |        |                         |           |         |                     |                     |                     |       |           |           |        |           |
|----------------------------|--------|-------------------------|-----------|---------|---------------------|---------------------|---------------------|-------|-----------|-----------|--------|-----------|
| C 申请服务                     |        |                         |           |         |                     |                     |                     |       | 名称 ▽      | 请输入       |        | Q         |
| 名称                         | 描述     | 状态                      | 备份存储库     | 备份服务    | 最近一次执行结果            | 最近一次执行时间            | 下次自动执行时间            | 备份对象数 | 备份文件总容量   | 备份有效容量    | 文件系统一致 | !! 操作     |
| cloudstart-lzz-test        |        | • 生效中                   | th-backup | backup  | 0                   | 2025-01-05 00:00:00 | 2025-01-12 00:00:00 | 4     | 38.12GiB  | 70.76GiB  | 已启用    | 退订   更多 🔻 |
| cloudstart-plan2           | 备份服务2  | <ul> <li>生效中</li> </ul> | storbk01  | backup2 |                     | 2024-12-23 00:30:00 | 2025-01-12 00:30:00 | 5     | 27.4GiB   | 50.57GiB  | 日常用    | 退订   更多 ▼ |
| cloudstart-tongbu-<br>test | 同步测试   | <ul> <li>生效中</li> </ul> | th-backup | backup  | • 成功                | 2025-01-08 05:30:00 | 2025-01-08 05:45:00 |       | 0.0GiB    | 0.0GiB    | 已启用    | 退订   更多 ▼ |
| cmptest01                  |        | <ul> <li>生效中</li> </ul> | th-backup | 手动执行-c  | loudstart-Izz-test  | ×                   | 2025-01-14 00:00:00 | 1     | 1.74GiB   | 1.72GiB   | 已启用    | 退订   更多 ▼ |
| cmptest0101                |        | • 生效中                   | th-backup | 确定立即手动执 | 行备份计划 cloudstart-lz | z-test 吗?           | 2025-01-15 00:00:00 | 1     | 1.74GiB   | 1.72GiB   | 已启用    | 退订   更多 ▼ |
| lzz-chuangjiantest         |        | <ul> <li>生效中</li> </ul> | th-backup | * 醫份类型  | 全量留份 增量             | 留份                  | 2025-01-08 05:45:00 |       | 0.0GiB    | 0.0GiB    | 未启用    | 退订   更多 ▼ |
| cloudstart-lzz001          | 测试02   | • 生效中                   | th-backup |         |                     | 取消 保存               | 2025-01-17 00:00:00 | 1     | 1.74GiB   | 1.72GiB   | 未启用    | 退订   更多 ▼ |
| cloudstart-lzz003          | 测试03   | <ul> <li>生效中</li> </ul> | th-backup | backup  | • 成功                | 2025-01-03 16:40:44 | 2025-01-18 00:00:00 | 1     | 3.48GiB   | 3.45GiB   | 未启用    | 退订   更多 ▼ |
| cloudstart-lzz004          | 组织测试   | <ul> <li>生效中</li> </ul> | th-backup | backup  | • 成功                | 2025-01-07 11:53:45 | 2025-01-25 00:00:00 | 1     | 5.29GiB   | 5.24GiB   | 未启用    | 退订   更多 ▼ |
| cloudstart-lzz             | 大容量云主机 | <ul> <li>生效中</li> </ul> | storbk02  | backup2 | • 成功                | 2025-01-06 18:16:03 | 2025-02-01 01:00:00 | 1     | 203.29GiB | 256.34GiB | 已启用    | 退订   更多 ▼ |

# 1.5.22.3暂停云备份计划

选择需要暂停的云备份计划,选择后方操作栏的《更多-暂停备份计划》,进入暂停云备份计划确认页面:

| 云备份计划                      |       |                         |           |             |                         |                        |                     |       |          |          |        |    |      |
|----------------------------|-------|-------------------------|-----------|-------------|-------------------------|------------------------|---------------------|-------|----------|----------|--------|----|------|
| ♥ 申请服务                     |       |                         |           |             |                         |                        |                     |       | 名称▼      | 请输入      |        |    | Q Ø  |
| 名称                         | 描述    | 状态                      | 备份存储库     | 备份服务        | 最近一次执行结果                | 最近一次执行时间               | 下次自动执行时间            | 备份对象数 | 备份文件总容量  | 备份有效容量   | 文件系统一致 | 操作 |      |
| cloudstart-lzz-test        |       | • 生效中                   | th-backup | backup      |                         | 2025-01-05 00:00:00    | 2025-01-12 00:00:00 | 4     | 38.12GiB | 70.76GiB | 已启用    | 退订 | 更多 ▼ |
| cloudstart-plan2           | 售份服务2 | <ul> <li>生效中</li> </ul> | storbk01  | backup2     | a                       | 2024-12-23 00:30:00    | 2025-01-12 00:30:00 | 5     | 27.4GiB  | 50.57GiB | 已后用    | 退订 | 更多 ▼ |
| cloudstart-tongbu-<br>test | 同步测试  | • 生效中                   | th-backup | backup      | • stit                  | 2025-01-08 05:30:00    | 2025-01-08 05:45:00 |       | 0.0GiB   | 0.0GiB   | 已启用    | 退订 | 更多 ▼ |
| cmptest01                  |       | • 生效中                   | th-backup |             | 700.) (                 |                        | 2025-01-14 00:00:00 | 1     | 1.74GiB  | 1.72GiB  | 巳启用    | 退订 | 更多 ▼ |
| cmptest0101                |       | • 生效中                   | th-backup | (7) H<br>34 | *****<br>认要暂停备份计划该备份计划。 | cloudstart-lzz-test 吗? | 2025-01-15 00:00:00 | 1     | 1.74GiB  | 1.72GiB  | 巳启用    | 退订 | 更多 ▼ |
| lzz-chuangjiantest         |       | • 生效中                   | th-backup |             |                         | 取消 确定                  | 2025-01-08 05:45:00 |       | 0.0GiB   | 0.0GiB   | 未启用    | 退订 | 更多 ▼ |
| cloudstart-lzz001          | 测试02  | <ul> <li>生效中</li> </ul> | th-backup | backup      | • 成功                    | 2025-01-02 15:39:01    | 2025-01-17 00:00:00 | 1     | 1.74GiB  | 1.72GiB  | 未启用    | 退订 | 更多 ▼ |

# 1.5.22.4编辑云备份计划基本信息

选择需要编辑基本信息的云备份计划,选择后方操作栏的《更多-编辑基本信息》,进入编辑基本信息页面:

| 云备份计划                      |        |                                           |                                                                 |    |           |           |        |           |
|----------------------------|--------|-------------------------------------------|-----------------------------------------------------------------|----|-----------|-----------|--------|-----------|
| C 申请服务                     |        | _                                         |                                                                 |    | 名称▼       | 请输入       |        | Q 🕸       |
| 名称                         | 描述     | <del>秋</del> 潭 编辑基本信息                     | -cloudstart-lzz-test ×                                          | 教数 | 备份文件总容量   | 备份有效容量    | 文件系统一致 | 1: 操作     |
| cloudstart-lzz-test        |        | • 全基本信息                                   |                                                                 |    | 38.12GiB  | 70.76GiB  | 已启用    | 退订   更多 ▼ |
| cloudstart-plan2           | 备份服务2  | • <u>•</u> * 名称                           | cloudstart-izz-test                                             |    | 27.4GiB   | 50.57GiB  | 已启用    | 退订 更多 ▼   |
| cloudstart-tongbu-<br>test | 同步测试   | • <u>t</u> 描述                             | ·清統入                                                            |    | 0.0GiB    | 0.0GiB    | 已启用    | 退订   更多 ▼ |
| cmptest01                  |        | • <sup>4</sup> * 备份服务                     | backup 👻                                                        | ~  | 1.74GiB   | 1.72GiB   | 已启用    | 退订   更多 ▼ |
| cmptest0101                |        | • <sup>4</sup> 备份存储库                      | th-backup 👻                                                     |    | 1.74GiB   | 1.72GiB   | 已启用    | 退订   更多 ▼ |
| lzz-chuangjiantest         |        | <ul> <li>         文件系统一致性     </li> </ul> |                                                                 |    | 0.0GiB    | 0.0GiB    | 未启用    | 退订   更多 ▼ |
| cloudstart-lzz001          | 测试02   | • 4                                       | 对于已安装 VMTools 且处于运行中状态的虚拟机,通过将虚拟机文件系统的内存数据写入磁曲,实现文件系统一致性<br>备份。 |    | 1.74GiB   | 1.72GiB   | 未启用    | 退订   更多 ▼ |
| cloudstart-lzz003          | 测试03   | • <u>¢</u> 压缩                             |                                                                 |    | 3.48GiB   | 3.45GiB   | 未启用    | 退订   更多 ▼ |
| cloudstart-lzz004          | 组织测试   | ● ★ 云服务器                                  | 共112 会政据 < 1 2 3 4 5 ··· 12 ><br>主机各称                           |    | 5.29GiB   | 5.24GiB   | 未启用    | 退订   更多 ▼ |
| cloudstart-lzz             | 大容量云主机 | • 4                                       | 1011-111-102                                                    |    | 203.29GiB | 256.34GiB | 已启用    | 退订   更多 ▼ |

# 1.5.22.5编辑云备份计划备份周期

选择需要编辑备份周期的云备份计划,选择后方操作栏的《更多-编辑备份周期》,进入编辑云备份计划备 份周期页面:

| 云备份计划                      |        |                                          |                                     |       |           |                      |        |           |
|----------------------------|--------|------------------------------------------|-------------------------------------|-------|-----------|----------------------|--------|-----------|
| ♥ 申请服务                     |        |                                          |                                     |       | 名称        | - 请输入                |        | Q         |
| 名称                         | 描述     | <sup>状和</sup> 编辑备份周                      | 周期-cloudstart-Izz-test              | × *3  | 备份文件总容量   | 备份有效容量               | 文件系统一致 | ! 操作      |
| cloudstart-lzz-test        |        | • <sup>4</sup><br>备份计划将自                 | 自动按照备份周期执行,备份关型为全量备份或增量备份。首次执行全量备份。 |       | 38.12GiB  | 70.76GiB             | 已启用    | 退订 更多 ▼   |
| cloudstart-plan2           | 备份服务2  | • •                                      |                                     |       | 27.4GiB   | 50.57 <del>018</del> | 已启用    | 退订 三更多 🔻  |
| cloudstart-tongbu-<br>test | 同步测试   | 执行周期<br>• 4                              | ₩ ENI V                             | *     | 0.0GiB    | 0.0GiB               | 已启用    | 退订   更多 ▼ |
| cmptest01                  |        | • 4                                      | 00:00                               |       | 1.74GiB   | 1.72GiB              | 已启用    | 退订   更多 ▼ |
| cmptest0101                |        | • <u>*</u><br><del>全面各份</del> 周期         | + 7850                              |       | 1.74GiB   | 1.72GiB              | 已启用    | 退订   更多 ▼ |
| lzz-chuangjiantest         |        | <ul> <li>         在全部备份任     </li> </ul> | 199中指定全量备份,未被指定的将执行增量备份。            |       | 0.0GiB    | 0.0GiB               | 未启用    | 退订   更多 🔻 |
| cloudstart-lzz001          | 测试02   | 执行周期                                     | 每 1 星明 ~                            |       | 1.74GiB   | 1.72GiB              | 未启用    | 退订  更多 ▼  |
| cloudstart-lzz003          | 测试03   | • 4 备份时间窗[                               |                                     |       | 3.48GiB   | 3.45GiB              | 未启用    | 退订   更多 🔻 |
| cloudstart-lzz004          | 组织测试   | <ul> <li></li></ul>                      | BRAT                                |       | 5.29GiB   | 5.24GiB              | 未启用    | 退订   更多 ▼ |
| cloudstart-lzz             | 大容量云主机 | • =                                      |                                     | 取消 保存 | 203.29GiB | 256.34GiB            | 已启用    | 退订   更多 ▼ |

# 1.5.22.6编辑云备份计划保留策略

选择需要编辑保留策略的云备份计划,选择后方操作栏的《更多-编辑保留策略》,进入编辑云备份计划保 留策略页面:

| 云备份计划                      |       |                         |                                        |                                                                                            |              |                     |              |         |       |          |          |         |           |
|----------------------------|-------|-------------------------|----------------------------------------|--------------------------------------------------------------------------------------------|--------------|---------------------|--------------|---------|-------|----------|----------|---------|-----------|
| ♥ 申請服务                     |       |                         |                                        |                                                                                            |              |                     |              |         |       | 名称 🔻     | 请输入      |         | Q Ø       |
| 名称                         | 描述    | 状态                      | 备份存储库                                  | 备份服务                                                                                       | 最近一次执行结果     | 最近一次执行时间            | 下次自动执行的      | 饷       | 备份对象数 | 备份文件总容量  | 备份有效容量   | 文件系统一致性 | 操作        |
| cloudstart-lzz-test        |       | • 生效中                   | th-backup                              | backup                                                                                     | a            | 2025-01-05 00:00:00 | 2025-01-12 0 | 0:00:00 | 4     | 38.12GiB | 70.76GiB | 已启用     | 退订 更多 🔻   |
| cloudstart-plan2           | 备份服务2 | • 生效中                   | sto 编辑保留策                              | 略-cloudstart                                                                               | -Izz-test    |                     | ×            | 30:00   | 5     | 27.4GiB  | 50.57GiB | 日間用     | 退订   更多 ▼ |
| cloudstart-tongbu-<br>test | 同步测试  | • 生效中                   | th-I 保留策略                              |                                                                                            |              |                     |              | 45:00   |       | 0.0GiB   | 0.0GiB   | 已启用     | 退订   更多 ▼ |
| cmptest01                  |       | <ul> <li>生效中</li> </ul> | <ul> <li>保留策制</li> <li>th-I</li> </ul> | 略仅适用于自动生成;                                                                                 | 的恢复点,手动创建的恢复 | 1点将永久保留。            |              | 00:00   |       | 1.74GiB  | 1.72GiB  | 已启用     | 退订   更多 ▼ |
| cmptest0101                |       | <ul> <li>生效中</li> </ul> | 恢复点保留策略<br>th-l                        | <ul> <li></li></ul>                                                                        | 2<br>展留时间 7  | Ŧ                   |              | 00:00   | 1     | 1.74GiB  | 1.72GiB  | 已启用     | 退订   更多 ▼ |
| lzz-chuangjiantest         |       | <ul> <li>生效中</li> </ul> | th-l                                   | 保留最近                                                                                       | 至7 天内的全部恢复点。 |                     |              | 45:00   |       | 0.0GiB   | 0.0GiB   | 未启用     | 退订 三更多 🔻  |
| cloudstart-lzz001          | 测试02  | • 生效中                   | th-I                                   | <ul> <li>         按份数保留         <ul> <li>             永久保留         </li> </ul> </li> </ul> |              |                     |              | 00:00   | 1     | 1.74GiB  | 1.72GiB  | 未启用     | 退订   更多 ▼ |
| cloudstart-lzz003          | 测试:03 | <ul> <li>生效中</li> </ul> | th-I                                   |                                                                                            |              | 取湯                  | 保存           | 00:00   | 1     | 3.48GiB  | 3.45GiB  | 未启用     | 退订   更多 ▼ |
| cloudstart-lzz004          | 组织测试  | <ul> <li>生效中</li> </ul> | th-backup                              | backup                                                                                     | • 成功         | 2025-01-07 11:53:45 | 2025-01-25 0 | 0:00:00 | 1     | 5.29GiB  | 5.24GiB  | 未启用     | 退订 更多 ▼   |

# 1.5.22.7同步云备份计划

选择需要同步的云备份计划,选择后方操作栏的《更多-同步》,进入同步云备份计划确认页面:

| 云备份计划                      |         |                         |           |         |                    |                     |                     |       |          |          |        |      |           |
|----------------------------|---------|-------------------------|-----------|---------|--------------------|---------------------|---------------------|-------|----------|----------|--------|------|-----------|
| ○ 申请服务                     |         |                         |           |         |                    |                     |                     |       | 名称▼      | 请输入      |        |      | Q 🕸       |
| 名称                         | 描述      | 状态                      | 备份存储库     | 备份服务    | 最近一次执行结果           | 最近一次执行时间            | 下次自动执行时间            | 备份对象数 | 备份文件总容量  | 备份有效容量   | 文件系统一致 | 操作   |           |
| cloudstart-lzz-test        |         | • 生效中                   | th-backup | backup  | e                  | 2025-01-05 00:00:00 | 2025-01-12 00:00:00 | 4     | 38.12GiB | 70.76GiB | 已启用    | 退订   | 更多 ▼      |
| cloudstart-plan2           | 备份服务2   | <ul> <li>生效中</li> </ul> | storbk01  | backup2 | 0                  | 2024-12-23 00:30:00 | 2025-01-12 00:30:00 | 5     | 27.4GiB  | 50.57GiB | 已有用    | 退订   | 更多 ▼      |
| cloudstart-tongbu-<br>test | 同步测试    | <ul> <li>生效中</li> </ul> | th-backup | backup  | • ntth             | 2025-01-08 05:30:00 | 2025-01-08 05:45:00 |       | 0.0GiB   | 0.0GiB   | 已启用    | 退订   | 更多 ▼      |
| cmptest01                  |         | • 生效中                   | th-backup | () 法确   | 81                 |                     | 2025-01-14 00:00-00 | 1     | 1.74GiB  | 1.72GiB  | 已启用    | 退订   | 更多 ▼      |
| cmptest0101                |         | • 生效中                   | th-backup | 通认3     | 要同步该备份计划 cloudstar | t-lzz-test 吗?       | 2025-01-15 00:00:00 | 1     | 1.74GiB  | 1.72GiB  | 已启用    | 退订   | 更多 ▼      |
| lzz-chuangjiantest         |         | • 生效中                   | th-backup |         |                    | 取消 确定               | 2025-01-08 05:45:00 |       | 0.0GiB   | 0.0GiB   | 未启用    | 退订   | 更多 ▼      |
| cloudstart-lzz001          | 测试02    | <ul> <li>生效中</li> </ul> | th-backup | backup  | • 成功               | 2025-01-02 15:39:01 | 2025-01-17 00:00:00 | 1     | 1.74GiB  | 1.72GiB  | 未启用    | 退订   | 更多 ▼      |
|                            | -B(-#A) | il-theth                |           |         | et th              | 2025 01 02 16 40 44 | 2025 01 10 00 00 00 |       | 2.400'0  | 2.45670  | +08    | 2027 | <b>TA</b> |

# 1.5.23云应用

# 1.6订单管理

在【我的订单】中可查看已经提交申请的订单信息。

### 1.6.1订单列表查看

#### 操作步骤:

1.在顶部菜单栏点击【费用-我的订单】或侧边导航栏点击【费用中心-我的订单】

在订单列表中可查看上级工单编号、流程名称、申请单名称、申请单类型、关联对象、状态、当前处理环节、当前处理人、申请人、所属组织、所属项目、提交时间、完成时间、原始价格、折后价格信息。订单列表支持申请单号、申请单名称、申请单类型、所属组织多个条件进行组合筛选。

| 云管平台                              | 四 控制台 云服线            | 务 ▼          |              |          | 监控资源。费用用户             | 9 项目 工单 │ 듣 | 260                     | 中文 自默      | 认组织 🗸 👩 |
|-----------------------------------|----------------------|--------------|--------------|----------|-----------------------|-------------|-------------------------|------------|---------|
| 三 云服务申请                           | 我的订单                 |              |              |          |                       |             |                         |            |         |
| △ 白 计算服务 🔹 🔻                      | び - 导出 全部            | 鄙 处理中 草稿 待受理 | 已完成 已拒绝 已失期  | 改 已撤销    | 2024-10-07 ~ 2025-01- | 07 📋 申请单号 🚽 | 请输入                     |            | Q. Ø    |
|                                   | 申请单号                 | 上级工单编号       | 流程名称         | 申请单名称    | 申请单类型                 | 关联对象        | 状态                      | 当前处理环节     | 操作      |
| ♀ 网络服务 ▼                          | 20250106795930001212 |              | 默认无审批自动化处理流程 | 弹性IP     | 云资源申请                 | 弹性IP        | • 已完成                   |            | 撤销   删除 |
| ∞数据库 ▼                            | 20250106657670001111 |              | 默认无审批自动化处理流程 | 弹性IP     | 云资源申请                 | 弹性IP        | • 已完成                   |            | 撤销   删除 |
| ◎ 备份服务 ▼                          | 20250106246890001010 |              | 默认无审批自动化处理流程 | 私有网络 VPC | 云资源申请                 | 私有网络        | • 已完成                   |            | 撒禍   删除 |
| 38 云应用                            | 2025010643253000099  |              | 默认无审批自动化处理流程 | 私有网络 VPC | 云资源申请                 | 私有网络        | ● 失败                    |            | 撤销   删除 |
| ▼ 警告強盗 ூ                          | 2025010648510000088  |              | 默认无审批自动化处理流程 | 私有网络 VPC | 云资源申请                 | 私有网络        | ● 失败                    |            | 撤销   删除 |
| ● 资源中心                            | 2025010625320000077  |              | 默认无审批自动化处理流程 | 文件存储 SFS | 云资源申请                 | 文件存储服务      | • 失败                    |            | 撤销   删除 |
| ♥ 费用中心 ▲                          | 2025010677359000066  |              | 默认无审批自动化处理流程 | 云硬盘 EVS  | 云资源申请                 | 云硬盘         | <ul> <li>已完成</li> </ul> |            | 撤销   删除 |
| <ul> <li>我的订单</li> <li></li></ul> | 2025010613340000055  |              | 默认无审批自动化处理流程 | 云服务器 ECS | 云资源申请                 | 云主机         | • 失败                    |            | 撤销   删除 |
| <ul> <li>收支明细</li> </ul>          | 2025010680602000044  |              | 默认无审批自动化处理流程 | 云硬盘 EVS  | 云资源申请                 | 云硬盘         | <ul> <li>已完成</li> </ul> |            | 撤销   删除 |
| 為 访问控制 ▼                          | 2025010632229000033  |              | 默认无审批自动化处理流程 | 云服务器 ECS | 云资源申请                 | 云主机         | <ul> <li>已完成</li> </ul> |            | 撤销   删除 |
| ↓ 消息中心 ▼                          |                      |              |              |          | -                     |             | _                       |            |         |
| ♀ 个人些^>> ・                        |                      |              |              |          |                       | 共 12 条      | < 1 2                   | > 10 祭/页 ▼ | 跳至 页    |
|                                   |                      |              |              |          |                       |             |                         |            |         |

# 1.6.2查看订单中资源信息

#### 操作步骤

1.在顶部菜单栏点击【费用-我的订单】或侧边导航栏点击【费用中心-我的订单】

2.点击申请单号,进入【详情】tab页,可查看申请单的申请信息以及申请资源配置信息。

| 处理-202412317535600254254             |                 |      |          |      |                     |      | < 返回   |
|--------------------------------------|-----------------|------|----------|------|---------------------|------|--------|
| 云资源退订处理信息                            |                 |      |          |      |                     |      |        |
| 申请信息                                 |                 |      |          |      |                     |      |        |
| 申请单名称 文件存储(SFS)                      | 申请单类型 云资源退订     |      |          | 关联对象 | 文件存储-增强型高性能         |      |        |
| 状态 • 已完成                             | 所属组织 总部机关       |      |          | 申请人  | dyj1                |      |        |
| 申请人电话 13068368997                    | 申请人邮箱 2@163.com |      |          | 提交时间 | 2024-12-31 10:53:01 |      |        |
| 完成时间 2024-12-31 10:53:14             |                 |      |          |      |                     |      |        |
| 总费用                                  |                 |      |          |      |                     |      |        |
| 配置信息                                 |                 |      |          |      |                     |      |        |
| ▼ 云资源退订                              |                 |      |          |      |                     |      | 申请数量 1 |
| 资源名称                                 | 资源关型            | 资源配置 |          |      | 所属项目                | 计费模式 |        |
|                                      |                 | 操作类型 | 删除文件存储   |      |                     |      |        |
| cmp-202412311011                     | STC .           | 云环境  | 东风数字运营中心 |      |                     | 於天江書 |        |
| 6b26ead7-a45a-4c0a-a021-d5f12a64b892 | 3F3             | 大小   | 1        |      |                     | 按而订费 |        |
|                                      |                 | 描述   |          |      |                     |      |        |

# 1.6.3订单审批详情查看

1.在顶部菜单栏点击【费用-我的订单】或侧边导航栏点击【费用中心-我的订单】

北京佳杰云星数据科技有限公司

#### 2.点击申请单号,进入【处理信息】tab页,可查看当前订单处理信息

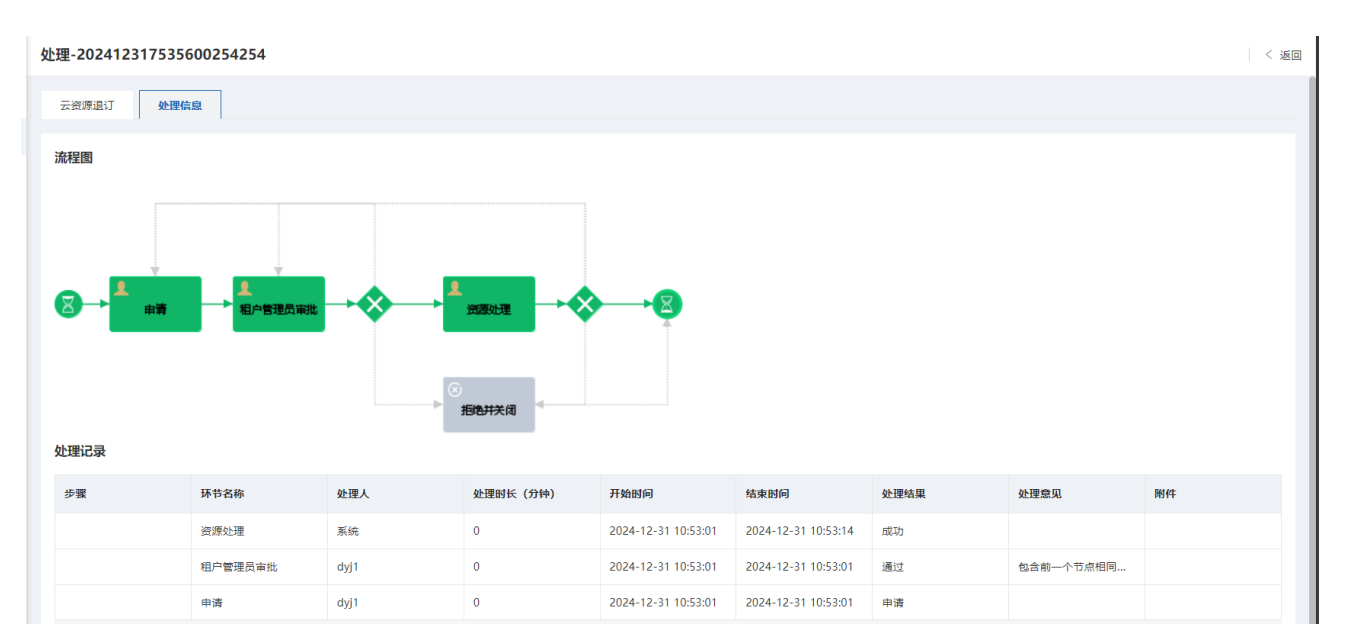

# 1.6.4撤销订单申请

1.在顶部菜单栏点击【费用-我的订单】或侧边导航栏点击【费用中心-我的订单】

2.在订单列表点击【撤销】按钮,在撤销二次确认页面点击【确定】可撤销订单申请

| 我的订单                               |          |           |         |      |      |                     |                     |              |      |         |
|------------------------------------|----------|-----------|---------|------|------|---------------------|---------------------|--------------|------|---------|
| C         导出         全部         处理 | 中 草稿 待受理 | 已完成 已拒绝 E | 日東京 日撤销 |      |      | 2024-10-07          | ~ 2025-01-07 📋      | 申请单号 ▼ │ 请输入 |      | Q 🕸     |
| 申请单号                               | 当前处理环节   | 当前处理人     | 申请人     | 所属组织 | 所属项目 | 提交时间                | 完成时间                | 原始价格         | 折后价格 | 操作      |
| 20250107692850001515               |          |           | dyj1    | 实施部  | 运营平台 | 2025-01-07 14:21:32 | 2025-01-07 14:21:35 |              |      | 撤销 删除   |
| 20250107938350001313               |          |           | dyj1    | 默认组织 |      | 2025-01-07 14:15:05 | 2025-01-07 14:15:10 |              |      | 撤销   劃除 |
| 20250106795930001212               |          |           | zpzh    | 实施部  | 运营平台 | 2025-01-06 18:29:51 | 2025-01-06 18:29:57 |              |      | 撤销   劃除 |
| 20250106657670001111               |          |           | zpzh    | 实施部  | 运营平台 | 2025-01-06 18:25:15 | 2025-01-06 18:25:21 |              |      | 撤销   删除 |

注: 只有当订单处理申请节点时才可以撤销订单申请

### 1.6.5删除订单

1.在顶部菜单栏点击【费用-我的订单】

2.在订单列表点击【删除】按钮,在删除二次确认页面点击【确定】按钮,可删除订单

| RightCloud 云管理平台用户手册 | (租户侧) |
|----------------------|-------|
|----------------------|-------|

| 我的订单                 |            |              |          |       |      |                         |              |                         |            |                  |     |
|----------------------|------------|--------------|----------|-------|------|-------------------------|--------------|-------------------------|------------|------------------|-----|
| び 导出 全部              | 处理中 草稿 待受理 | 已完成 已拒绝 已失时  | 改 已撤销    |       |      | 2024-10-07 ~            | 2025-01-07 📋 | 申請単号 マ │ 清揃入            |            | (                | Q 🕸 |
| 申请单号                 | 上级工单编号     | 流程名称         | 申请单名称    | 申请单类型 | 关联对象 | 状态                      | 当前处理环节       | 当前处理人                   | 申请人 戶      | 循 操作             |     |
| 20250107969060001414 |            | 默认无审批自动化处理流程 | 云服务器 ECS | 云资源申请 |      | <ul> <li>草稿</li> </ul>  |              |                         | dyj1 \$    | 波 撤销             | 删除  |
| 20250106795930001212 |            | 默认无审批自动化处理流程 | 弹性IP     | 云资源申请 | 弹性IP | <ul> <li>已完成</li> </ul> |              |                         | zpzh Ş     | 波 撤销             | 劃除  |
| 20250106657670001111 |            | 默认无审批自动化处理流程 | 弹性IP     | 云资源申请 | 弹性IP | <ul> <li>已完成</li> </ul> |              |                         | zpzh ş     | <b>波</b> 纳       | 劃除  |
| 20250106246890001010 |            | 默认无审批自动化处理流程 | 私有网络 VPC | 云资源申请 | 私有网络 | <ul> <li>已完成</li> </ul> |              |                         | zpzh ş     | <b>接 撤销</b>      | 劃除  |
| 2025010643253000099  |            | 默认无审批自动化处理流程 | 私有网络 VPC | 云资源申请 | 私有网络 | ● 失败                    |              |                         | zpzh ş     | 波 撤销             | 劃除  |
| 2025010648510000088  |            | 默认无审批自动化处理流程 | 私有网络 VPC | 云资源申请 | 私有网络 | ● 失败                    |              |                         | zpzh ş     | 波 撤销             | 劃除  |
| 2025010677359000066  |            | 默认无审批自动化处理流程 | 云硬盘 EVS  | 云资源申请 | 云硬盘  | <ul> <li>已完成</li> </ul> |              |                         | zpzh ş     | 波 撤销             | 一副除 |
| 2025010613340000055  |            | 默认无审批自动化处理流程 | 云服务器 ECS | 云资源申请 | 云主机  | ● 失败                    |              |                         | zpzh ş     | 波 撤销             | 一副除 |
| 2025010680602000044  |            | 默认无审批自动化处理流程 | 云硬盘 EVS  | 云资源申请 | 云硬盘  | <ul> <li>已完成</li> </ul> |              |                         | zpzh ş     | 波 撤销             | 一劃除 |
| 2025010632229000033  |            | 默认无审批自动化处理流程 | 云服务器 ECS | 云资源申请 | 云主机  | <ul> <li>已完成</li> </ul> |              |                         | zpzh ş     | <b>1</b> 8 18314 | 一劃除 |
|                      |            |              |          |       |      |                         |              | 共12条 < <mark>1</mark> 2 | > 10 条/页 ▼ | 跳至               | 页   |

#### 注: 草稿订单和已撤销的订单支持删除

# 1.7审批流程

在控制台-个人中心下,打开【我的待办】

我的待办即对审批流程的处理和委派操作,用户只会接收到处理人为自己的流程信息,点击对应流程的订单编号即可查看该订单和流程处理的详情。

| 」 云管平台                   | □ 控制台 云服务 ▼ |          |       |        |        |    | 监控 资源 费用        | 用户 项目 工具 | ≜   ≔ 🖻 ፪    | ] ⑦ 中文  | ed williger 🔻 🙆                            |
|--------------------------|-------------|----------|-------|--------|--------|----|-----------------|----------|--------------|---------|--------------------------------------------|
| ── 云服务申请                 | 我的待办        |          |       |        |        |    |                 |          |              |         |                                            |
| △ 计算服务 ▼                 | 待处理已处理      | 我收到的     |       |        |        |    |                 |          |              |         |                                            |
| ◎ 存儲服务 ▼                 | 0           |          |       |        |        |    | 2024-10-07 ~ 20 | 25-01-07 | 申读兼書 → □ 法输入 |         | 0 8                                        |
| ♀ 网络服务 ▼                 | mä##        | 语积多约     | 由适益全行 | 由诸位米司  | 关联初会   | 释答 | 当前处理环转          | 当前外理人    | mä i         | 新聞相知    | 66 (F) (F) (F) (F) (F) (F) (F) (F) (F) (F) |
| ※ 数据库 ▼                  |             | 00023407 |       | THTTAL | 20073R | 10 | -market fr      | ABALEA   | THE          | massion | TTING 921-1                                |
| ● 备份服务 ▼                 |             |          |       |        |        |    |                 |          |              |         |                                            |
| 88 云应用                   |             |          |       |        | 朝王政福   |    |                 |          |              |         |                                            |
| ፼ 监控告警 ▼                 |             |          |       |        |        |    |                 |          |              |         |                                            |
| ● 資源中心 🔹                 |             |          |       |        |        |    |                 |          |              |         |                                            |
| () 费用中心 ▼                |             |          |       |        |        |    |                 |          |              |         |                                            |
| ♀ 访问控制 ▼                 |             |          |       |        |        |    |                 |          |              |         |                                            |
| ↓ 消息中心 🔹                 |             |          |       |        |        |    |                 |          |              |         |                                            |
| ○ 个人中心 ▲                 |             |          |       |        |        |    |                 |          |              |         |                                            |
| <ul> <li>我的工单</li> </ul> |             |          |       |        |        |    |                 |          |              |         |                                            |
| • 我的待办                   |             |          |       |        |        |    |                 |          |              |         |                                            |
| <ul> <li>我的凭证</li> </ul> |             |          |       |        |        |    |                 |          |              |         |                                            |
| <ul> <li>个人设置</li> </ul> |             |          |       |        |        |    |                 |          |              |         |                                            |
|                          |             |          |       |        |        |    |                 |          |              |         |                                            |
|                          |             |          |       |        |        |    |                 |          |              |         |                                            |
|                          |             |          |       |        |        |    |                 |          |              |         |                                            |

### 1.7.1订单处理

在待处理列表中点击对应流程的处理按钮,即可打开该流程的处理页面进行处理操作。提交通过操作后 该流程会进入下一节点进行处理;提交驳回操作后该流程会回到指定的节点进行处理,前面节点重新处理 后将再次对该流程进行审核处理;提交拒绝并关闭操作后该流程将直接被关闭;提交转办可委派给其他人 处理。

| 流程处理 |                                 |          |
|------|---------------------------------|----------|
| 处理方式 | <ul> <li>通过</li> <li></li></ul> |          |
|      |                                 |          |
|      |                                 | 取消 委派 提交 |

### 1.7.2订单委派

在待处理列表中点击对应申请单的委派按钮,即可在人员选择器中委派用户进行该申请单的处理操作, 被委派用户将在自己的待处理列表中找到该条申请单数据。

# 1.8工单报障

# 1.8.1进入工单报障

工单报障服务页面可以通过上方快捷菜单栏进入,也可以通过个人中心-我的工单进入;两种方式具体进入 示例图如下:

| 📥 云管平台                   | @ 控制台        | 云服务 ▼       |      |      | 监控   | 资源《选调用用户项目 | I# 🗄 🗹 🖾 ( | )中文   🗈 默认组织 🕶 🙆 |
|--------------------------|--------------|-------------|------|------|------|------------|------------|------------------|
| 三 云服务申请                  | 我的工单         |             |      |      |      |            |            | 新建工单             |
| △ 计算服务 ▼                 |              |             |      |      |      |            |            |                  |
|                          | <b>国</b> 待受埋 | 0 2 处理中 0 💬 |      |      |      |            |            |                  |
| ♀ 网络服务 ▼                 | O 导出         |             |      |      | 开始日期 | ~ 结束日期 芭   | 工単描述マート清細入 | Q®               |
| ※数据库 ▼                   | 工单编号         | 工单标题        | 工单描述 | 类型   | 状态   | 提交人        | 提交时间       | 操作               |
| ● 备份服务 ▼                 |              |             |      |      |      |            |            |                  |
| 88 云应用                   |              |             |      |      |      |            |            |                  |
| ♥ 监控告警 ▼                 |              |             |      | 智无数据 |      |            |            |                  |
| ● 资源中心 🔹 🔹               |              |             |      |      |      |            |            |                  |
| ☞ 費用中心 *                 |              |             |      |      |      |            |            |                  |
| ∧ 访问控制 ▼                 |              |             |      |      |      |            |            |                  |
| ↓ 消息中心 🔹                 |              |             |      |      |      |            |            |                  |
| ♀ ◆人中心 ◆                 |              |             |      |      |      |            |            |                  |
| <ul> <li>我的工单</li> </ul> |              |             |      |      |      |            |            |                  |
| • 我的待办                   |              |             |      |      |      |            |            |                  |
| <ul> <li>我的凭证</li> </ul> |              |             |      |      |      |            |            |                  |
| <ul> <li>个人设置</li> </ul> |              |             |      |      |      |            |            |                  |
|                          |              |             |      |      |      |            |            |                  |
|                          |              |             |      |      |      |            |            |                  |
|                          |              |             |      |      |      |            |            |                  |
|                          |              |             |      |      |      |            |            |                  |

# 1.8.2发起工单

| 合 云管平台                   | 四 控制台 云服务 ▼         |                     |          |      | 监控                      | 経滅の 志用 用户 项目 エ | ≝ ⊡ ⊑ Ø ⊑ Ø '       | 中文   🗈 默认组织 🕶 👩 |
|--------------------------|---------------------|---------------------|----------|------|-------------------------|----------------|---------------------|-----------------|
| 云服务申请                    | 我的工单                |                     |          |      |                         |                |                     | 新建工单            |
| (自计算服务 ▼                 |                     |                     |          |      |                         |                |                     |                 |
| ◎ 存储服务 ▼                 | ◎ 特定理 1 2 处理中 0 0 0 |                     |          |      |                         |                |                     |                 |
| ♀ 网络服务 ▼                 | 0 <del>9</del> 2    |                     |          |      | 开始日期                    | ~ 结束日期 首       | 工単描述 マ   清楡入        | Q 🕸             |
| ※ 数据库 ▼                  | 工单编号                | 工单标题                | 工单描述     | 类型   | 状态                      | 提交人            | 提交时间                | 操作              |
| ● 备份服务 ▼                 | TS25010813585467UZX | cloudstar-zhm-附件上传1 | 是的唱是的感受到 | 问题咨询 | <ul> <li>待受理</li> </ul> | zhmt1租管        | 2025-01-08 13:58:55 | 催单 日 問除         |
| 88 云应用                   |                     |                     |          |      |                         |                |                     |                 |
| ❷ 监控告警 ▼                 |                     |                     |          |      |                         |                |                     |                 |
| ● 资源中心 ▼                 |                     |                     |          |      |                         |                |                     |                 |
| <ul> <li>要用中心</li> </ul> |                     |                     |          |      |                         |                |                     |                 |
| A 访问控制 ▼                 |                     |                     |          |      |                         |                |                     |                 |
| ↓ 消息中心 🔹                 |                     |                     |          |      |                         |                |                     |                 |
| ○ 个人中心 ▲                 |                     |                     |          |      |                         |                |                     |                 |
| <ul> <li>我的工单</li> </ul> |                     |                     |          |      |                         |                |                     |                 |
| • 我的待办                   |                     |                     |          |      |                         |                |                     |                 |
| <ul> <li>我的凭证</li> </ul> |                     |                     |          |      |                         |                |                     |                 |
| <ul> <li>个人设置</li> </ul> |                     |                     |          |      |                         |                |                     |                 |
|                          |                     |                     |          |      |                         |                |                     |                 |
|                          |                     |                     |          |      |                         |                |                     |                 |
|                          |                     |                     |          |      |                         |                |                     |                 |

点击新建工单按钮,进入工单创建页面:

| 新建工单       |          |            |   | < 返回           |
|------------|----------|------------|---|----------------|
| 1 选择工单所属业务 | 2 选择工单类型 | (3) 填写工单内容 |   |                |
| 咨询工单       |          |            |   |                |
| 咨询工单       |          |            |   |                |
|            |          |            |   |                |
|            |          |            |   |                |
|            |          |            |   |                |
|            |          |            |   |                |
|            |          |            |   |                |
|            |          |            |   |                |
|            |          |            |   |                |
|            |          |            |   |                |
|            |          |            |   |                |
|            |          |            |   |                |
|            |          |            |   |                |
|            |          |            |   |                |
|            |          |            | 1 | 取消 下一步: 选择丁单类型 |

| 新建工单       |          |            | < 近回                      |
|------------|----------|------------|---------------------------|
| ✓ 选择工单所属业务 | 2 选择工单类型 | (3) 填写工单内容 |                           |
| 均遇到问题关型是   |          |            |                           |
|            |          |            |                           |
|            |          |            |                           |
|            |          |            |                           |
|            |          |            | 上一步: 說择工单所是业务 下一步: 描写工单内容 |

根据实际需要创建的工单,进行选择;选择后进入具体工单内容填写页面:

| 新建工单                     |                    |          | < 返回           |
|--------------------------|--------------------|----------|----------------|
| <ul> <li>送择工事</li> </ul> | 单所属业务 🛛 🕢 选择工单类型 🚽 | 3 垣写工单内容 |                |
| * 所屬组织                   | 默认道识               | v        |                |
| 所屋项目                     | 请选择所愿项目            | ¥        |                |
| 提交人                      |                    |          |                |
| 基本信息                     |                    |          |                |
| * 工单类型                   | 咨询工单/咨询工单/问题咨询     |          |                |
| * 工单标题                   | 请输入                |          |                |
| * 工单描述                   | 海蛇入                |          |                |
|                          |                    | h        |                |
| 优先级                      | 请选择                | Ψ        |                |
| 附件                       | 上 点击上传 🔘           |          |                |
|                          |                    |          |                |
|                          |                    |          |                |
|                          |                    |          | 上一步: 选择工单类型 提交 |

根据实际情况填写工单内容后,提交即可。

# 1.8.3工单详情

#### 工单详情中支持查看后续处理情况,支持进行留言,关闭功能

| 工单详情 - TS250108181309WOD7P |                          |           |           |  |  |  |  |
|----------------------------|--------------------------|-----------|-----------|--|--|--|--|
| TS250108181309WOD7P • 侍爱理  |                          |           | 催单 / 撤销工单 |  |  |  |  |
| 提交人 dyj1                   | 提交时间 2025-01-08 18:13:10 | 所屬组织 研发中心 |           |  |  |  |  |
| 所屋项目                       | 当前处理人                    |           |           |  |  |  |  |
| <b>工单信息</b> 報告信息 操作记录 处理信息 |                          |           |           |  |  |  |  |
| 基本信息                       |                          |           | C         |  |  |  |  |
| 工单类型 咨询工单/问题咨询             |                          |           |           |  |  |  |  |
| 工单标题 test                  |                          |           |           |  |  |  |  |
| 工单描述 test                  |                          |           |           |  |  |  |  |
| 优先级                        |                          |           |           |  |  |  |  |
| 附件 无                       |                          |           |           |  |  |  |  |
|                            |                          |           |           |  |  |  |  |
|                            |                          |           |           |  |  |  |  |

#### 工单详情 - TS250108181309WOD7P < 返回 TS250108181309WOD7P • 待受理 催单 撤销工单 提交人 提交时间 2025-01-08 18:13:10 所属组织 研发中心 dyj1 所属项目 当前处理人 留吉信息 操作记录 工单信息 处理信息 80 请编入聊天内容 工单详情 - TS250108181309WOD7P < 返回 催单 TS250108181309WOD7P • 待受理 撤销工单 提交人 dyj1 提交时间 2025-01-08 18:13:10 所属组织 研发中心 所属项目 当前处理人 处理信息 工单信息 留言信息 操作记录 流程图 由清 运维处理 处理记录 开始时间 结束时间 处理时长 (分钟) 处理人 环节名称 处理结果 处理意见 2025-01-08 18:13:10 运维处理 2025-01-08 18:13:10 2025-01-08 18:13:10 1分钟 默认组织 | dyj1 申请 申请

#### RightCloud 云管理平台用户手册(租户侧)

# 1.9账单查询

# 1.9.1我的账单

我的账单功能为当前租户下的所有资源的费用展示。支持按产品类型汇总月账单和账单明细两种维度。

### 1.9.1.1月账单

#### 操作步骤

在顶部菜单栏点击【费用-我的账单】或侧边导航栏控制台-费用中心下的【我的账单-月账单】

| 合 云管平台                   | □ 控制台 云服劣 ▼                             |               |      |                |        | 监控资源。 鼻用用户     | 项目工单 🗌 🗄   | ≡ 🖻 🗉 @    | ) 中文  | 副 默认组织 ▼ | 0 |
|--------------------------|-----------------------------------------|---------------|------|----------------|--------|----------------|------------|------------|-------|----------|---|
| 三 云服务申请                  | 我的账单                                    |               |      |                |        | 我的订单           | t          |            |       |          |   |
| △ 计算服务 ▼                 | 月繁荣 费用明细                                |               |      |                |        | 我的账单           |            |            |       |          |   |
| ◎ 存储服务 ▼                 | ■ 1 1 1 1 1 1 1 1 1 1 1 1 1 1 1 1 1 1 1 |               |      |                |        |                | III M V. M | - 1 0840 X |       | 0        | 扇 |
| 🖓 网络服务 🔹                 |                                         | 医染血液          | 很市众场 | 12.8.4.95      | 044446 | and the second | BATH       | 2500001241 | NUM A | 19.0-    | ~ |
| ∞ 数据库 ▼                  | 701-74-X938K X31.091                    | 13694a 逝 (19) | 化透血体 | 转令直接           | 但小重年   | 柯瓜直飲           | 成直义19      | 752808,211 | 100 ÷ | SRTF     |   |
| ● 备份服务 ▼                 |                                         |               |      |                |        |                |            |            |       |          |   |
| 88 云应用                   |                                         |               |      | # <b>T</b> ### |        |                |            |            |       |          |   |
| ❷ 监控告警 ▼                 |                                         |               |      | E /Us/3is      |        |                |            |            |       |          |   |
| \$ 资源中心 ▼                |                                         |               |      |                |        |                |            |            |       |          |   |
| ♥ 費用中心 ▲                 |                                         |               |      |                |        |                |            |            |       |          |   |
| <ul> <li>我的订单</li> </ul> |                                         |               |      |                |        |                |            |            |       |          |   |
| <ul> <li>我的账单</li> </ul> |                                         |               |      |                |        |                |            |            |       |          |   |
| <ul> <li>收支明细</li> </ul> |                                         |               |      |                |        |                |            |            |       |          |   |
| А 访问控制 ▼                 |                                         |               |      |                |        |                |            |            |       |          |   |
| ↓ 消息中心 🔹                 |                                         |               |      |                |        |                |            |            |       |          |   |
| ♀ 个人中心 ▼                 |                                         |               |      |                |        |                |            |            |       |          |   |
|                          |                                         |               |      |                |        |                |            |            |       |          |   |
|                          |                                         |               |      |                |        |                |            |            |       |          |   |
|                          |                                         |               |      |                |        |                |            |            |       |          |   |
|                          |                                         |               |      |                |        |                |            |            |       |          |   |

注: 月账单默认展示最近一个月的账单。

### 1.9.1.2费用明细

默认展示近一个月的费用账单明细,支持通过资源名称、项目、产品类型、计费模式、云环境、资源 ID 进行组合条件筛选订单。
🌰 云管平台 🗄 云服务申请 我的账单 (自)计算服务 月账单 类用明细 2025-01-07 账期 2024-12-07 日 导出 资源名称 マート 清涼/ Q 🕸 🖓 网络服务 产品类型 资源名称/ID 计费模式 支付 账单号 記習 云环境 可用区 所属组织 %数据库 cmptr cm5b est0101 xxdy9jp7g60958fgn8w1vf ZD18761901509879... 云醫份计划 备份文件总容量: 1.74GB SMARTX多集群 按需计费按小时 云备份费用 默认组织 202 留 备份服务 88 云应用 cmptest01 cm5avmgwy7zt809581rmunldr ZD18761901530431... 云备份计划 云备份费用 备份文件总容量: 1.74GB SMARTX多集群 默认组织 按需计费按小时 202 ☞ 监控告警 答 溶液中心 cloudstart-lzz004 cm5f2uh7l1yln0958yj9yco26 ZD18761901549976... 云备份计划 云备份费用 备份文件总容量: 5.24GB SMARTX多集群 默认组织 按需计费按小时 202 ⑧ 费用中心 cloudstart-Izz003 cm5f2ptoe1wz109 我的订单 SMARTX多集群 ZD18761901572080... 云备份计划 云备份费用 备份文件总容量: 3.48GB 默认组织 按需计费按小时 202 我的账单 cloudstart-lzz001 cm5f0k7t20xxs0958h20yi6pm 收支明细 ZD18761901591878... 云备份计划 元备份表用 备份文件总容量: 1.74GB SMARTX多集群 默认组织 按需计费按小时 202 A 访问控制 ↓ 消息中心 \* cloudstart-Izz-test cm46m3trjnd5i0958 ZD18761901612430... 云窗份计划 云备份费用 备份文件总容量: 38.12GB SMARTX多集群 默认组织 按需计费按小时 202 2 个人中心 \* cloudstart-plan2 cm47tuoj905hv0958qxxhxy4z ZD18761901633527... 云备份计划 云备份费用 备份文件总容量: 27.4GB SMARTX多集群 默认组织 按需计费按小时 202 cloudstart-lzz cm47x27jf19sl0958qza2qktz 云备份表用 备份文件总容量: 406.59GB SMARTX多康群 ZD18761901671276... 云备份计划 默认组织 按索计费按小时 202

#### RightCloud 云管理平台用户手册(租户侧)

# 1.10监控告警管理

## 1.10.1查看监控告警

| 云管平台                                                             | ◎ 控制台 云服务 ▼                  |                                  |      |       |                     | 监控 资源 费用 用/             | 9  🥵 II II 🗐 | 🖆 🕜 中文   🖻 🏎 🗐 🗸          |
|------------------------------------------------------------------|------------------------------|----------------------------------|------|-------|---------------------|-------------------------|--------------|---------------------------|
| <ul> <li>□ 计算服务 ▼</li> <li>□ 存储服务 ▼</li> <li>□ 网络服务 ▼</li> </ul> | 资源告替统计<br>当前告举资源总数为 1, 资源总数为 | 3 549                            |      |       | <ul> <li></li></ul> | )                       | 8            | C<br>前告誓统计                |
| % 数据库 ▼<br>⑦ 数据库 ▼                                               | 1/17                         | 0/502                            | 0/4  | 0/26  | 40                  | $\wedge$                |              | <b>緊急告報</b> 55<br>重要告報 41 |
| <ul> <li>※ 云应用</li> <li>※ 监控告答 ▲</li> <li>・ 监控概念</li> </ul>      | 物理节点                         | 云硬盘                              | 负载均衡 | 弹性IP  | 20                  |                         |              | 次要告告 6                    |
| <ul> <li>活动告答</li> <li>历史告答</li> </ul>                           |                              |                                  |      |       | 0 -02               | о<br>01-04              | 01-08        | <b>建示告章</b> 0             |
| <ul> <li>吉智规则</li> <li>告答通知策略</li> </ul>                         | 近期告警                         |                                  |      |       |                     |                         |              | 最近30分钟 👻 💍 更多 >           |
| <ul> <li>告誓遵知对象</li> </ul>                                       | 告警级别                         | 告警名称                             | 告誓对象 | 对象类型  | 告警来源                | 告警状态                    | 持续时长         | 最后发生时间                    |
| <ul> <li>监控列表</li> </ul>                                         | • 次要                         | Host node03: The system parti    | tic  | OTHER | 云平台                 | <ul> <li>特恢复</li> </ul> | 4分49秒        | 2025-01-08 15:20:34       |
| ● 资源中心 🔹                                                         | • 次 <del>要</del>             | Host node05: The system parti    | tic  | OTHER | 云平台                 | ● 特恢复                   | 4分49秒        | 2025-01-08 15:20:34       |
| ⑧ 费用中心 ▼                                                         | • <u>S</u> ®                 | The software license will expire |      | OTHER | 云平台                 | <ul> <li>待恢复</li> </ul> | 4分35秒        | 2025-01-08 15:20:48       |
| 為 访问控制 ▼                                                         | • 紧急                         | Host node04: The host storage    | s    | OTHER | 云平台                 | <ul> <li>特恢复</li> </ul> | 4分34秒        | 2025-01-08 15:20:49       |
| ↓ 消息中心 🔹                                                         | • 紧急                         | Host node04's state is unknow    | n    | OTHER | 云平台                 | ● 特恢复                   | 4分41秒        | 2025-01-08 15:20:42       |
| ♀ 个人中心 ▼                                                         | • <u>S</u>                   | The ping operation from the fo   | olic | OTHER | 云平台                 | ● 待恢复                   | 4分34秒        | 2025-01-08 15:20:49       |

#### 1. 页面展示了资源告警的统计和近期的告警

#### 2. 点击告警名称,可进入详情页面,进行告警的确认或解决

- 3. 页面展示各项指标监控 top5
- 4. 查看历史告警, 在控制台-监控告警下, 选择历史告警:

| 合 云管平台                          | @ 控制台 云服务 ▼                                     |                |              | 拉边                      | : 资源 表明用户 耳         | 项目 I单   :三       | ピ 🛱 🖗 👳             | □ 默认组织 ▼                                                                           | - 💿      |
|---------------------------------|-------------------------------------------------|----------------|--------------|-------------------------|---------------------|------------------|---------------------|------------------------------------------------------------------------------------|----------|
| ④ 计算服务 ▼                        | 历史告警                                            |                |              |                         |                     |                  |                     |                                                                                    |          |
|                                 | <b>告罄名称 请</b> 编入告罄名称 <b>告罄对象</b> 请编入告罄          | 対象 対象美型        | 请选择对象类型    ▼ | 告誓来源 请选择告警:             | 来源 - 久              | <b>と理人</b> 清箱入处日 | 型人                  |                                                                                    |          |
|                                 | 持续时长 请输入持续时间(分钟) 发生时间 开始时间                      | 1 ~ 结束时间 云环境名称 | 请选择云环境 ▼     | 所屬組织 请选择组织              | v ß                 | 新雇项目 请选择所加       | <b>医项目</b>          | 查询                                                                                 |          |
| ※ 数据库 ▼                         |                                                 |                |              |                         |                     |                  |                     |                                                                                    |          |
| ⑦ 告份服务 ▼                        | <b>ひ</b> 尋出                                     |                |              | 处理状态                    | 悠 🗌 待确认 🗌 处理中       | - 已解决 告答领        | 双别 🗌 紧急 📄 重要        | 次要 提表                                                                              | <b>₩</b> |
| 88 云应用 🖌                        | 告誓级别 💲 告誓名称 云环境名称                               | 告誓对象 对象类型      | 所属组织 告警来源    | 告誓状态                    | 开始时间 🗘              | 持续时长             | 最后发生时间 💲            | 处理状态 操作                                                                            |          |
| ፼ 监控告警 ▲                        | • 里要 虚拟机告管测试通知 VMware                           | 云服勞器           | 默认组织 云平台     | <ul> <li>已恢复</li> </ul> | 2025-01-08 15:06:54 | 27分15秒 2         | 2025-01-08 15:06:54 | • 待确认 详情                                                                           |          |
| <ul> <li>监控概范</li> </ul>        | • 🕵 Host node04: The servic SmartX-VLAN         | OTHER          | 默认组织 云平台     | <ul> <li>已恢复</li> </ul> | 2025-01-08 11:15:42 | 4时18分27秒 2       | 2025-01-08 15:06:12 | • 待确认 详情                                                                           |          |
| • 活动告答                          | • 重要 The cluster is recovering SmartX-VLAN      | OTHER          | 默认组织 云平台     | <ul> <li>已恢复</li> </ul> | 2025-01-08 15:05:15 | 28分54秒 2         | 2025-01-08 15:05:45 | • 待确认 详情                                                                           |          |
| <ul> <li>历史告答</li> </ul>        | Searching The service process zbs- SmartX-VLAN  | OTHER          | 默认组织 云平台     | <ul> <li>已恢复</li> </ul> | 2025-01-08 13:26:20 | 2时7分49秒 2        | 2025-01-08 15:05:20 | • 待确认 详情                                                                           |          |
| <ul> <li>告罄规则</li> </ul>        | • 次要 Host node04: The syster SmartX-VLAN        | OTHER          | 默认组织 云平台     | <ul> <li>已恢复</li> </ul> | 2025-01-08 11:16:04 | 4时18分5秒 2        | 2025-01-08 14:18:04 | • 待确认 详情                                                                           |          |
| <ul> <li>告誓通知策略</li> </ul>      | state     The service process zbs- SmartX-VLAN  | OTHER          | 默认组织 云平台     | <ul> <li>已恢复</li> </ul> | 2025-01-08 11:15:50 | 4时18分19秒 2       | 2025-01-08 13:19:20 | • 待确认 详情                                                                           |          |
| <ul> <li>告替通知对象</li> </ul>      | State     The software license will SmartX-VLAN | OTHER          | 默认组织 云平台     | <ul> <li>已恢复</li> </ul> | 2025-01-08 11:14:48 | 4时19分21秒 2       | 2025-01-08 11:19:18 | • 待确认 详情                                                                           |          |
| • <u>新花和茶</u>                   | Set The service process zbs- SmartX-VLAN        | OTHER          | 默认组织 云平台     | <ul> <li>已恢复</li> </ul> | 2025-01-08 08:00:20 | 7时33分49秒 2       | 2025-01-08 09:58:20 | • 待确认 详情                                                                           |          |
| <ul> <li>(¥) 悪用中小) ▼</li> </ul> | See The service process zbs- SmartX-VLAN        | OTHER          | 默认组织 云平台     | <ul> <li>已恢复</li> </ul> | 2025-01-08 01:06:20 | 14时27分49秒 2      | 2025-01-08 07:53:20 | <ul> <li>         ·         ·         待确认         详情         ·         </li> </ul> |          |
| A 访问控制 ▼                        | SmartX-VLAN                                     | OTHER          | 默认组织 云平台     | <ul> <li>已恢复</li> </ul> | 2025-01-08 01:05:18 | 14时28分51秒 2      | 2025-01-08 01:09:49 | • 待确认 详情                                                                           |          |

### 1.10.2确认或解决监控告警

在控制台-监控告警下,点击《活动告警》,选择需要确认或解决的告警,点击对应操作栏下的确认或解决:

| 云管平台                                              | ፼ 控制台 云服务              | ₹ ▼                                    |              |           | 监控资源》 法参用用户项目 日           | ⊯∣≔ ⊄'∈ @ ⇔                 | à 🛛 🗈 Xiler 🗸 🙆 |
|---------------------------------------------------|------------------------|----------------------------------------|--------------|-----------|---------------------------|-----------------------------|-----------------|
| △ 计算服务 ▼                                          | 活动告警                   |                                        |              |           |                           |                             |                 |
| ◎ 存储服务 ▼                                          | <b>告警名称</b> 请输入告警名     | 各称 <b>告誓对象</b> 请输入告誓对象                 | 对象类型 请选择对象类型 | ▼ 告警来源 请担 | 选择告警来源 👻 处理人              | 请输入处理人                      |                 |
| 🖓 网络服务 🔹                                          | 持续时长 请输入持续时            | 时间(分钟) 发生时间 开始时间 ~ 结束时间                | 云环境各称 请选择云环境 | ▼ 所屬组织 请注 | 法择组织 マ 所屋项目               | 请选择所屋项目                     | 查询              |
| ─────── ▼                                         |                        |                                        |              |           |                           |                             |                 |
| ● 备份服务 ▼                                          | ● 确认 解決                | 更多 ▼                                   |              |           | 处理状态 🦳 待确认 📄 处理中 📃 🖯      | 解决 : 告誓级别 📄 紧急 📄 重要         | 要 次要 提示 🕸       |
| 88 云应用                                            | 告警级別 ≑                 | 告警名称 云环境名称 告警对象                        | 对象类型 所展组织    | 告警来源 告警状态 | 开始时间 💠 持续时代               | € 最后发生时间 ≑                  | 操作              |
| ☆ 监控告警 ▲                                          | • 58                   | Host node04: The host s SmartX-VLAN    | OTHER 默认组织   | 云平台       | 2025-01-08 15:05:19 25分37 | 沙 2025-01-08 15:25:49       | 确认   解决 详情      |
| <ul> <li>监控概况</li> </ul>                          | <ul> <li>资急</li> </ul> | The ping operation from SmartX-VLAN    | OTHER 默认组织   | 云平台 • 待恢复 | 2025-01-08 15:06:19 24分37 | 沙 2025-01-08 15:25:49       | 确认 / 解决 详情      |
| • 活动告答                                            | • %8                   | The software license will SmartX-VLAN  | OTHER 默认追訳   | 云平台 • 待恢复 | 2025-01-08 11:15:18 4時15分 | 381 2025-01-08 15:25:48     | 确认   解决 详情      |
| <ul> <li>历史告告</li> </ul>                          | • 38                   | Host node04's state is u SmartX-VLAN   | OTHER 默认组织   | 云平台 • 侍恢复 | 2025-01-08 15:08:42 22分14 | 約 2025-01-08 15:25:42       | 确认   解决 详情      |
| <ul> <li>告答规则</li> </ul>                          | • \$8                  | The ping operation from SmartX-VLAN    | OTHER 默认组织   | 云平台 • 侍恢复 | 2025-01-08 15:06:10 24分46 | 砂 2025-01-08 15:25:40       | 确认   解决 详情      |
| <ul> <li>告答通知策略</li> </ul>                        | <ul> <li>次要</li> </ul> | Host node03: The syster SmartX-VLAN    | OTHER 默认组织   | 云平台 • 待恢复 | 2025-01-08 11:16:04 4時14分 | ち2秒 2025-01-08 15:25:34     | 确认 / 解决 详情      |
| <ul> <li>告答通利对象</li> <li>此均利率</li> </ul>          | - 次要                   | Host node05: The syster SmartX-VLAN    | OTHER 默认组织   | 云平台 • 侍恢复 | 2025-01-08 11:16:04 4時14分 | 52秒 2025-01-08 15:25:34     | 确认   解决 详情      |
| <ul> <li>▲III 273 R</li> <li>参 资源中心、 ▼</li> </ul> | <ul> <li>重要</li> </ul> | The cluster is migrating - SmartX-VLAN | OTHER 默认组织   | 云平台 • 待恢复 | 2025-01-08 15:15:04 15分52 | 的 2025-01-08 15:25:34       | 确认   解决 详情      |
| ⑧ 费用中心 ▼                                          | <ul> <li>重要</li> </ul> | 虚拟机告警测试通知 VMware                       | 云服务器 默认组织    | 云平台 • 侍恢复 | 2025-01-06 15:13:01 2天17分 | 155秒 2025-01-06 15:13:01    | 确认 / 解决 详情      |
| А, 访问控制 ▼                                         | 要型 •                   | 虚拟机告警测试通知 VMware                       | 云服务器 默认组织    | 云平台 • 侍恢复 | 2025-01-02 18:40:04 5天208 | 150分52秒 2025-01-02 18:40:04 | 确认   解决 详情      |
| ↓ 消息中心 🔹                                          |                        |                                        |              |           |                           | 共15条 < 1 2 >                | 10 条/页 - 跳至 页   |

## 1.10.3编辑监控告警规格

在控制台-监控告警下,选择告警规则:

| 🛛 📥 云管平台                   | ₩ 控制台 | 云服务 ▼         |      |        |        | 监控资源》表用 | 用户项目 |       | : 🖻 🖽   | □□ 默认 | 組织 ▼   | 0 |
|----------------------------|-------|---------------|------|--------|--------|---------|------|-------|---------|-------|--------|---|
| ④ 计算服务 ▼                   | 告警规则  |               |      |        |        |         |      |       |         |       |        |   |
| ◎ 存储服务 ▼                   | C 883 | <b>2</b> 册(2余 |      |        |        |         |      | 告警名称。 | ·   谐输入 |       | Q      | ٢ |
| 🖓 网络服务 🔹                   |       | 告警名称 👙        | 对象类型 | 对象范围   | 告警级别 ⇔ | 通知策略    | 状态   | ¢     |         | 操作    |        |   |
| ※数据库 ▼                     |       | cloudstar-zg  | 云服务器 | 所有告誓对象 | • 58   |         | • 启  | 用     |         | 编辑    | 禁用   # | 腺 |
| ⑧ 备份服务 ▼                   |       |               |      |        |        |         |      |       |         |       |        |   |
| 88 云应用                     |       |               |      |        |        |         |      |       |         |       |        |   |
| ❷ 监控告警 ▲                   |       |               |      |        |        |         |      |       |         |       |        |   |
| <ul> <li>些控概范</li> </ul>   |       |               |      |        |        |         |      |       |         |       |        |   |
| <ul> <li>活动告答</li> </ul>   |       |               |      |        |        |         |      |       |         |       |        |   |
| <ul> <li>历史告答</li> </ul>   |       |               |      |        |        |         |      |       |         |       |        |   |
| <ul> <li>告警规则</li> </ul>   |       |               |      |        |        |         |      |       |         |       |        |   |
| <ul> <li>告審通知策略</li> </ul> |       |               |      |        |        |         |      |       |         |       |        |   |
| • 告誓通知对象                   |       |               |      |        |        |         |      |       |         |       |        |   |
| <ul> <li>监控列表</li> </ul>   |       |               |      |        |        |         |      |       |         |       |        |   |

1. 编辑告警规则,选择需要编辑的告警规格,点击操作栏下的编辑,进入编辑告警规则页面:

| 告警规则详情 - clo | udstar-zg                                      | < 返回                                                   |
|--------------|------------------------------------------------|--------------------------------------------------------|
|              |                                                |                                                        |
| * 告警名称       | cloudstar-zg                                   |                                                        |
| * 告警检测类型     | ● 静志崗値   目定义PromQL                             |                                                        |
| * 告誓对象类型     | ECS                                            |                                                        |
| * 告營对象范围     | <ul> <li>所有告替对象 指定去环境下所有告替对象 指定告替对象</li> </ul> |                                                        |
| * 告誓触发规则     | ● 满足所有条件 ○ 满足任意一个条件                            |                                                        |
| * 告警条件       | <b>最近</b> 10 分钟 内存使用率 マ 平均値                    | *         大子毎子         *         1         %         3 |
|              | +}                                             | 加張/中                                                   |
| * 告警持续时间     | 送告警条件满足时,直接产生告警 当告警条件满足传统 1 分钟时,才产生告望          |                                                        |
| * 告警级别       | <b>紧急</b>                                      |                                                        |
| * 告誓内容 ②     | 1                                              |                                                        |
| 告答通知策略       | 请选择音管意知策略                                      | C 如设有台道的通知策略,请创建通知策略                                   |
|              |                                                |                                                        |
|              |                                                |                                                        |
|              |                                                |                                                        |
|              |                                                | 取消 <b>保存</b>                                           |

### 2. 禁用告警规则,选择需要禁用告警,点击对应操作栏下的禁用,进入禁用告警确认页面:

| 告警规则  |              |      |                        |                     |      |              |          |
|-------|--------------|------|------------------------|---------------------|------|--------------|----------|
| C 193 | 2 100 PG     |      |                        |                     |      | 告警名称 ▼   请输入 | Q 🕸      |
|       | 告警名称 💠       | 对象类型 | 对象范围                   | 告警级别 💠              | 通知策略 | 状态 ≑         | 操作       |
|       | cloudstar-zg | 云服务器 | 所有告誓对象                 | • 緊急                |      | • 启用         | 编辑 禁用 删除 |
|       |              |      | ⑦ 确认<br>请确认基用所选择的监督规则与 | 57<br>取演 <b>前</b> 定 |      |              |          |

3. 删除告警规则,选择删除的告警规则,点击对应操作栏下的删除,进入删除告警规则确认页面:

| 告警规则         |      |                                       |             |      |              |              |
|--------------|------|---------------------------------------|-------------|------|--------------|--------------|
| O 创建 删除      |      |                                       |             |      | 告警名称 ¥   请输入 | Q            |
| 告答名称 💠       | 对象类型 | 对象范围                                  | 告誓级别 💲      | 通知策略 | 状态 ↓         | 操作           |
| cloudstar-zg | 云服务器 | 所有告警对象                                | • 紧急        |      | • 启用         | 编辑   禁用   删除 |
|              |      |                                       |             |      |              |              |
|              |      | · · · · · · · · · · · · · · · · · · · | 吗?<br>取消 确定 |      |              |              |

## 1.10.4监控告警通知策略

在控制台-监控告警下,选择告警通知策略-创建,创建告警通知策略:

| 💧 云管平台                   | ◎ 控制台 云服务 ▼                                               |                                   | 监控 资 | 源费用 | 用户 项目 | I I¥ | ∣ ≔ 🖻 | e 0 | 中文 | ▶ 默认组织 ▼ | <b>_</b> |
|--------------------------|-----------------------------------------------------------|-----------------------------------|------|-----|-------|------|-------|-----|----|----------|----------|
| Ⅲ 云服务申请                  | 告警策略详情                                                    |                                   |      |     |       |      |       |     |    | I        | < 100    |
| ④ 计算服务 *                 |                                                           |                                   |      |     |       |      |       |     |    |          |          |
| ◎ 存儲服务 ▼                 | * 通知策略名称                                                  | 清编入運用策略名称                         |      |     |       |      |       |     |    |          |          |
| ♀ 网络服务 ▼                 | * 通知对象                                                    | 联系人組 ▼  渡岸対应通知対象  通知方式: □ 増信 □ 邮件 |      |     |       |      |       |     |    |          |          |
| ※ 数据库 ▼                  |                                                           | 十添加透知对象                           |      |     |       |      |       |     |    |          |          |
| ⑦ 备份服务 ▼                 | A characteristic and an an an an and a state of the state |                                   |      |     |       |      |       |     |    |          |          |
| 88 云应用                   | * 古智恢复后是否友述恢复通知                                           | ● 女话你要通知 ○ 不女话你要通知                |      |     |       |      |       |     |    |          |          |
| ፼ 监控告警 ▲                 | * 告罄通知模版                                                  | 3834 *                            |      |     |       |      |       |     |    |          |          |
| <ul> <li>监控概况</li> </ul> | * 告替恢复模版                                                  | · 清选择                             |      |     |       |      |       |     |    |          |          |
| <ul> <li>活动告望</li> </ul> | * 週知时间段 ③                                                 | 00:00 🛇 ~ 23:59 🛇                 |      |     |       |      |       |     |    |          |          |
| <ul> <li>历史告答</li> </ul> | * 牛茨奈何通知 (5)                                              | ● 告審未恢复状态下只发送一次                   |      |     |       |      |       |     |    |          |          |
| <ul> <li>告答规则</li> </ul> |                                                           | 当告答未失展时,每隔 0 小时 10 分钟时,进行重复通知     |      |     |       |      |       |     |    |          |          |
| • 告誓通知兼路                 |                                                           |                                   |      |     |       |      |       |     |    |          |          |
| • 告答通知对象                 |                                                           |                                   |      |     |       |      |       |     |    |          |          |
| <ul> <li>监控列表</li> </ul> |                                                           |                                   |      |     |       |      |       |     |    |          |          |
| ● 资源中心 🔹 🔹               |                                                           |                                   |      |     |       |      |       |     |    |          |          |
| ⑧ 费用中心 ▼                 |                                                           |                                   |      |     |       |      |       |     |    |          |          |
| ♀ 访问控制 ▼                 |                                                           |                                   |      |     |       |      |       |     |    |          |          |
| ↓ 消息中心 🔹                 |                                                           |                                   |      |     |       |      |       |     |    |          |          |
|                          |                                                           |                                   |      |     |       |      |       |     |    | 取消       | 创建       |

### RightCloud 云管理平台用户手册(租户侧)

1.10.5监控告警通知对象

1.10.5.1告警通知对象联系人组

在控制台-监控告警下,选择《告警通知对象-联系人组》,可创建告警联系人组、添加联系人至联系组、组 中移除联系人、编辑通知组名称和描述、删除联系人组:

| 📥 云管平台                   | ❷ 控制台 云服务 ▼                                      |               | 监控 资源资表 弗用用户项目 | I#   🗄 🗹 🗃  | ⑦ 中文 🗎 監 新认组织 🕶              |
|--------------------------|--------------------------------------------------|---------------|----------------|-------------|------------------------------|
| ── 云服务申请                 | 告警通知对象                                           |               |                |             |                              |
| △白 计算服务 🔻                | <b>联系人纲</b> ──────────────────────────────────── |               |                |             |                              |
| ◎ 存储服务                   | C. 4122                                          |               |                | (eg) (e)(*) |                              |
|                          |                                                  | 1758          |                | 題名▼   明細人   | 18/5                         |
| % 数据库 ▼                  | 知名                                               | 描述            |                |             | 操作:                          |
| ම් කිරාසුනි 🔹 🔹          | v (62)                                           |               |                |             | OCTELIA/USE/C SHOULD ADDRESS |
| 88 云应用                   | 姓名                                               | 手机号           | 部箱             |             | 操作                           |
| ⊻ 监控告警 ▲                 | test                                             | 130****5882 Ø | 2@163.com Ø    |             | 移除                           |
| <ul> <li>监控概范</li> </ul> |                                                  |               |                |             |                              |
| <ul> <li>活动告答</li> </ul> |                                                  |               |                |             |                              |
| <ul> <li>历史告答</li> </ul> |                                                  |               |                |             |                              |
| <ul> <li>告警规则</li> </ul> |                                                  |               |                |             |                              |
| • 告答通知策略                 |                                                  |               |                |             |                              |
| • 告誓通知对象                 |                                                  |               |                |             |                              |
| - West Train             |                                                  |               |                |             |                              |

### 1.10.5.2告警通知对象联系人

在控制台-监控告警下,选择《告警通知对象-联系人》,可创建联系人、导入已有用户、编辑联系人信息、 删除联系人:

| 云管平台                     | ❷ 控制台 云服务 ▼ |                  |                | 监控资源 成月 用户项目 | I#   🗄 🗗 🗃 🖗 🕫 🕅 | er Ryyaan 🗸 💿 |
|--------------------------|-------------|------------------|----------------|--------------|------------------|---------------|
| 三 云服务申请                  | 告警通知对象      |                  |                |              |                  |               |
| <□ 计算服务 ▼                | 联系人组 联系人    |                  |                |              |                  |               |
|                          |             |                  |                |              | 1447   1410.)    |               |
| 🖓 网络服务 🔽                 |             |                  |                |              | X1-6 ♥   19192.∧ | Q 🛸           |
| 8 数据库 🔻                  | 728         | ≠机号<br>          | 1018<br>10110  | 所處联系人組       | 加述               | JRYF          |
| ⑦ 备份服务 ▼                 | test        | 130****5882 99 🖉 | 2@163.com 99 🖉 | test         |                  | SPEAR BEFOR   |
| 88 云应用                   |             |                  |                |              |                  |               |
| ☆ 监控告警                   |             |                  |                |              |                  |               |
| <ul> <li>监控概范</li> </ul> |             |                  |                |              |                  |               |
| <ul> <li>活动告答</li> </ul> |             |                  |                |              |                  |               |
| <ul> <li>历史告警</li> </ul> |             |                  |                |              |                  |               |
| <ul> <li>告警规则</li> </ul> |             |                  |                |              |                  |               |
| • 告警通知策略                 |             |                  |                |              |                  |               |
| • 告營通知对象                 |             |                  |                |              |                  |               |

# 1.11项目管理

访问控制下支持租户对项目进行导出、管理。

# 1.11.1项目页面

| 📥 云管平台                   | 四 控制台 云服务 ▼ |      |      |      |     | 监控资源。费用 | 用户 项目 工单 | ≣ 🖻 🖬 🖗 ⇔≶ | : 自默认组织 -     | 0  |
|--------------------------|-------------|------|------|------|-----|---------|----------|------------|---------------|----|
| 三 云服务申请                  | 项目          |      |      |      |     |         |          |            |               |    |
| △ 计算服务 ▼                 | ♂ 創建 导入 导出  | 更多 ▼ |      |      |     |         | 项目名      |            | Q             | \$ |
| ◎ 存储服务 ▼                 | 项目名称        | 项目简称 | 项目类型 | 所属组织 | 联系人 | 联系电话    | 项目状态 ⇔   | 描述         | 操作            |    |
| ♀ 网络服务 ▼                 | 大管平台        | YGPT |      | 研发中心 |     |         | • 正常     |            | 管理 编辑 更多▼     |    |
| ∞数据库 ▼                   |             | YYPT |      | 实施部  |     |         | • 正常     |            | 管理   编辑   更多▼ |    |
| ● 备份服务 ▼                 |             |      |      |      |     |         |          |            |               | _  |
| 88 云应用                   |             |      |      |      |     |         |          |            |               |    |
| ❷ 监控告警 ▼                 |             |      |      |      |     |         |          |            |               |    |
| ● 资源中心 🔹 🔹               |             |      |      |      |     |         |          |            |               |    |
| ⑧ 费用中心 ▼                 |             |      |      |      |     |         |          |            |               |    |
| △ 访问控制                   |             |      |      |      |     |         |          |            |               |    |
| • 用户                     |             |      |      |      |     |         |          |            |               |    |
| <ul> <li>用户组</li> </ul>  |             |      |      |      |     |         |          |            |               |    |
| <ul> <li>项目</li> </ul>   |             |      |      |      |     |         |          |            |               |    |
| <ul> <li>操作日志</li> </ul> |             |      |      |      |     |         |          |            |               |    |
| ♪ 消息中心 🔹                 |             |      |      |      |     |         |          |            |               |    |
| ♀ 个人中心 ◆                 |             |      |      |      |     |         |          |            |               |    |
|                          |             |      |      |      |     |         |          |            |               |    |
|                          |             |      |      |      |     |         |          |            |               |    |
|                          |             |      |      |      |     |         |          |            |               |    |
|                          |             |      |      |      |     |         |          |            |               |    |

1.页面展示了当前用户权限下的所有项目。

2.右上方可以通过各项条件实现对项目的查询操作。

3.点击项目名称或【管理】按钮可以进入到项目详情页。

## 1.11.2项目导出

点击【导出】按钮可将项目信息导出为 excle 文档。

| 项目 |          | _    |      |      |     |      |        |           |         |     |
|----|----------|------|------|------|-----|------|--------|-----------|---------|-----|
| Ċ  | 创建 导入 导出 | 更多 ▼ |      |      |     |      | 项目     | 名称▼   清縮入 |         | Q Ø |
|    | 项目名称     | 项目简称 | 项目类型 | 所属组织 | 联系人 | 联系电话 | 项目状态 💲 | 描述        | 操作      |     |
|    | 云管平台     | YGPT |      | 研发中心 |     |      | • 正常   |           | 管理   编辑 | 更多▼ |
|    | 运营平台     | YYPT |      | 实施部  |     |      | • 正常   |           | 管理 编辑   | 更多▼ |

## 1.11.3项目查询与详情

| 💧 云管平台                   | 四 控制台 | 云服务 ▼ |      |      |      |     | 监控资源》表明, | 用户 项目 | I#                       | ≡ 🖻 🛱      | ⑦ 中文 | la Kiliek  | a • 🧔      |  |
|--------------------------|-------|-------|------|------|------|-----|----------|-------|--------------------------|------------|------|------------|------------|--|
| ── 云服务申请                 | 项目    |       |      |      |      |     |          |       |                          |            |      |            |            |  |
| △ 计算服务 ▼                 | C 832 | 导入 导出 | 更多 ▼ |      |      |     |          |       | 项目名称                     | ▲   请输入    |      |            | Q Ø        |  |
| ◎ 存储服务 ▼                 | 项目    | 名称    | 项目简称 | 项目类型 | 所属组织 | 联系人 | 联系电话     | 项目状态  | <ul> <li>项目名档</li> </ul> | <b>7</b> 7 | 操作   | i          |            |  |
| 🖓 网络服务 🏾 🔻               | 云管    | 平台    | YGPT |      | 研发中心 |     |          | • E%  | 所屬組約                     | R.         | 管理   | 1.  编辑   更 | &▼         |  |
| ∞ 数据库 ▼                  | 运营    | 平台    | YYPT |      | 实施部  |     |          | • E#  | 项目类型                     | 2          | 管理   | 1 编辑 更     | <b>⊛</b> ▼ |  |
| ● 备份服务 ▼                 |       |       |      |      |      |     |          |       | 項目状態                     | 5          |      |            |            |  |
| 88 云应用                   |       |       |      |      |      |     |          |       |                          |            |      |            |            |  |
| ♀ 监控告警 ▼                 |       |       |      |      |      |     |          |       |                          |            |      |            |            |  |
| ● 资源中心 🔹 🔻               |       |       |      |      |      |     |          |       |                          |            |      |            |            |  |
| ⑧ 费用中心 ▼                 |       |       |      |      |      |     |          |       |                          |            |      |            |            |  |
| △ 访问控制 ◆                 |       |       |      |      |      |     |          |       |                          |            |      |            |            |  |
| • 用户                     |       |       |      |      |      |     |          |       |                          |            |      |            |            |  |
| <ul> <li>用户组</li> </ul>  |       |       |      |      |      |     |          |       |                          |            |      |            |            |  |
| • 项目                     |       |       |      |      |      |     |          |       |                          |            |      |            |            |  |
| <ul> <li>操作日志</li> </ul> |       |       |      |      |      |     |          |       |                          |            |      |            |            |  |
| ♀ 消息中心 ▼                 |       |       |      |      |      |     |          |       |                          |            |      |            |            |  |
| ♀ 个人中心 ▼                 |       |       |      |      |      |     |          |       |                          |            |      |            |            |  |
|                          |       |       |      |      |      |     |          |       |                          |            |      |            |            |  |
|                          |       |       |      |      |      |     |          |       |                          |            |      |            |            |  |

1.在上图的右侧红框中选择对应的查询条件,并输入查询内容后,即可进行项目的相关查询。

2.点击项目名称或【管理】按钮,可以进入到项目详情页面,查看项目的基本信息、云环境、资源配额、 计费配置信息。

# 1.12个人信息管理

可管理个人信息,调整个人偏好设置。

### 1.12.1修改用户姓名

操作步骤:

1.登录并打开【控制台-个人中心-个人设置】或点击头像,选择个人设置

用户名: cmpadmin 姓名: cmpadmir ∠

2.点击个人信息处的修改

姓名,确定后登录用户姓名修改成功

北京佳杰云星数据科技有限公司

112 / 117

### 1.12.2修改手机信息

操作步骤:

1.登录并打开【控制台-个人中心-个人设置】或点击头像,选择个人设置

2.用户通过登录密码何短信验证成功后,个人手机号码信息修改成功

| -      |        |              |        |
|--------|--------|--------------|--------|
| 1 身份验证 |        | - (2) 验证电话号码 | (3) 完成 |
| 验证密码   | 请输入原密码 |              | ø      |

1.12.3修改邮箱信息

操作步骤:

1.登录并打开【控制台-个人中心-个人设置】

2.用户通过登录密码和邮箱验证成功后,个人邮箱信息修改成功

| 修改邮箱地址 | Ŀ         | ×    |
|--------|-----------|------|
| 1 身份验证 | 2) 验证邮箱地址 | 3 完成 |
| * 验证密码 | 请输入原密码    | Ø    |
|        |           | 下一步  |